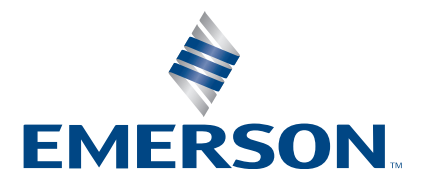

Original Instructions 4000869EN - REV. 01

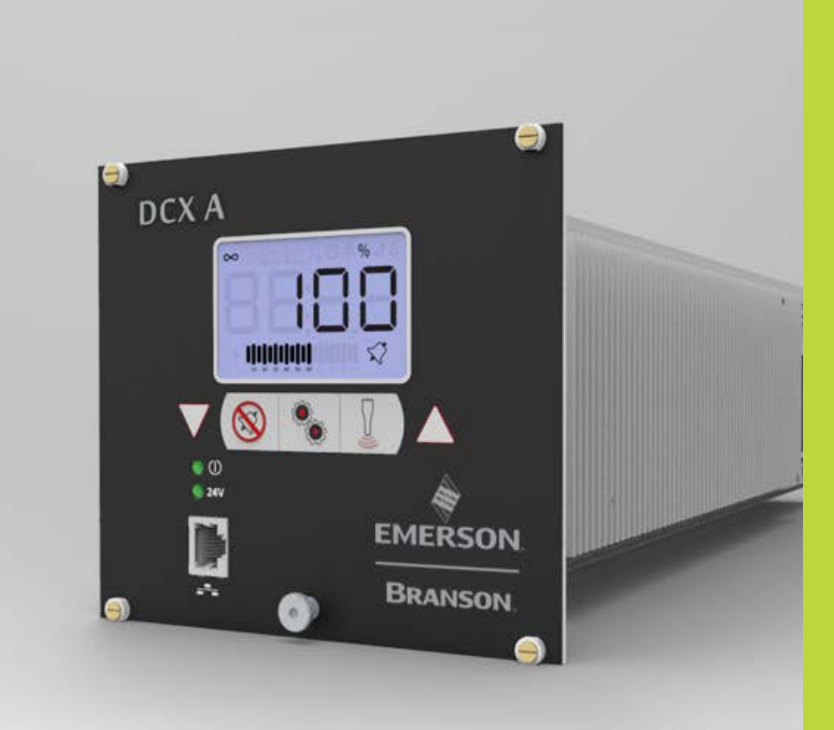

DCX A Rack Mount Power Supply

# Instruction Manual

**Branson Ultrasonics Corp.** 120 Park Ridge Road Brookfield, CT 06804 (203) 796-0400 http://www.bransonultrasonics.com

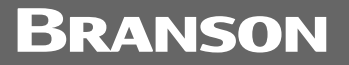

### **Manual Change Information**

At Branson, we strive to maintain our position as the leader in ultrasonics plastics joining, metal welding, cleaning and related technologies by continually improving our circuits and components in our equipment. These improvements are incorporated as soon as they are developed and thoroughly tested.

Information concerning any improvements will be added to the appropriate technical documentation at its next revision and printing. Therefore, when requesting service assistance for specific units, note the Revision information found on this document, and refer to the printing date which appears on this page.

## **Copyright and Trademark Notice**

Copyright © 2024 Branson Ultrasonics Corporation. All rights reserved. Contents of this publication may not be reproduced in any form without the written permission of Branson Ultrasonics Corporation.

Mylar is a registered trademark of DuPont Teijin Films.

WD-40 is a registered trademark of WD-40 Company.

Windows 7, Windows Vista, and Windows XP are registered trademarks of Microsoft Corporation.

Other trademarks and service marks mentioned herein are held by their respective owners.

### Foreword

Congratulations on your choice of a Branson Ultrasonics Corporation system!

The Branson DCX A Rack Mount Power Supply system is process equipment for the joining of plastic parts using ultrasonic energy. It is the newest generation of product using this sophisticated technology for a variety of customer applications. This Instruction Manual is part of the documentation set for this system, and should be kept with the equipment.

Thank you for choosing Branson!

## Introduction

This manual is arranged into several structured chapters which will help you find the information you may need to know to safely handle, install, set up, program, operate, and/or maintain this product. Please refer to the <u>Table of Contents</u> and/or the <u>Index</u> of this manual to find the information you may be looking for. In the event you require additional assistance or information, please contact our Product Support department (see <u>1.3 How to Contact Branson</u> for information on how to contact them) or your local Branson representative.

# **Table of Contents**

#### Chapter 1. Safety nd Si .

| Спа        | pter 1: Sarety and Support                |
|------------|-------------------------------------------|
| 1.1        | Safety Requirements and Warnings          |
| 1.2        | General Precautions                       |
| 1.3        | How to Contact Branson                    |
| Cha        | pter 2: Introduction                      |
| 2.1        | Models Covered                            |
| 2.2        | Compatibility with other Branson Products |
| 2.3        | Features                                  |
| 2.4        | Controls and Indicators                   |
| 2.5        | Welding Systems                           |
| 2.6        | Glossary                                  |
| Cha        | pter 3: Delivery and Handling             |
| 3.1        | Shinping and Handling                     |
| 3.2        | Receiving                                 |
| 3.2        | Innacking the Power Supply 34             |
| 3.4        | Take Inventory of Small Parts 35          |
| 2.5        | Paturning Equipment                       |
| 5.5        |                                           |
| Cha        | pter 4: Technical Specifications          |
| 4.1        | Technical Specifications                  |
| 4.2        | Physical Description                      |
| 4.3        | Declaration of Conformity                 |
| 4.4        | UK Declaration of Conformity              |
| Cha        | pter 5: Installation and Setup            |
| 5.1        | About Installation                        |
| 5.2        | Installation Requirements                 |
| 5.3        | Installation Steps                        |
| 5.4        | User I/O                                  |
| 5.5        | Power Supply Setup                        |
| 5.6        | Assembling the Acoustic Stack             |
| 5.7        | Converter Cooling                         |
| 5.8        | Testing the Installation                  |
| 5.9        | Still Need Help?                          |
| Cha        | nter 6. Converters and Boosters           |
| 6.1        | Converters and Boosters                   |
| Cha        | nter 7. Onevention                        |
|            | Setting Drimony Doromotors                |
| 7.1        | Setting Findry Parameters                 |
| 7.Z        | Setting Limits                            |
| 7.3        | Setting the Amplitude                     |
| 7.4<br>7 - | Resetting the Power Supply Alarms         |
| 7.5        | Configuring the Power Supply Registers    |
| 7.6        |                                           |
| /./        | LCD Bar-Graph                             |
| 7.8        | Ultrasonics lest Procedure                |

| 7.9  | Using the I/O Connections                            |
|------|------------------------------------------------------|
| Cha  | pter 8: Maintenance                                  |
| 8.1  | General Maintenance Considerations                   |
| 8.2  | DCX A Rack Mount Power Supply Preventive Maintenance |
| 8.3  | Recommended Spare Stock                              |
| 8.4  | Troubleshooting                                      |
| 8.5  | Cold Start Procedure                                 |
| App  | endix A: Alarms                                      |
| A.1  | Overload Alarms (Group 0)                            |
| A.2  | Cutoff Alarms (Group 1)                              |
| A.3  | Setup Alarms (Group 2)                               |
| A.4  | Cycle Modified Alarms (Group 3)                      |
| A.5  | Warning Alarms (Group 4)                             |
| A.6  | Limit Alarms (Group 5)                               |
| A.7  | Equipment Failure Alarms (Group 6)161                |
| A.8  | No Cycle Alarms (Group 7)                            |
| A.9  | Communication Failure Alarms (Group 8)               |
| A.10 | Hardware Alarms (Group A)                            |
| A.11 | Non-Cycle Overload Alarms (Group B)                  |
| Арр  | endix B: Timing Diagrams                             |
| B.1  | Timing Diagrams                                      |
| Арр  | endix C: Manual's Revisions                          |
| C.1  | Manual's Revisions                                   |

# **List of Figures**

#### **Chapter 1: Safety and Support**

| Figure 1.1 | Safety-related Labels found on the DCX A Rack Mount Power Supply | 4 |
|------------|------------------------------------------------------------------|---|
| Figure 1.2 | Safety-related Labels found on the DCX A Rack Mount Power Supply | 5 |
| Chapter 2  | 2: Introduction                                                  |   |
| Figure 2.1 | The DCX A Back Mount Power Supply                                | 7 |

| Figure 2.1 | The DCX A Rack Mount Power Supply                                 | 1/ |
|------------|-------------------------------------------------------------------|----|
| Figure 2.2 | DCX A Rack Mount Power Supply Front Panel Controls and Indicators | 22 |
| Figure 2.3 | LCD Description                                                   | 24 |
| Figure 2.4 | DCX A Rack Mount Power Supply Back Panel                          | 27 |

#### **Chapter 3: Delivery and Handling**

#### **Chapter 4: Technical Specifications**

| Figure 4.1 | Declaration of Conformity     | 41 |
|------------|-------------------------------|----|
| Figure 4.2 | UK Declaration of Conformity. | 42 |

#### **Chapter 5: Installation and Setup**

| Figure 5.1  | DCX A Rack Mount Power Supply Dimensional Drawing (Small)  | 46 |
|-------------|------------------------------------------------------------|----|
| Figure 5.2  | DCX A Rack Mount Power Supply Dimensional Drawing (Medium) | 47 |
| Figure 5.3  | DCX A Rack Mount Power Supply Dimensional Drawing (Large)  | 48 |
| Figure 5.4  | LCD Viewing Angle                                          | 51 |
| Figure 5.5  | DCX A Rack Mount Power Supply Connections                  | 52 |
| Figure 5.6  | User I/O Cable Identification and Wire Color Diagram.      | 54 |
| Figure 5.7  | Typical Digital I/O Wiring Examples                        | 65 |
| Figure 5.8  | Typical Analog I/O Wiring Examples                         | 65 |
| Figure 5.9  | RF Cable Connection                                        | 66 |
| Figure 5.10 | Assembling the Acoustic Stack                              | 71 |
| Figure 5.11 | Connecting Tip to Horn                                     | 74 |

#### **Chapter 6: Converters and Boosters**

| _          |                                                   |
|------------|---------------------------------------------------|
| Figure 6.1 | 20 kHz typical Converter Dimensions               |
| Figure 6.2 | 20 kHz Booster Dimensions                         |
| Figure 6.3 | 20 kHz Converter/Booster/Horn, Typical Dimensions |
| Figure 6.4 | 30 kHz Converter Dimensions                       |
| Figure 6.5 | 30 kHz Booster Dimensions                         |
| Figure 6.6 | 30 kHz Converter/Booster/Horn, Typical Dimensions |
| Figure 6.7 | 40 kHz Booster Dimensions                         |
| Figure 6.8 | 40 kHz Converter/Booster/Horn, Typical Dimensions |
| Chapter 7  | 7: Operation                                      |
| Figure 7.1 | Power Window Limits                               |
| Figure 7.2 | LCD at Power Up                                   |
| Figure 7.3 | LCD when in External Amplitude Control Mode       |

#### **Chapter 8: Maintenance**

| Figure 8-1   | Reconditioning Stack Mating Surface | s 139 | ) |
|--------------|-------------------------------------|-------|---|
| i igui e o.i | Reconditioning Stack Mating Surface | 5     | 1 |

#### **Appendix A: Alarms**

#### **Appendix B: Timing Diagrams**

| Figure B.1 | RF Switching I/O Direct With Feedback With And Without Alarm                       |
|------------|------------------------------------------------------------------------------------|
| Figure B.2 | RF Switching I/O Direct With Feedback With And Without Alarm And Load On Start 170 |
| Figure B.3 | RF Switching I/O With Off With And Without Alarm And Load On Start                 |
| Figure B.4 | RF Switching I/O With Off With Feedback With And Without Alarm                     |
| Figure B.5 | Timing Diagram For All Other Modes With Actuator                                   |
| Figure B.6 | Timing Diagram For Cycle Abort With Actuator                                       |
| Figure B.7 | Timing Diagram For Ground Detect With Actuator                                     |
|            |                                                                                    |
|            |                                                                                    |

#### **Appendix C: Manual's Revisions**

| Figure C.1 | Manufacturing date on the Information label                           | 176 |
|------------|-----------------------------------------------------------------------|-----|
| Figure C.2 | Location of the Information label on the back of the DCX A Rack Mount |     |
|            | Power Supply                                                          | 177 |

# **List of Tables**

#### **Chapter 1: Safety and Support**

| Table 1.1<br>Table 1.2<br>Table 1.3<br>Table 1.4                                                                                                    | Authorized Service Center (North America)9Authorized Service Centers (South America)9Authorized Service Centers (Asia)10Authorized Service Centers (Europe)12                                                                                                    |
|----------------------------------------------------------------------------------------------------|----------------------------------------------------------------------------------------------------|
| Chapter 2<br>Table 2.1<br>Table 2.2<br>Table 2.3<br>Table 2.4<br>Table 2.5<br>Table 2.6<br>Table 2.7<br>Chapter 3                                                                                                    | <b>Introduction</b> 16         Models Covered in this Manual.       16         Power Supply Compatibility with Branson Converters       18         Control Features       19         DCX A Rack Mount Power Supply Front Panel Controls and Indicators.       22         LCD Description       24         Connections to the DCX A Rack Mount Power Supply       27         Glossary       29 <b>Collivery and Handling</b> 29 |
| Table 3.1<br>Table 3.2<br>Table 3.3<br>Table 3.4<br>Table 3.5                                                                                                    | Shipping Specifications32Inspect the Power Supply33Unpacking the Power Supply34Small Parts included with the Power Supply Assemblies35DCX A Rack Mount Power Supply System Cables35                                                                                                    |
| Chapter 4<br>Table 4.1<br>Table 4.2<br>Table 4.3<br>Table 4.4<br>Table 4.5                                                                                                    | Environmental Specifications38Electrical Input Operating Voltages.38Input Current and Fuse Specifications.39Continuous Duty Maximum Power39Dimensions and Weights of DCX A Rack Mount Power Supply40                                                                                                    |
| Chapter 5           Table 5.1           Table 5.2           Table 5.2           Table 5.3           Table 5.4           Table 5.5           Table 5.6           Table 5.7           Table 5.8           Table 5.9           Table 5.10           Table 5.11           Table 5.12 | Environmental Requirements49Input Current and Circuit Breaker Specifications49DCX A Rack Mount Power Supply Connections52User I/O Cable Identification and Wire Color Diagram54User I/O Cable Pin Assignments55Default Branson User I/O Connector Pin Assignments57Digital Input Functions59Digital Output Functions61Analog Input Functions63Analog Output Functions64RF Cable Connection66Input Power Connection67           |
| Table 5.12         Table 5.13         Table 5.14         Table 5.15         Table 5.16         Table 5.17         Table 5.18         Table 5.19                                                                                                    | Power Supply Features69Acoustic Stack Description71Stack Torque Values72Tools7220 kHz System7330 kHz System7340 kHz System73                                                                                                    |

| Table 5.20 | Tip to horn torque values                                    |
|------------|--------------------------------------------------------------|
| Table 5.21 | Continuous Duty Max. Power & Full Power Duty Cycle           |
| Table 5.22 | Converter Cooling Procedure                                  |
|            |                                                              |
| Chapter 6  | : Converters and Boosters                                    |
| Table 6.1  | 20 kHz Converter                                             |
| Table 6.2  | 20 kHz Booster                                               |
| Table 6.3  | 20 kHz Converter/Booster/Horn                                |
| Table 6.4  | 30 kHz Converter                                             |
| Table 6.5  | 30 kHz Booster                                               |
| Table 6.6  | 30 kHz Converter/Booster/Horn                                |
| Table 6.7  | 40 kHz Booster                                               |
| Table 6.8  | 40 kHz Converter/Booster/Horn                                |
| Chanter 7  | 1. Operation                                                 |
| Table 7.1  | Summary of Weld Modes 02                                     |
| Table 7.1  | Continuous Mode Operational Sequence                         |
| Table 7.2  |                                                              |
| Table 7.3  |                                                              |
| Table 7.4  | Energy Mode Parameters                                       |
| Table 7.5  | Energy Mode Charatianal Sociance                             |
| Table 7.0  | Poak Power Mode Parameters                                   |
| Table 7.7  | Peak Power Mode Operational Sequence                         |
| Table 7.0  | Ground Detect Mode Darameters                                |
| Table 7.9  | Ground Detect Mode Operational Sequence 101                  |
| Table 7.10 | Time Window Limit High Parameters                            |
| Table 7.11 | Time Window Limit High Operational Sequence                  |
| Table 7.12 | Time Window Limit Low Parameters                             |
| Table 7.13 | Time Window Limit Low Operational Sequence                   |
| Table 7.14 | Energy Window Limit High Parameters                          |
| Table 7.15 | Energy Window Limit High Operational Sequence                |
| Table 7.10 | Energy Window Limit Low Parameters                           |
| Table 7.17 | Energy Window Limit Low Operational Sequence 110             |
| Table 7.10 | Power Window Limit High Parameters                           |
| Table 7.19 | Power Window Limit High Operational Sequence 113             |
| Table 7.20 | Power Window Limit Low Parameters                            |
| Table 7.21 | Power Window Limit Low Operational Sequence 115              |
| Table 7.22 | Setting the Amplitude Using the Front Panel Controls         |
| Table 7.23 | Resetting the DCX A Rack Mount Power Supply 118              |
| Table 7.24 | Steps to Configure the Power Supply Registers                |
| Table 7.26 | Power Supply Registers                                       |
| Table 7.27 | Save Preset                                                  |
| Table 7.28 | Recall Preset                                                |
| Table 7.29 | Power Bar-Graph Interpretation Examples                      |
| Table 7.30 | Frequency Bar-Graph Interpretation - 20 kHz (50 Hz Segment)  |
| Table 7.31 | Frequency Bar-Graph Interpretation - 30 kHz (76 Hz Segment)  |
| Table 7.32 | Frequency Bar-Graph Interpretation - 40 kHz (100 Hz/Segment) |
| Table 7.33 | Frequency Bar-Graph Interpretation Examples                  |
| Table 7.34 | Power Supply Ultrasonic Test Procedure (Front Panel)         |
| Table 7.35 | Power Supply Ultrasonic Test Procedure (User I/O)            |
|            |                                                              |
| Chapter 8  | : Maintenance                                                |
| Table 8.1  | Stack Reconditioning Procedure                               |
| Table 8.2  | Reconditioning Stack Mating Surfaces                         |
| Table 8.3  | Stack Torque Values                                          |
| Table 8.4  | Stack Reassembly for a 20 kHz System                         |
| Table 8.5  | Stack Reassembly for a 30 kHz System                         |

| Table 8.6                                                                                                    | Stack Reassembly for a 40 kHz System 1                                                                                                    | 141                                                                |
|----------------------------------------------------------------------------------------------------|----------------------------------------------------------------------------------------------------|--------------------------------------------------------------------|
| Table 8.7                                                                                                    | Stud Torque Values 1                                                                                                    | 141                                                                |
| Table 8.8                                                                                                    | DCX A Rack Mount Power Supply System Cables 1                                                                                                    | 142                                                                |
| Table 8.9                                                                                                    | Suggested Spares 1                                                                                                    | 143                                                                |
| Table 8.10                                                                                                    | Converters Compatible with the DCX A Rack Mount Power Supply 1                                                                                                    | 144                                                                |
| Table 8.11                                                                                                    | DCX A Rack Mount Power Supply Compatible Boosters 1                                                                                                    | 145                                                                |
| Table 8.12                                                                                                    | Other Items used with the DCX A Rack Mount Power Supply 1                                                                                                    | 147                                                                |
| Table 8.13                                                                                                    | Troubleshooting                                                                                                    | 148                                                                |
| Table 8.14                                                                                                    | Troubleshooting Common Electrical Problems 1                                                                                                    | 149                                                                |
| Table 8.15                                                                                                    | Troubleshooting Ultrasonic Power Problems 1                                                                                                    | 150                                                                |
| Table 8.16                                                                                                    | Troubleshooting Weld Cycle Problems 1                                                                                                    | 151                                                                |
| Table 8.17                                                                                                    | Steps to Perform a Cold Start 1                                                                                                    | 152                                                                |
|                                                                                                    |                                                                                                    |                                                                    |
| Appendix                                                                                                    | A: Alarms                                                                                                    |                                                                    |
| Appendix<br>Table A.1                                                                                                    | A: Alarms Overload Alarms (Group 0)                                                                                                    | 154                                                                |
| Appendix<br>Table A.1<br>Table A.2                                                                                                    | A: Alarms           Overload Alarms (Group 0)         1           Cutoff Alarms (Group 1)         1                                                                                                    | 154<br>156                                                         |
| Appendix<br>Table A.1<br>Table A.2<br>Table A.3                                                                                             | A: Alarms         Overload Alarms (Group 0)       1         Cutoff Alarms (Group 1)       1         Setup Alarms (Group 2)       1                                                                                                    | 154<br>156<br>157                                                  |
| Appendix<br>Table A.1<br>Table A.2<br>Table A.3<br>Table A.4                                                                                | A: Alarms         Overload Alarms (Group 0)         1         Cutoff Alarms (Group 1)         1         Setup Alarms (Group 2)         1         Cycle Modified Alarms (Group 3)                                                                                                    | 154<br>156<br>157<br>158                                           |
| Appendix<br>Table A.1<br>Table A.2<br>Table A.3<br>Table A.4<br>Table A.5                                                                   | A: AlarmsOverload Alarms (Group 0)1Cutoff Alarms (Group 1)1Setup Alarms (Group 2)1Cycle Modified Alarms (Group 3)1Warning Alarms (Group 4)1                                                                                                    | L54<br>L56<br>L57<br>L58<br>L59                                    |
| Appendix<br>Table A.1<br>Table A.2<br>Table A.3<br>Table A.4<br>Table A.5<br>Table A.6                                                      | A: AlarmsOverload Alarms (Group 0)1Cutoff Alarms (Group 1)1Setup Alarms (Group 2)1Cycle Modified Alarms (Group 3)1Warning Alarms (Group 4)1Limit Alarms (Group 5)1                                                                                                    | 154<br>156<br>157<br>158<br>159<br>160                             |
| Appendix<br>Table A.1<br>Table A.2<br>Table A.3<br>Table A.4<br>Table A.5<br>Table A.6<br>Table A.7                                         | A: AlarmsOverload Alarms (Group 0)1Cutoff Alarms (Group 1)1Setup Alarms (Group 2)1Cycle Modified Alarms (Group 3)1Warning Alarms (Group 4)1Limit Alarms (Group 5)1Equipment Failure Alarms (Group 6)1                                                                                            | L54<br>L56<br>L57<br>L58<br>L59<br>L60<br>L61                      |
| Appendix<br>Table A.1<br>Table A.2<br>Table A.3<br>Table A.4<br>Table A.5<br>Table A.6<br>Table A.7<br>Table A.8                            | A: AlarmsOverload Alarms (Group 0)1Cutoff Alarms (Group 1)1Setup Alarms (Group 2)1Cycle Modified Alarms (Group 3)1Warning Alarms (Group 4)1Limit Alarms (Group 5)1Equipment Failure Alarms (Group 6)1No Cycle Alarms (Group 7)1                                                                  | 154<br>156<br>157<br>158<br>159<br>160<br>161<br>163               |
| Appendix<br>Table A.1<br>Table A.2<br>Table A.3<br>Table A.4<br>Table A.5<br>Table A.6<br>Table A.7<br>Table A.8<br>Table A.9               | A: AlarmsOverload Alarms (Group 0)1Cutoff Alarms (Group 1)1Setup Alarms (Group 2)1Cycle Modified Alarms (Group 3)1Warning Alarms (Group 4)1Limit Alarms (Group 5)1Equipment Failure Alarms (Group 6)1No Cycle Alarms (Group 7)1Communication Failure Alarms (Group 8)1                           | L54<br>L56<br>L57<br>L58<br>L59<br>L60<br>L61<br>L63<br>L64        |
| Appendix<br>Table A.1<br>Table A.2<br>Table A.3<br>Table A.4<br>Table A.5<br>Table A.6<br>Table A.7<br>Table A.8<br>Table A.9<br>Table A.10 | A: AlarmsOverload Alarms (Group 0)1Cutoff Alarms (Group 1)1Setup Alarms (Group 2)1Cycle Modified Alarms (Group 3)1Warning Alarms (Group 4)1Limit Alarms (Group 5)1Equipment Failure Alarms (Group 6)1No Cycle Alarms (Group 7)1Communication Failure Alarms (Group 8)1Hardware Alarms (Group A)1 | L54<br>L56<br>L57<br>L58<br>L59<br>L60<br>L61<br>L63<br>L64<br>L65 |

#### **Appendix B: Timing Diagrams**

#### Appendix C: Manual's Revisions

| Table C.1 | Manual's Revisions | 176 |
|-----------|--------------------|-----|
|-----------|--------------------|-----|

# **Chapter 1: Safety and Support**

| 1.1 | Safety Requirements and Warnings | 2 |
|-----|----------------------------------|---|
| 1.2 | General Precautions              | 6 |
| 1.3 | How to Contact Branson           | 9 |

# 1.1 Safety Requirements and Warnings

This chapter contains an explanation of the different Safety Notice symbols and icons found both in this manual and on the product itself and provides additional safety information for ultrasonic welding. This chapter also describes how to contact Branson for assistance.

#### **1.1.1** Symbols Found in this Manual

These symbols used throughout this manual warrant special attention:

| WARNING | General Warning                                                      |
|---------|----------------------------------------------------------------------|
|         | If these risks are not avoided, death or severe injury might result. |

| WARNING | High Voltage Hazard                            |
|---------|------------------------------------------------|
| 4       | High voltage. Turn power off before servicing. |

| WARNING | Corrosive Material Hazard                                                     |
|---------|-------------------------------------------------------------------------------|
|         | Corrosive material. Avoid contact with eyes and skin. Wear proper protection. |

| CAUTION | General Warning                                                      |
|---------|----------------------------------------------------------------------|
|         | If these risks are not avoided, slight or minor injury might result. |

| CAUTION | Loud Noise Hazard                               |
|---------|-------------------------------------------------|
|         | Loud noise hazard. Ear protection must be worn. |

| CAUTION | Heavy Object                                                                                         |
|---------|----------------------------------------------------------------------------------------------------|
|         | Heavy object. To avoid muscle strain or back injury, use lifting aids and proper lifting techniques. |

| NOTICE |                                                                                                    |
|--------|----------------------------------------------------------------------------------------------------|
| i      | If this situation is not avoided, the system or something in its vicinity might get damaged.<br>Application types and other important or useful information are emphasized. |

### **1.1.2** Symbols Found on the Product

The DCX A Rack Mount Power Supply has several safety-related labels on it to indicate the presence of hazardous voltages inside the unit.

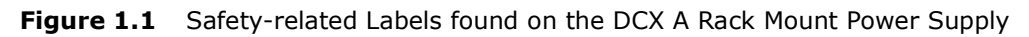

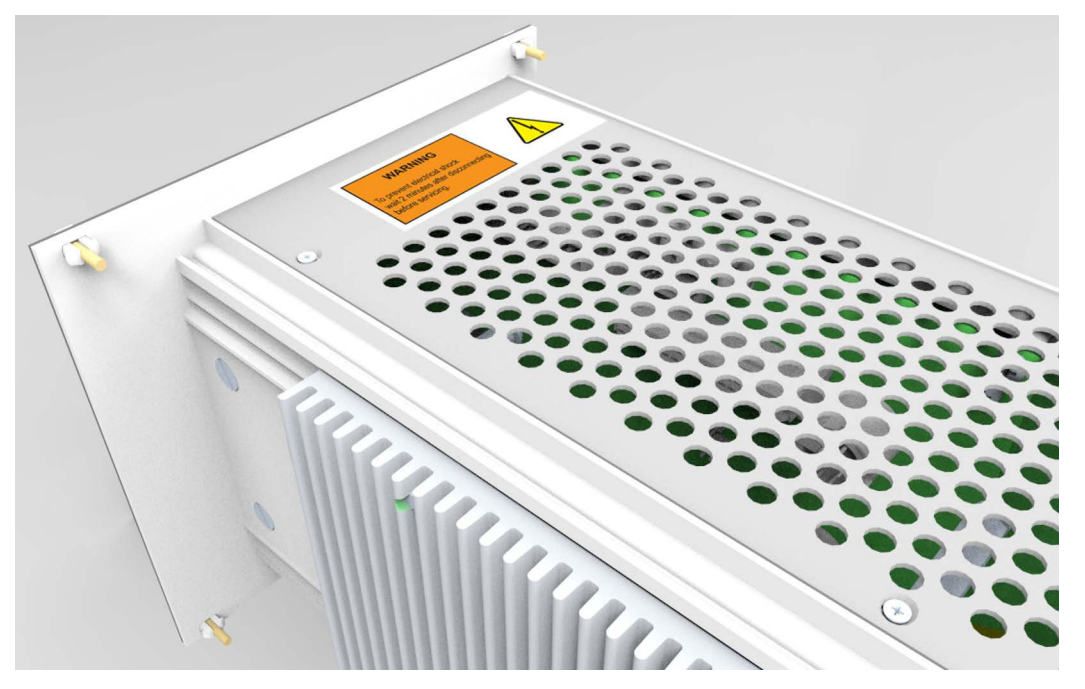

# WARNING

To prevent electrical shock wait 5 minutes after disconnecting before servicing.

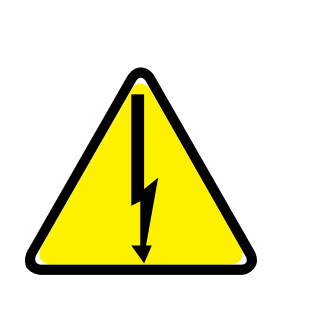

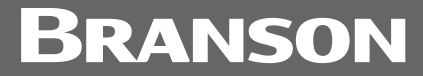

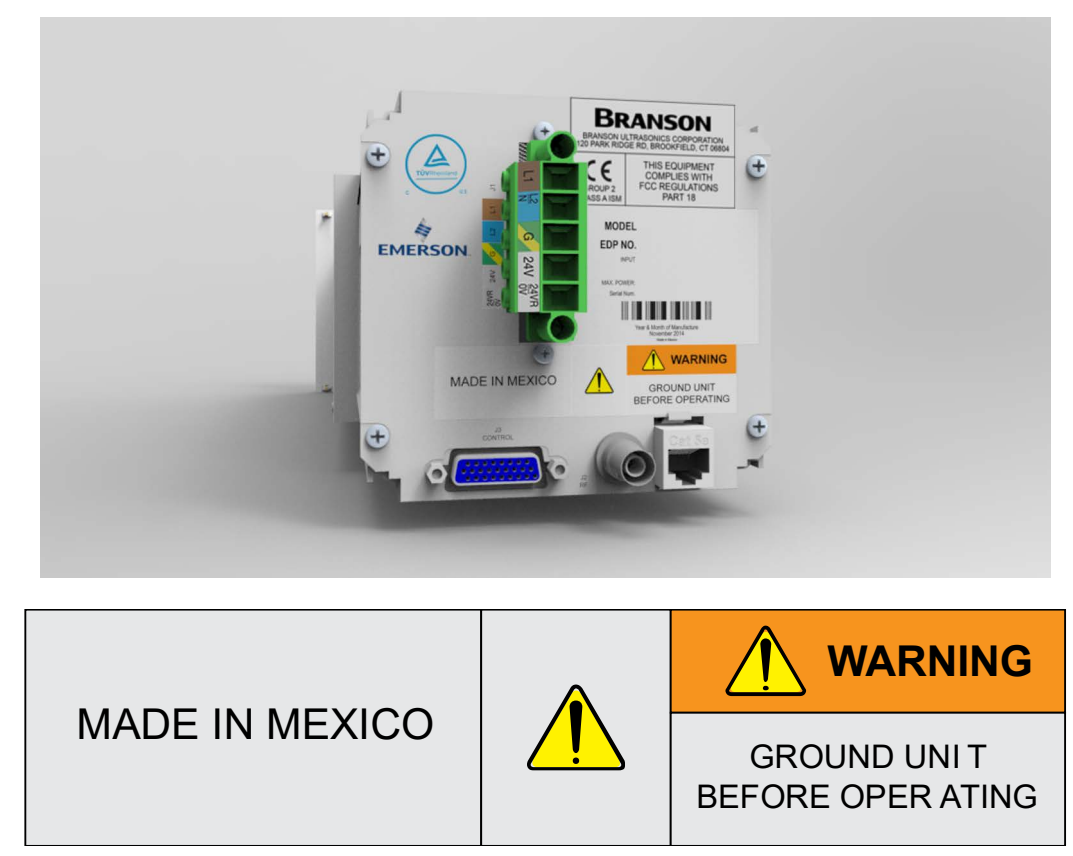

Figure 1.2 Safety-related Labels found on the DCX A Rack Mount Power Supply

# **1.2 General Precautions**

Take the following precautions before servicing the power supply:

- Be sure the power is disconnected before making any electrical connections
- To prevent the possibility of an electrical shock, always plug the power supply into a grounded power source
- To prevent the possibility of an electrical shock, ground the power supply by securing an AWG #14 grounded conductor to the ground screw located next to the air outlet
- Power supplies produce high voltage. Before working on the power supply assembly, do the following:

Turn off the power supply

Unplug main power

Allow at least 5 minutes for capacitors to discharge

- High voltage is present in the power supply. Do not operate with the cover removed
- High line voltages exist in the ultrasonic power supply assembly. Common points are tied to circuit reference, not chassis ground. Therefore, use only non-grounded, battery-powered multimeters when testing the power supply assembly. Using other types of test equipment can present a shock hazard
- Keep hands from under the horn. Down force (pressure) and ultrasonic vibrations can cause injury
- Do not cycle the welding system if either the RF cable or converter is disconnected
- When using larger horns, avoid situations where fingers could be pinched between the horn and the fixture
- Ensure power supply installation is performed by qualified personnel and in accordance with local standards and regulations

| CAUTION | Loud Noise Hazard                                                                                                    |
|---------|----------------------------------------------------------------------------------------------------|
|         | Sound level and frequency of the noise emitted during the ultrasonic<br>assembly process may depend upon a. type of application, b. size,<br>shape and composition of the material being assembled, c. shape and<br>material of the holding fixture, d. welder setup parameters and e.<br>tool design. |
|         | Some parts vibrate at an audible frequency during the process. Some<br>or all of these factors may result in an uncomfortable noise being<br>emitted during the process.                                                                                                    |
|         | In such cases operators may need to be provided with personal protective equipment. See 29 CFR (Code of Federal Regulations) 1910.95 Occupational Noise Exposure.                                                                                                    |

| NOTICE   |                                                                                        |
|----------|----------------------------------------------------------------------------------------|
| <b>f</b> | When the battery is worn out, dispose it under the ordinance of each local government. |

| CAUTION | Corrosive Material Hazard                                                                                                    |
|---------|----------------------------------------------------------------------------------------------------|
|         | First aid measures (in case of electrolyte leakage from the battery):                                                                                                    |
|         | <b>Eye Contact:</b> Flush the eyes with plenty of clean water for at least 15 minutes immediately, without rubbing. Get immediate medical treatment.                                                                           |
|         | If appropriate procedures are not taken, this may cause eye injury.                                                                                                    |
|         | <b>Skin Contact:</b> Wash the affected area under tepid running water using a mild soap. If appropriates procedures are not taken, this may cause sores on the skin. Get medical attention if irritation develops or persists. |
|         | <b>Inhalation:</b> Remove to fresh air immediately. Get medical treatment immediately.                                                                                                    |

#### **1.2.1** Intended Use of the System

The DCX A Rack Mount Power Supply and components are designed to be used as part of an ultrasonic welding system. These are designed for a wide variety of welding or processing applications.

If the equipment is used in a manner not specified by Branson, the protection provided by the equipment may be impaired.

Branson Ultrasonics Corporation designs and manufactures machines giving the first priority to safety precautions, to allow customers to use the machines safely and effectively. Only trained operators should run and service the equipment. Untrained operators can misuse the equipment or ignore safety instructions that can result in personal injury or equipment damage. It is most essential that all operators and service personnel pay attention to safety instructions when operating and servicing the equipment.

#### 1.2.2 Emissions

Because of the various types of toxic or injurious gases that may be liberated during the welding based on the material being processed, sufficient ventilation should be provided to prevent a concentration of these gases in excess of 0.1 ppm. Check with your materials suppliers for recommended protection when processing their materials.

| CAUTION | Corrosive Material Hazard                                                                                                    |
|---------|----------------------------------------------------------------------------------------------------|
|         | Processing of many materials, such as PVC, can be hazardous to an operator's health and could cause corrosion/damage to the equipment. Use proper ventilation and take protective measures. |

#### **1.2.3** Setting up the Workplace

Measures for setting up a workplace for safe operation of the ultrasonic welder are outlined in <u>Chapter 5: Installation and Setup</u>.

#### 1.2.4 Regulatory Compliance

This product meets electrical safety requirements and EMC (Electromagnetic Compliance) requirements for North America, Great Britain, and the European Union.

### **1.3** How to Contact Branson

Branson is here to help you. We appreciate your business and are interested in helping you successfully use our products. To contact Branson for help, use the following telephone numbers, or contact the office nearest you.

### **1.3.1** Authorized Service Center (North America)

| Table 1.1 | Authorized Service Center | (North America) |
|-----------|---------------------------|-----------------|
|-----------|---------------------------|-----------------|

| Name                      | Address              | Tel/Fax Number              |
|---------------------------|----------------------|-----------------------------|
| Branson Ultrasonics Corp. |                      | Tel: 1-203-796-0400         |
| Global Headquarters       | Brookfield, CT 06804 | Fax: 1-203-796-0593         |
| United States             |                      | info@bransonultrasonics.com |

### **1.3.2** Authorized Service Centers (South America)

| Name              | Address                  | Tel/Fax Number           |
|-------------------|--------------------------|--------------------------|
| Intersonic        | Av. Cramer 2361 1C       | Tel: 011-54-11-4781-2327 |
| Argentina         | Buenos Aires 1428        | Fax: 011-54-11-4782-2412 |
| Branson do Brasil | Rua Goiatuba, 81         | Tal: 55 11 4209 1652     |
| Brasil            | 06465-300 – Barueri / SP | 101. 55-11-4206-1052     |

**Table 1.2** Authorized Service Centers (South America)

## 1.3.3 Authorized Service Centers (Asia)

| Name                                                                                   | Address                                                                                                    | Tel/Fax Number                                                               |
|----------------------------------------------------------------------------------------|----------------------------------------------------------------------------------------------------|------------------------------------------------------------------------------|
| Branson Ultrasonics<br>(Shanghai) Co. Ltd. – China<br>Headquarters<br>China            | 758 Rong Le Dong Road,<br>Song Jiang<br>Song Jiang Industry Zone<br>CN-Shanghai, 201613 PRC                                         | Tel: 86-21-3781-0588<br>Fax: 86-21-5774-5100<br><u>c.service@emerson.com</u> |
| Branson Ultrasonics Co.<br>Ltd. Beijing Office                                         | Room 216, Flat B, 12 Hong<br>Da North Road,<br>Chuangxin Technological<br>Mansion Beijing<br>Department Area.<br>Beijing 100176 PRC | Tel: 86-10-6787-7806<br>Fax: 86-10-6787-3378                                 |
| Branson Ultrasonics Co.<br>Ltd. Tianjin Office                                         |                                                                                                    | Tel: 86-22-2732-5233<br>Fax: 86-22-2732-3581                                 |
| Branson Ultrasonics Co.<br>Ltd. Dongguan Office                                        |                                                                                                    | Tel: 86-769-8541-0736<br>Fax: 86-769-8541-0735                               |
| Branson Ultrasonics Co.<br>Ltd. Suzhou Office                                          |                                                                                                    | Tel: 86-512-6295-3652<br>Fax: 86-512-6295-3651                               |
| Branson Ultrasonics Asia<br>Pacific Co. Ltd.<br>Hong Kong Office                       | Flat A, 5/F Pioneer Building<br>213 Wai Yip Street, Kwung<br>Tong<br>Kowloon, Hong Kong                                             | Tel: 852-2790-3393<br>Fax: 852-2341-2716<br>info@emerson.com                 |
| Branson Ultrasonics<br>Div. of Emerson Electric Co.<br>P. Ltd. "Ajanta House"<br>India | 8/35, Marol Co-Op<br>Industrial Estate<br>M.V. Road, Andheri (East)<br>Mumbai 400 059, India                                        | Tel: 91-22-2850-5570<br>Fax: 91-22-2850-8681                                 |
| Branson Ultrasonics<br>Japan Headquarters<br>Division of Emerson Japan<br>Ltd.         | 4-3-14 Okada, Atsugi-Shi<br>Kanagawa 243-0021<br>Japan                                                                              | Tel: 81-46-228-2881<br>Fax: 81-46-288-8892                                   |
| Branson Korea Co., Ltd.<br>Korea                                                       | #803, 8F Dongil Techno<br>Town<br>823, Kwan Yang-2dong,<br>Dong An-gu<br>An Yang-si, Kyung Ki-do,<br>431-062 Korea                  | Tel: 82-1577-0631<br>Fax: 82-31-422-9572                                     |

#### **Table 1.3**Authorized Service Centers (Asia)

| Name                                            | Address                                       | Tel/Fax Number                                                                                                    |
|-------------------------------------------------|-----------------------------------------------|----------------------------------------------------------------------------------------------------|
|                                                 | No. 20, Jalan Rajawali 3,                     |                                                                                                    |
| Branson Ultrasonics<br>Div. of Emerson Elec (M) | Puchong Jaya Industrial<br>Park               | Tel: 603-8076-8608                                                                                                    |
| Sdn Bhd.                                        | Batu 8, Jalang Puchong                        | Fax: 603-8076-8302                                                                                                    |
| Malaysia                                        | 47170 Puchong, Selangor<br>Malaysia           |                                                                                                    |
|                                                 | Emerson Building                              |                                                                                                    |
| Branson Illtrasonics                            | 104 Laguna Blvd.                              | Tel: 63-49-502-8860                                                                                                    |
| Philippines                                     | Laguna Technopark Inc.                        | Fax: 63-49-502-8860                                                                                                    |
| Prinippines                                     | Sta. Rosa, Laguna, 4026                       | Mobile: 63-917-5372072                                                                                                    |
|                                                 | Philippines                                   |                                                                                                    |
| Branson Illtrasonics                            | 10 Pandan Crescent                            | Tel: 65-6801-7600                                                                                                    |
| Singaporo                                       | #03-06 UE Tech Park LL3                       | Eav: 65-6873-7882                                                                                                    |
| Singapore                                       | Singapore 128466                              | 188. 03-0073-7002                                                                                                    |
|                                                 | Div. of Emerson Electric<br>(Taiwan) Co. Ltd. |                                                                                                    |
| Branson Ultraschall                             | 5F-3, No. 1, Wu-Chiuan<br>First Road          | Tel: 886-2-2298-0828                                                                                                    |
| Taiwan                                          | Wu-Ku Ind Zone, Hsin-<br>Chuang City          | Fax: 886-2-2298-9985                                                                                                    |
|                                                 | Taipei Hsien 24892, Taiwan                    |                                                                                                    |
| Emoreon Limited                                 | 662/39-40 Rama 3 Road                         | Tal: 66 2 202 01217                                                                                                    |
|                                                 | Bangpongpang, Yannawa                         | $\frac{101}{500} = \frac{100}{2} = \frac{233}{0120} = \frac{100}{2} = \frac{100}{2} =$ |
| IIIalialiu                                      | Bangkok 10120, Thailand                       | rax: 00-2-293-0129                                                                                                    |

| Table 1.5 Authorized Service Centers (Asia) | Table 1.3 | Authorized | Service | Centers | (Asia) |
|---------------------------------------------|-----------|------------|---------|---------|--------|
|---------------------------------------------|-----------|------------|---------|---------|--------|

### **1.3.4** Authorized Service Centers (Europe)

| Name                                                    | Address                                                                                                    | Tel/Fax Number                                                                                 |
|---------------------------------------------------------|----------------------------------------------------------------------------------------------------|------------------------------------------------------------------------------------------------|
| Branson Ultraschall                                     |                                                                                                    | Tel: 420-374-625-620                                                                           |
| Czech Republic                                          |                                                                                                    | Fax: 420-374-625-617                                                                           |
| Branson Ultrasons<br>France                             | 1 Rue des Pyrenees Silic<br>404<br>94573 Rungis Cedex<br>France                                                                             | Tel: 33-1-4180-2550<br>Fax: 33-1-4687-8729                                                     |
| Branson Ultraschall<br>European Headquarters<br>Germany | Niederlassung der<br>EMERSON Technologies<br>GmbH & Co. OHG<br>Waldstraße 53-55<br>63128 Dietzenbach,<br>Germany                            | Tel: 49 (0)6074/497-0<br>Tel: 49 (0)6074/497-784<br>Fax: 49 (0)6074/497-199<br>info@branson.de |
| Branson Ultrasuoni, S.r.l.<br>Italy                     | Via Dei Lavoratori, 25<br>20092 Cinisello Balsamo<br>Milano, Italy                                                                          | Tel: 39-02-660-8171<br>Fax: 39-02-660-10480                                                    |
| Branson Ultrasonics B.V.<br>Netherlands                 | P.O. Box 9, 3760 Soest<br>The Netherlands                                                                                                   | Tel: 31-35-60-98101                                                                            |
| Branson Ultrasonidos S.A.E.<br>Portugal                 | Rua General Orlando<br>Barbosa 74, RC-NP<br>4490-640 Póvoa de Varzim<br>Portugal                                                            | Tel: 351-936-059-080<br>Mobil: 351-252-101-754                                                 |
| Emerson a.s., division<br>Branson<br>Slovakia           | Piestandska 1202/44<br>91528 Nove Mesto Nad<br>Vahom<br>Slovak Republic                                                                     | Tel: 421-32-7700-501<br>Fax: 421-32-7700-470                                                   |
| Branson Ultrasonidos S.A.E.<br>Spain                    | Edificio Emerson<br>C/Can Pi, 15 1ª Planta<br>(Antigua Carretera del<br>Prat)<br>Polígono Industrial Gran Vía<br>Sur<br>08908 HOSPITALET DE | Tel: 34-93-586-0500<br>Fax: 34-93-588-2258                                                     |

Spain

#### Table 1.4 Authorized Service Centers (Europe)

| Name                                    | Address                                                                                                    | Tel/Fax Number                                                    |
|-----------------------------------------|----------------------------------------------------------------------------------------------------|-------------------------------------------------------------------|
| Branson Ultrasonics S.A.<br>Switzerland | Sonifers: Case Postale<br>1031<br>Bransonics: Chemin du<br>Faubourg-de-Cruseilles 9<br>CH 1227, Carouge,<br>Switzerland | Tel: 41-22-304-8340<br>Tel: 41-58-611-1222<br>Fax: 41-22-304-8359 |
| Branson Ultrasonics<br>United Kingdom   | 158 Edinburgh Avenue<br>Slough, Berkshire<br>England SL1 4UE                                                            | Tel: 44-1753-756675<br>Fax: 44-1753-551270                        |
| Branson Ultraschall<br>Rusia            | Torfyanaya road, 7F<br>197374, Saint-Petersburg<br>Russia                                                               | Tel: 7-812-449-35-24<br>Mobile: 7-962-693-77-12                   |

# **Chapter 2: Introduction**

| 2.1 | Models Covered                            |
|-----|-------------------------------------------|
| 2.2 | Compatibility with other Branson Products |
| 2.3 | Features                                  |
| 2.4 | Controls and Indicators                   |
| 2.5 | Welding Systems                           |
| 2.6 | Glossary                                  |

## 2.1 Models Covered

This manual covers all models of the DCX A Rack Mount Power Supply.

| Frequency | Power  | EDP          |
|-----------|--------|--------------|
|           | 1250 W | 101-132-2057 |
| 20 kHz    | 2500 W | 101-132-2058 |
|           | 4000 W | 101-132-2059 |
| 30 kHz    | 1500 W | 101-132-2056 |
| 40 kHz    | 800 W  | 101-132-2055 |

 Table 2.1
 Models Covered in this Manual

#### 2.1.1 Overview of these Models

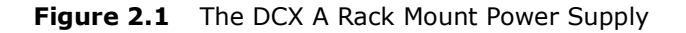

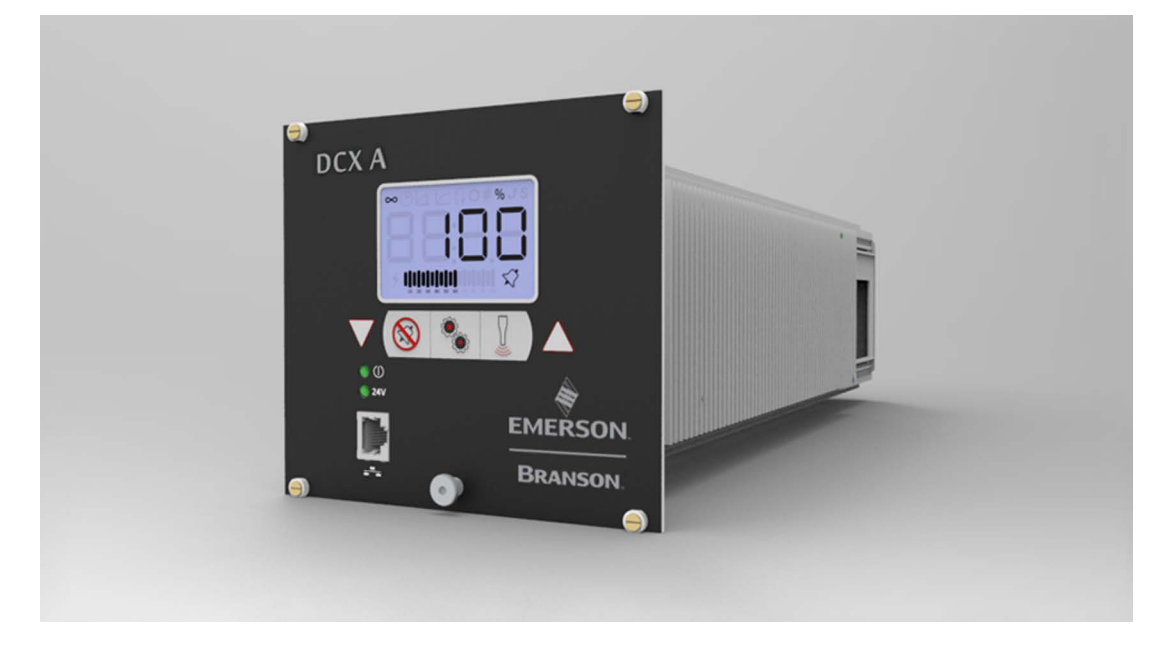

The DCX A Rack Mount Power Supply generates ultrasonic energy through an ultrasonic converter for welding plastics. Several models are available, depending on the desired frequency (for example, 20 kHz) and the desired power range (for example, 4.0 kW). The power supply also contains a microprocessor-based controller module that provides for control and monitoring of welding operations.

The power supply provides the following features:

**End of Weld Store:** Allows the power supply to track and store the frequency of the last weld.

**Timed Seek:** Tracks and starts the stack on the correct frequency. It does this by running the horn at a low-level amplitude (10 %) to find and lock on to the stack operating frequency. Seeks are timed from the moment sonics was last activated.

**Line Regulation:** Maintains converter amplitude by regulating for variances in the line voltages.

Load Regulation: Maintains converter amplitude over the full range of rated power.

**System Protection:** Protects the power supply by providing six levels of protection.

- Voltage
- Current
- Phase
- Temperature
- Power
- Frequency

**Web Page Interface:** Provides access, via Ethernet connection, to power supply information, diagnostics, and configuration web pages.

# 2.2 Compatibility with other Branson Products

**Table 2.2** Power Supply Compatibility with Branson Converters

| DCX A Rack<br>Mount Models | Converter           |
|----------------------------|---------------------|
|                            | CR-20S              |
|                            | CR-20C              |
|                            | CH-20S (932 AH SPL) |
| 20 KHZ                     | CH-20C              |
|                            | CS-20S              |
|                            | CS-20C              |
|                            | CR-30S              |
|                            | CR-30C              |
| 20 1/1-                    | CH-30S              |
| 30 KHZ                     | CH-30C              |
|                            | CS-30S              |
|                            | CS-30C              |
|                            | CR-40S (4TH)        |
| 40 kHz                     | CR-40C              |
|                            | 4TP                 |

# 2.3 Features

#### 2.3.1 The Welding System

The welding system consists of a DCX A Rack Mount Power Supply and a converter-booster-horn stack. The system can perform ultrasonic welding, inserting, staking, spot welding, swaging, degating, and continuous ultrasonic operations. It is designed for automated, semi-automated and/or manual production operations.

#### 2.3.2 The Power Supply

The DCX A Rack Mount Power Supply consists of an ultrasonic power supply assembly with a system controller and user interfaces. The ultrasonic power supply assembly converts conventional 50/60 Hz line current to 20 kHz, 30 kHz or 40 kHz electrical energy. The system controller controls the welding system.

Listed below are the control features of the Branson DCX A Rack Mount Power Supply ultrasonic welding system:

| Name                            | Description                                                                                                    |
|---------------------------------|----------------------------------------------------------------------------------------------------|
| Autotuning                      | Branson power supply tuning ensures that the system is running at peak efficiency.                                                                                                    |
| Digital Amplitude<br>Setting    | This feature allows you to set the exact amplitude necessary for your application, allowing increased range and setting repeatability over analog systems.                                                                                                    |
| Frequency Offset                | This process feature allows a user to set an offset relative to the starting frequency, for certain specific applications, where the force imparted on the fixture or anvil causes a frequency shift in the stack's operation. You should only use this feature when advised to do so by Branson. |
| Horn Signature                  | Using the DCX A Rack Mount Power Supply Web Page Interface,<br>you may scan your ultrasonic stack to view its operating frequency<br>on your computer, using digital readouts to give you the best<br>picture of the stack's operation.                                                           |
| LCD (Liquid<br>Crystal Display) | Provides a clear visual interface to monitor and configure the system.                                                                                                    |
| Line Regulation                 | Maintains converter amplitude by regulating for variances in the line voltages.                                                                                                    |
| Load Regulation                 | Maintains converter amplitude over the full range of rated power.                                                                                                    |
| Membrane Keys                   | Front panel controls are designed for high reliability and immunity from factory dust and oils.                                                                                                    |
| User ID and<br>Passcodes        | Allows for keeping track of user access to the DCX A Rack Mount<br>Power Supply Web Page Interface.                                                                                                    |
| Ramp Starting                   | The starting of the DCX A Rack Mount Power Supply and horn is<br>done at a rate that helps reduce electrical and mechanical stress<br>on the system. The horn start rate may be adjusted for some<br>tough-to-start applications.                                                                 |

Table 2.3Control Features

| Table 2.3 | Control Features |
|-----------|------------------|
|-----------|------------------|

| Name                    | Description                                                                                                    |
|-------------------------|----------------------------------------------------------------------------------------------------|
| Seek                    | Ensures operation at resonance; minimizes tuning errors; and operates the stack at low amplitude (10%), then provides a means of sensing and storing the resonant operating frequency value.                                   |
| Start-up<br>Diagnostics | At start-up, the controls test the major internal components.                                                                                                    |
| System Protection       | Protects the power supply by providing six levels of protection: voltage, current, phase, temperature, power, and frequency.                                                                                                   |
| Timed Seek              | When enabled, will do a Seek once every minute to update horn resonant frequency to memory. This is especially useful when the welding process affects the actual temperature of the horn, causing a resonant frequency shift. |
| True Watt-meter         | The controls on the power supply include a true watt-meter for accurate measurement of power and energy.                                                                                                    |
| Web Page<br>Interface   | Provides access, via Ethernet connection, to power supply information, diagnostics, and configuration web pages.                                                                                                    |

#### 2.3.3 The Actuator

The DCX A Rack Mount Power Supply can interface with actuator signals.

#### 2.3.4 Converter/Booster/Horn Assembly

### **The Converter**

The ultrasonic electrical energy from the power supply is applied to the converter (sometimes called the transducer). This transforms the high frequency electrical oscillations into mechanical vibrations at the same frequency as the electrical oscillations. The heart of the converter is piezoelectric ceramic elements. When subjected to an alternating voltage, these elements alternately expand and contract, resulting in better than 90 % conversion of electrical to mechanical energy.

### **The Booster**

Success in ultrasonic assembly depends on the right amplitude of movement at the horn face. Amplitude is a function of horn shape, which is largely determined by the size and form of the parts to be assembled. The booster can be used as a mechanical transformer to increase or decrease the amplitude of vibrations applied to the parts through the horn.

The booster is a resonant half-wave section of aluminum or titanium. It is mounted between the converter and the horn, as part of the ultrasonic stack. It also provides a clamping point for rigid stack mounting.

Boosters are designed to resonate at the same frequency as the converter with which they are used. Boosters are usually mounted at a nodal (minimum vibration) point of axial motion. This minimizes the loss of energy and prevents vibration from being transmitted to the stack supporting structure.

## The Horn

The horn is selected or designed for a specific application. Each horn is tuned typically as a half-wave section that applies the necessary force and vibration uniformly to the parts to be assembled. It transfers ultrasonic vibrations from the converter to the workpiece. The horn is mounted to the booster as part of the ultrasonic stack.

Depending on their profile, horns are referred to as stepped, conical, exponential, bar, or catenoidal. The shape of the horn determines the amplitude at the face of the horn. Depending on the application, horns can be made from titanium alloys, aluminum, or steel. Titanium alloys are the best materials for horn fabrication due to their high level of strength and low loss. Aluminum horns are usually chrome- or nickel-plated or hard-coated to reduce wear. Steel horns are for low amplitude requiring hardness, such as ultrasonic insertion applications.

# 2.4 Controls and Indicators

### 2.4.1 DCX A Rack Mount Power Supply Front Panel

Figure 2.2 DCX A Rack Mount Power Supply Front Panel Controls and Indicators

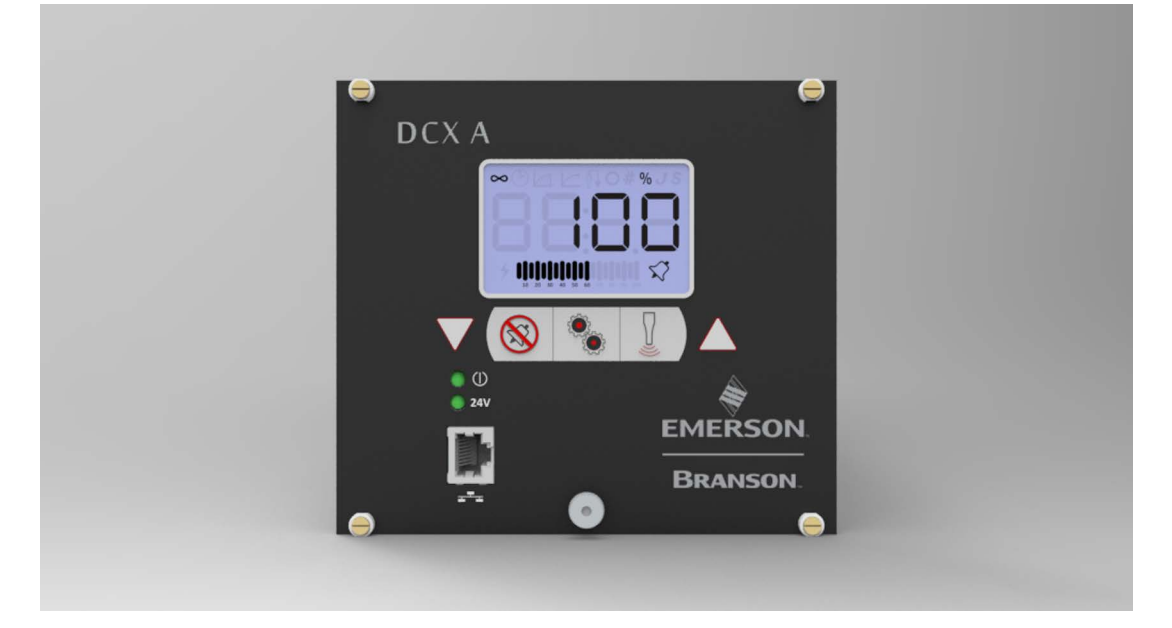

 Table 2.4
 DCX A Rack Mount Power Supply Front Panel Controls and Indicators

| Reference              | Description                                                                                                    |
|------------------------|----------------------------------------------------------------------------------------------------|
|                        | <b>LCD</b><br>For detailed information refer to Figure 2.3 LCD Description and Table 2.5 LCD Description.                                                                         |
| $\bigvee_{\mathbf{V}}$ | <b>Up/Down Keys</b><br>Use to adjust the amplitude of ultrasonic vibrations (10 % to 100 %). Also used to adjust weld mode parameters, select registers and edit register values. |
|                        | Alarm Reset Key                                                                                                    |
|                        | Use the Reset key to reset alarms.                                                                                                    |
|                        | When changing system registers, use the Reset key to set a register back to its default value after entering the register and before editing the value.                           |

| Reference | Description                                                                                                    |
|-----------|----------------------------------------------------------------------------------------------------|
|           | <b>Configuration Key</b><br>Use the Configuration key to change system registers. Registers<br>are used to change system parameters. For information on using<br>the Configuration key to set system registers see <u>7.5 Configuring</u><br>the Power Supply Registers. |
|           | <b>Ultrasonics Test Key</b><br>Use the Test key to perform an ultrasonic test. Test performs a<br>seek and then ramps the amplitude to the current setting.                                                                                                    |
|           | <b>Ethernet Port</b><br>Use the Ethernet Port to connect to the DCX A Rack Mount Power<br>Supply Web Page Interface.                                                                                                    |
|           | <b>Power-On Indicator</b><br>Lights when the power supply is connected to main power and the<br>power is on.                                                                                                    |
| 24V       | <b>24 V Indicator</b><br>Lights when 24 V DC are supplied to the DCX A Rack Mount Power<br>Supply.                                                                                                    |

#### Figure 2.3 LCD Description

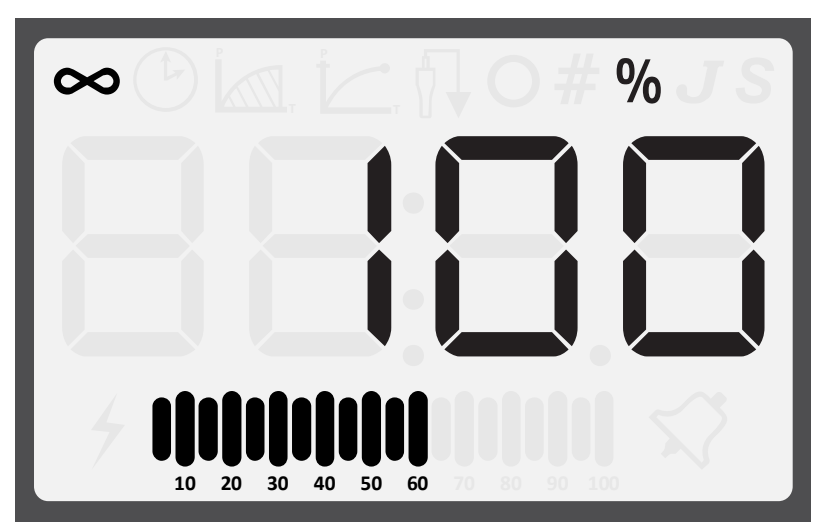

Table 2.5LCD Description

| Reference         | Description                                                                                                    |
|-------------------|----------------------------------------------------------------------------------------------------|
|                   | Numeric Display                                                                                                    |
| 8.8:8.8           | Displays the Power Supply amplitude settings, weld time<br>settings, weld energy settings, peak power settings, scrub<br>time settings, register numbers, register values or alarm<br>numbers.                                                                                                    |
|                   | Continuous Mode Icon                                                                                                    |
| $\mathbf{\infty}$ | Indicates the power supply is running in Continuous mode.<br>When in Continuous mode, the amplitude setting is shown on<br>the numeric display in conjunction with the <b>%</b> icon. The<br>amplitude setting may range from 10% to 100%. For more<br>information see <u>Chapter 7: Operation</u> .   |
|                   | Time Mode Icon                                                                                                    |
|                   | Indicates the power supply is running in Time mode. When in Time mode, the weld time setting is shown on the numeric display in conjunction with the <b>S</b> icon. The weld time setting can range from 10 ms to 30 seconds. For more information see <u>Chapter 7: Operation</u> .                   |
|                   | Energy Mode Icon                                                                                                    |
|                   | Indicates the power supply is running in Energy mode. When<br>in Energy mode, the weld energy setting is shown on the<br>numeric display in conjunction with the <b>J</b> icon. The energy<br>setting may range from 1 Joule to 9999 Joules. For more<br>information see <u>Chapter 7: Operation</u> . |
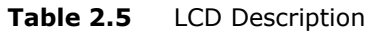

| Reference | Description                                                                                                    |
|-----------|----------------------------------------------------------------------------------------------------|
|           | Peak Power Icon                                                                                                    |
| Р         | Indicates the power supply is running in Peak Power mode.<br>When in Peak Power mode, the peak power percentage is<br>shown on the numeric display in conjunction with the <b>%</b><br>icon. The peak power setting may range from 1% to 100% of<br>the maximum power supply output power. For more<br>information see <u>Chapter 7: Operation</u> . |
|           | Ground Detect Icon                                                                                                    |
|           | Indicates the power supply is running in Ground Detect<br>mode. When in Ground Detect mode, the scrub time setting<br>will be shown on the numeric display in conjunction with the<br><b>S</b> icon. Scrub time setting may range from 1 millisecond to<br>500 milliseconds.For more information see <u>Chapter 7:</u><br><u>Operation</u> .         |
|           |                                                                                                    |
|           | Sonics Active Indicator                                                                                                    |
| 7         | Indicates ultrasonics is running.                                                                                                    |
|           |                                                                                                    |
| S         | Indicates that the value shown on the numeric display represents time in seconds.                                                                                                    |
|           | Joule Icon                                                                                                    |
| J         | Indicates that the value shown on the numeric display represents energy.                                                                                                    |
|           | Percentage Icon                                                                                                    |
| %         | Indicates that the value shown on the numeric display<br>represents a percentage. When in Peak Power mode, the<br>value shown on the numeric display represents a percentage<br>of the power supply rated power. If not in Peak Power mode,<br>the value shown on the numeric represents the amplitude<br>setting.                                   |
|           | Number Sign Icon                                                                                                    |
| #         | Indicates that the value shown on the numeric display is a register number. Use up and down keys to select a register. For more information see <u>7.5 Configuring the Power Supply Registers</u> .                                                                                                    |

| Reference                      | Description                                                                                                    |
|--------------------------------|----------------------------------------------------------------------------------------------------|
| Ο                              | <b>Circle Icon</b><br>Indicates that the value shown on the numeric display is a register value. Use up and down keys to modify the register value. For more information see <u>7.5 Configuring the Power Supply Registers</u> .                                                                                                    |
| $\checkmark$                   | Alarm Icon<br>A flashing icon which indicates and alarm condition.                                                                                                    |
|                                | Power/Frequency Bar-Graph                                                                                                    |
| 10 20 30 40 50 60 70 80 90 100 | Shows the true percentage of ultrasonic power during a weld cycle. The bar-graph can be configured to show the peak power or the memory frequency at the end of each weld or test cycle. For instructions on how to modify this setting see 7.5 Configuring the Power Supply Registers.<br>For detailed bar-graph description and bar-graph reading examples, see 7.7.1 Power Bar-Graph Interpretation and |
|                                | 7.7.2 Frequency Bar-Graph Interpretation.                                                                                                    |

| Table 2.5 | LCD Description |
|-----------|-----------------|
|-----------|-----------------|

### 2.4.2 DCX A Rack Mount Power Supply Connections

Figure 2.4 DCX A Rack Mount Power Supply Back Panel

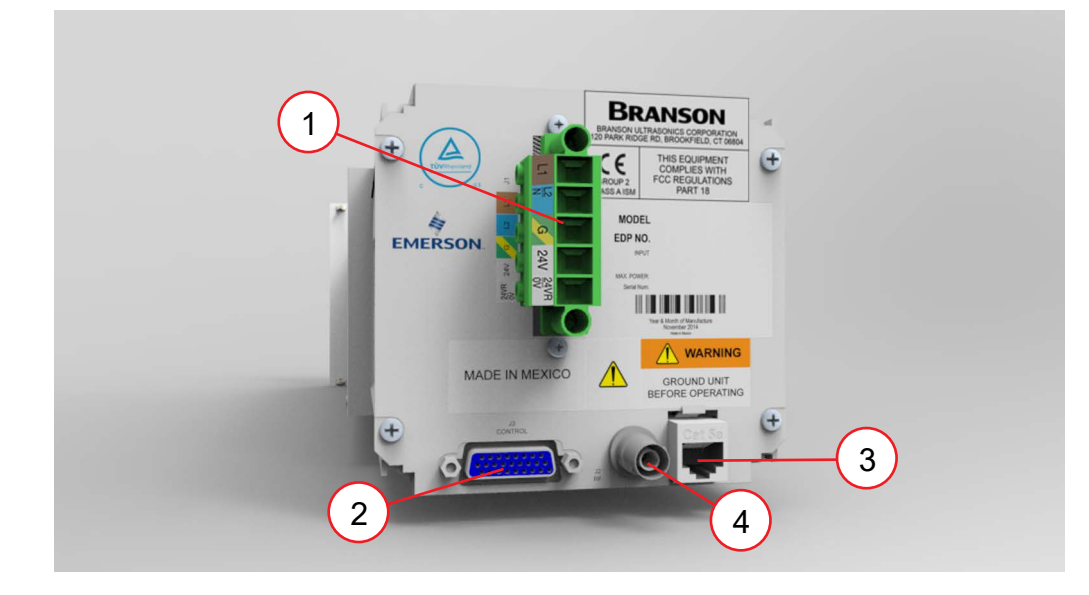

**Table 2.6**Connections to the DCX A Rack Mount Power Supply

| Item | Name                 | Function                                                                                                    |
|------|----------------------|----------------------------------------------------------------------------------------------------|
| 1    | Line Input Connector | Detachable connector block for connecting the input power. For wiring details refer to <u>Chapter 5:</u><br><u>Installation and Setup</u> .                                                                                                    |
| 2    | User I/O Connector   | Provides the necessary input/output signals to<br>interface with actuators, user automation or control<br>interfaces. For detailed information on interfacing<br>with the DCX A Rack Mount Power Supply refer to<br><u>Chapter 5: Installation and Setup</u> . |
| 3    | Ethernet Port        | Use the Ethernet Port to connect to the DCX A Rack<br>Mount Power Supply Web Page Interface.                                                                                                    |
| 4    | RF Connector         | SHV connector for RF cable, which provides ultrasonic energy to the converter.                                                                                                    |

## 2.5 Welding Systems

### 2.5.1 Principle of Operation

Thermoplastic parts are welded ultrasonically by applying high frequency vibrations to the parts being assembled. The vibrations, through surface and intermolecular friction, produce a sharp rise in temperature at the welding interface.

When the temperature is high enough to melt the plastic, there is a flow of material between the parts. When the vibrations stop, the material solidifies under pressure and a weld results.

### 2.5.2 Weld System Applications

DCX A Rack Mount Power Supply weld systems can be used for the following applications:

- Ultrasonic welding
- Cutting and sealing thermoplastic fabric and film
- Staking, spot welding, swaging, and degating thermoplastic parts
- Other ultrasonic processing applications

## 2.6 Glossary

The following terminology may be encountered when using or operating a DCX A Rack Mount Power Supply ultrasonic welding system:

Table 2.7Glossary

| Name                          | Description                                                                                                    |
|-------------------------------|----------------------------------------------------------------------------------------------------|
| Actuator                      | The unit which houses the converter/booster/horn stack assembly<br>in a rigid mounting, allowing the stack to move up and down,<br>either mechanically or pneumatically, applying force to the part at<br>a user-adjustable force and velocity.                                                                                    |
| Alarm                         | Visual indication of error.                                                                                                    |
| Amplitude Control             | The ability to set amplitude digitally or by an external control.                                                                                                    |
| Amplitude                     | The peak-to-peak movement at the horn face. Always expressed as a percentage of the maximum.                                                                                                    |
| Booster                       | A one-half-wavelength-long resonant metal section mounted<br>between the converter and horn, sometimes having a change in<br>cross-sectional area between the input and output surfaces. The<br>booster mechanically alters the amplitude of vibrations received<br>from the converter, and imparts the new amplitude to the horn. |
| Clamping Force                | The pounds or kilograms exerted by the horn onto the workpiece.                                                                                                    |
| Cold Start                    | Restores the settings of the power supply back to its original condition.                                                                                                    |
| Converter                     | The device that converts electrical energy into mechanical vibrations at a high frequency (an ultrasonic rate).                                                                                                    |
| Counters                      | A record of the number of preset cycles recorded in the power supply.                                                                                                    |
| Degating                      | Removing a molded part from its runner system                                                                                                    |
| Energy Director               | A triangular-shaped projection of plastic material which<br>concentrates the ultrasonic energy at the joint interface of a plastic<br>part.                                                                                                    |
| External<br>Amplitude Control | Enables you to access real-time amplitude control directly via the user I/O connector.                                                                                                    |
| External<br>Frequency Control | Enables you to access real-time frequency offset control directly via the user I/O connector.                                                                                                    |
| Fixture                       | A device for holding a part in position for assembly.                                                                                                    |
| Flash                         | Material displaced from the joint area.                                                                                                    |
| Forming                       | Reshaping a section of thermoplastic.                                                                                                    |
| Fretting Corrosion            | A black surface condition, that results from friction between metal<br>parts, that appears on the converter-booster-horn stack mating<br>surfaces.                                                                                                    |
| Frequency                     | The operating frequency of the ultrasonic stack. The frequency stored is measured at the end of the ultrasonic portion of the cycle (when ultrasonics are terminated).                                                                                                    |

| Table 2.7 | Glossary |
|-----------|----------|
|-----------|----------|

| Name               | Description                                                                                                    |
|--------------------|----------------------------------------------------------------------------------------------------|
| Frequency Offset   | An offset factor applied to the ultrasonic frequency stored in the power supply.                                                                                                    |
| Gain               | The ratio of output to input amplitude of a horn or booster.                                                                                                    |
| Horn               | A bar or metal section, usually one half-wavelength-long which transfers vibratory energy to the workpiece.                                                                                                    |
| Horn Amplitude     | The peak-to-peak displacement of a horn at its work face.                                                                                                    |
| Horn Signature     | A scan to enhance selection of operating frequency and control parameters.                                                                                                    |
| Insertion          | The process of embedding a metal component in plastic.                                                                                                    |
| Interface          | <ol> <li>The contact surface of two mating parts.</li> <li>The connection between two pieces of equipment.</li> </ol>                                                                                                    |
| Joint              | The weld surfaces.                                                                                                    |
| Parameter          | A unique factor or element which affects the welding operation in a particular mode.                                                                                                    |
| Parameter Range    | Valid range of parameters accepted for a particular setup.                                                                                                    |
| Power Supply       | The electronic instrument in an ultrasonic assembly system which changes conventional 50/60 Hz electrical power into high frequency electrical power at 20 kHz, 30 kHz or 40 kHz.                                                  |
| Seek               | The activation of ultrasonics at a low-level (10 %) amplitude, for the purpose of finding the resonant frequency of the stack.                                                                                                    |
| Staking            | The process of melting and reforming a plastic stud to mechanically lock a dissimilar material in place.                                                                                                    |
| Swaging            | The process of capturing another component of an assembly by melting and reforming a ridge of plastic.                                                                                                    |
| Thermoplastic      | A polymer which undergoes a reversible change of state when subjected to heat.                                                                                                    |
| Thermoset          | A polymer which undergoes an irreversible change when subjected to heat.                                                                                                    |
| Ultrasonic Power   | Presence of ultrasonic power at the horn face.                                                                                                    |
| Ultrasonic Welding | The use of ultrasonic vibrations to generate heat and subsequently melt the mating surfaces of two thermoplastic parts. When ultrasonic vibrations stop, the molten material resolidifies, and a weld occurs.                      |
| User ID            | A unique 12 character long alphanumeric ID used to keep track of user access to the web page interface.                                                                                                    |
| Weld System        | A combination of components required to perform an ultrasonic<br>operation. Usually consists of a power supply, converter, booster,<br>and horn, with either an actuator or a handheld device, or in a<br>fixed, mounted location. |

## **Chapter 3: Delivery and Handling**

| 3.1 | Shipping and Handling           |
|-----|---------------------------------|
| 3.2 | Receiving                       |
| 3.3 | Unpacking the Power Supply34    |
| 3.4 | Take Inventory of Small Parts35 |
| 3.5 | Returning Equipment             |

## 3.1 Shipping and Handling

| CAUTION | Heavy Object                                                                                                    |
|---------|----------------------------------------------------------------------------------------------------|
|         | The power supply may be heavy. Handling, unpacking, and installation may require the assistance of a colleague or the use of lifting platforms or hoists. |

### 3.1.1 Environmental Specifications

The DCX A Rack Mount Power Supply is an electronic unit that converts line voltage to ultrasonic energy and responds to user input for regulating the weld process. Its internal components are sensitive to static discharge, and many of its components can be harmed if the unit is dropped, shipped under improper conditions, or otherwise mishandled.

The following environmental guidelines should be respected in the shipping of the power supply.

| <b>Environmental Condition</b>    | Acceptable Range                                                            |
|-----------------------------------|-----------------------------------------------------------------------------|
| Storage / Shipping<br>Temperature | -25°C / -13°F to +55°C / +131°F<br>(+70°C / +158°F for 24 hours)            |
| Shock / Vibration (transit)       | 45 g shock / 0.5 g and (3 to 100 Hz) vibration per ASTM 3332-88 and 3580-90 |
| Drop Test                         | ISTA Procedure 1 & 2A (while packaged)                                      |
| Humidity                          | Maximum 95%, non-condensing                                                 |

#### Table 3.1 Shipping Specifications

## 3.2 Receiving

The DCX A Rack Mount Power Supply is a sensitive electronic device. Many of its components can be harmed if the unit is dropped or otherwise mishandled.

### **Scope of Delivery**

Branson equipment is carefully checked and packed before dispatch. It is recommended, however, that you follow the procedure below upon receiving your DCX A Rack Mount Power Supply.

# Inspect the Power Supply when it is delivered, take the following steps:

| Step | Action                                                                                         |
|------|------------------------------------------------------------------------------------------------|
| 1    | Verify that all parts are complete according to the packing slip.                              |
| 2    | Check the packing and the unit for damage (visual inspection).                                 |
| 3    | Report any damage claims to your carrier immediately.                                          |
| 4    | Determine if any component has become loose during shipping and, if necessary, tighten screws. |

| NOTICE   |                                                                                                    |
|----------|----------------------------------------------------------------------------------------------------|
| <b>i</b> | If the goods delivered have been damaged during shipping, please contact the forwarding agent immediately. Retain packing material (for possible inspection or for sending back the unit). |

## **3.3 Unpacking the Power Supply**

| NOTICE |                                                                                                    |
|--------|----------------------------------------------------------------------------------------------------|
| i      | If there are any visible signs of damage to the shipping containers or<br>the product, or you later discover hidden damage, NOTIFY YOUR<br>CARRIER IMMEDIATELY. Save the packing material. |

The power supply is fully assembled. It is shipped in a sturdy cardboard box. Some additional items are shipped in the box with the power supply. Note orientation of packaging material in case return/repack is necessary. When unpacking the power supply, take the following steps:

| Table 3.3 | Unpacking the Power Supply |
|-----------|----------------------------|
|-----------|----------------------------|

| Step | Action                                                                                        |  |
|------|-----------------------------------------------------------------------------------------------|--|
| 1    | Unpack the power supply as soon as it arrives. Save the packing material.                     |  |
| 2    | Verify you have all of the equipment ordered. Some components are packed inside other boxes.  |  |
| 3    | Inspect the controls, indicators, and surface for signs of damage.                            |  |
| 4    | Remove the cover of the power supply to check if any components became loose during shipping. |  |

## **3.4 Take Inventory of Small Parts**

| Table 3.4         Small Parts included with the Power Su | pply Assemblies |
|----------------------------------------------------------|-----------------|
|----------------------------------------------------------|-----------------|

| Part or Kit                              | 20 kHz | 30 kHz | 40 kHz |
|------------------------------------------|--------|--------|--------|
| Mylar ${ m I}$ * plastic film Washer Kit | Х      | Х      |        |
| Silicone Grease                          |        |        | Х      |
| Spanners (2)                             | Х      | Х      | Х      |

\* Mylar is a registered trademark of DuPont Teijin Films.

### 3.4.1 Cables

The RF cable connects the power supply to the converter. For automated systems you will also need a user I/O cable to monitor and control the power supply. Check your invoice for cable types and cable lengths.

| P/N         | Description                         |
|-------------|-------------------------------------|
| 100-240-383 | Cable, RF 8 ft (2.5 m)              |
| 100-240-384 | Cable, RF 15 ft (4.5 m)             |
| 100-240-385 | Cable, RF 25 ft (7.5 m)             |
| 100-240-387 | Cable, RF right angle 8 ft (2.5 m)  |
| 100-240-388 | Cable, RF right angle 15 ft (4.5 m) |
| 100-240-389 | Cable, RF right angle 25 ft (7.5 m) |
| 100-240-392 | Cable, User I/O 25 ft (7.5 m)       |
| 100-240-393 | Cable, User I/O 50 ft (15 m)        |
| 200-240-396 | Cable Ethernet Cat 5e 7 ft (2.1 m)  |

 Table 3.5
 DCX A Rack Mount Power Supply System Cables

## 3.5 Returning Equipment

If you are returning equipment to Branson Ultrasonic Corporation, please call your Customer Service Representative to receive approval to return the goods. Refer to 1.3 How to Contact Branson.

## **Chapter 4: Technical Specifications**

| 4.1 | Technical Specifications       |
|-----|--------------------------------|
| 4.2 | Physical Description           |
| 4.3 | Declaration of Conformity      |
| 4.4 | UK Declaration of Conformity42 |

## 4.1 Technical Specifications

| NOTICE |                                                          |
|--------|----------------------------------------------------------|
| i      | All specifications are subject to change without notice. |

### 4.1.1 Environmental Specifications

The DCX A Rack Mount Power Supply has the following environmental specifications:

| Table 4.1 | Environmental       | Specifications |
|-----------|---------------------|----------------|
|           | Entri onnici cuitai | opeenicationio |

| <b>Environmental Condition</b> | Acceptable Range                 |
|--------------------------------|----------------------------------|
| Ambient Operating Temperature  | +41°F to +104°F (+5°C to +40°C)  |
| Storage / Shipping Temperature | -13°F to +131°F (-25°C to +55°C) |
| Operating Altitude             | Up to 6560 ft (2000 m)           |
| Humidity                       | Maximum 95%, non-condensing      |
| IP Rating                      | 2X                               |
| Altitude                       | Up to 3280ft (1000m)             |
| Pollution degree               | 2                                |
| Overvoltage category           | II                               |

### 4.1.2 Electrical Specifications

The following tables list input voltage and current requirements for the DCX A Rack Mount Power Supply.

### **Electrical Input Operating Voltages**

| Power Supply Rating | Input Operating Voltage                                                          |
|---------------------|----------------------------------------------------------------------------------|
| All Models          | 200 V to 240 V Nominal (180 V Min.* to 253 V Max.), 50 Hz or 60 Hz, Single Phase |
|                     | 24 VDC, 2.5 A                                                                    |

\* 200 V Min. for 4 kW units.

### **Input Current and Fuse Specifications**

| Model  | Power  | Current Rating                      |
|--------|--------|-------------------------------------|
|        | 1250 W | 7 A Max. @ 200 - 240 V / 15 A Fuse  |
| 20 kHz | 2500 W | 14 A Max. @ 200 - 240 V / 15 A Fuse |
|        | 4000 W | 25 A Max. @ 200 - 240 V / 25 A Fuse |
| 30 kHz | 1500 W | 10 A Max. @ 200 - 240 V / 15 A Fuse |
| 40 kHz | 800 W  | 5 A Max. @ 200 - 240 V / 15 A Fuse  |

### **Continuous Duty Maximum Power**

| Table 4.4 | Continuous | Duty | Maximum | Power |
|-----------|------------|------|---------|-------|
|           |            | /    |         |       |

| Model  | Power  | Continuous Duty Max. Power |
|--------|--------|----------------------------|
|        | 1250 W | 375 W                      |
| 20 kHz | 2500 W | 750 W                      |
|        | 4000 W | 1200 W                     |
| 30 kHz | 1500 W | 450 W                      |
| 40 kHz | 800 W  | 240 W                      |

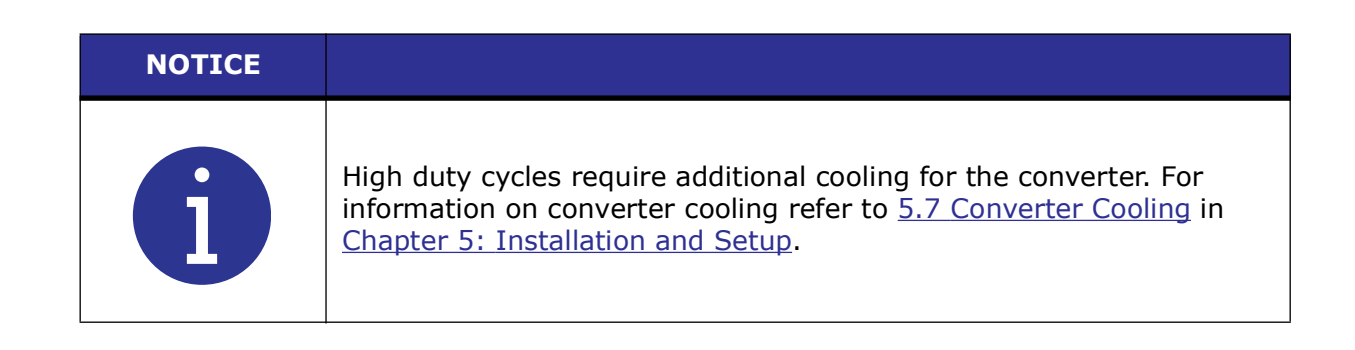

| NOTICE |                                                                                                    |
|--------|----------------------------------------------------------------------------------------------------|
| 6      | System average power must be limited to the specified continuous maximum. Duty cycle for each power and frequency is 1 second on and 2.4 seconds off. |

Cycle Rate – up to 200 cpm. Cycle rate including off time is application and stack dependent.

## 4.2 Physical Description

This section describes the physical dimensions of the DCX A Rack Mount Power Supply.

| NOTICE    |                         |
|-----------|-------------------------|
| <b>()</b> | Dimensions are nominal. |

| Table 4.5 | Dimensions and Weights of DCX A Rack Mount Power Supply | , |
|-----------|---------------------------------------------------------|---|
|           | Dimensions and weights of DCA A Rack Mount Power Supply |   |

| Size   | Width          | Height          | Depth         | Weight          |
|--------|----------------|-----------------|---------------|-----------------|
| Small  | 4.2″<br>106 mm |                 |               | 8 lb<br>3.6 kg  |
| Medium | 5.6″<br>142 mm | 5.07″<br>128 mm | 22″<br>560 mm | 12 lb<br>5.4 kg |
| Large  | 8.4″<br>213 mm |                 |               | 15 lb<br>6.8 kg |

For detailed dimensional information refer to Chapter 5: Installation and Setup.

## Branson

### 4.3 Declaration of Conformity

Figure 4.1 Declaration of Conformity

EU DECLARATION OF CONFORMITY

CE

We, the manufacturer

BRANSON ULTRASONICS CORPORATION 120 Park Ridge Rd. Brookfield, CT 06804 USA

represented in the community by

BRANSON ULTRASONICS, a.s. Piestanska 1202 91501 Nove Mesto nad Vahom Slovak Republic

expressly declare under our sole responsibility that the following electrical equipment product:

Ultrasonic Assembly System consisting of an Ultrasonic Power Supply, model:

0.80 DCX(S, A, f-EIP, or f-DP) 40 RACKMT 0.40DCX(s, v, a, f-dp or f-eip)40(VRT, V, H or HOR) 1.50 DCX(S, A, f-EIP, or f-DP) 30 RACKMT 0.80DCX(s, v, a, f-dp or f-eip)40(VRT, V, H or HOR) 0.75DCX(s, v, a, f-dp or f-eip)30(VRT, V, H or HOR) 1.50DCX(s, v, a, f-dp or f-eip)30(VRT, V, H or HOR) 1.25DCX(s, v, a, f-dp or f-eip)20(VRT, V, H or HOR) 2.50DCX(s+, s, v, a, f-dp or f-eip)20(VRT, V, H or HOR) 1.25 DCX(S, A, f-EIP, or f-DP) 20 RACKMT 2.50 DCX(S, A, f-EIP, or f-DP) 20 RACKMT 4.00 DCX(S, A, f-EIP, or f-DP) 20 RACKMT DCX RM 222 STD DCX RM 240 STD 4.00DCX(S+, s, v, a, f-dp or f-eip)20(VRT, V, H or HOR) 4.00DCXs20HD -V DCX RM 222 B DCX RM 240 B P/S 0.8 DCX S HD 40 VRT DCX RM 480 STD 1.50 DCX-S HD 30 HOR DCX RM 315 STD 1.50 DCX-S HD 30 VRT DCX RM 211 STD 4.00DCXs20HD -H DCX RM 480 B P/S 0.8 DCX S HD 40 HOR P/S 4.0KW 20KHZ DCX S LIM RES DCX RM 315 B DCX RM 211 B 1.6DCX(a, f-dp or f-eip)40(B2H or B2V) P/S 2.20 DCX STD 20 SIG

used with converter model: CR-20S, CR-20C, CH-20C, CS-20S, CS-20C, CR-30, CR-30C, CH-30, CH-30C, CS-30S, CS-30C, CR-40C, 4TH, 4TP or 932, and associated cables.

in the state in which it was placed on the market, fulfills all the relevant provisions and their amendments of:

Low Voltage Directive 2014/35/EU EMC Directive 2014/30/EU RoHS Directive 2011/65/EU

The object of this declaration is in conformity with relevant Union harmonization legislation. The electrical equipment product, to which this declaration relates, is in conformity with the following standards:

EN 61010-1:2010+A1:2019 EN 55011:2016/A11:2020 EN 61000-6-2:2005/AC:2005

Luis Benavides Luis Benavides (Sep 23, 2024 10:10 CDT)

Brookfield, CT, USA

Sr. Engineering Manager / Product Safety Officer

## 4.4 UK Declaration of Conformity

Figure 4.2 UK Declaration of Conformity

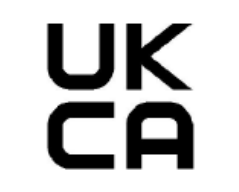

#### UK DECLARATION OF CONFORMITY

We, the manufacturer

BRANSON ULTRASONICS CORPORATION 120 Park Ridge Rd. Brookfield, CT 06804 USA

expressly declare under our sole responsibility that the following electrical equipment product:

Ultrasonic Assembly System consisting of an Ultrasonic Power Supply, model:

| 0.80 DCX(S, A, f-EIP, or f-DP) 40 RACKMT | 0.40DCX(s, v, a, f-dp or f-eip)40(VRT, V, H or HOR)     |
|------------------------------------------|---------------------------------------------------------|
| 1.50 DCX(S, A, f-EIP, or f-DP) 30 RACKMT | 0.80DCX(s, v, a, f-dp or f-eip)40(VRT, V, H or HOR)     |
| 1.25 DCX(S, A, f-EIP, or f-DP) 20 RACKMT | 0.75DCX(s, v, a, f-dp or f-eip)30(VRT, V, H or HOR)     |
| 2.50 DCX(S, A, f-EIP, or f-DP) 20 RACKMT | 1.50DCX(s, v, a, f-dp or f-eip)30(VRT, V, H or HOR)     |
| 4.00 DCX(S, A, f-EIP, or f-DP) 20 RACKMT | 1.25DCX(s, v, a, f-dp or f-eip)20(VRT, V, H or HOR)     |
| DCX RM 222 STD                           | 2.50DCX(S+, s, v, a, f-dp or f-eip)20(VRT, V, H or HOR) |
| DCX RM 240 STD                           | 4.00DCX(S+, s, v, a, f-dp or f-eip)20(VRT, V, H or HOR) |
| DCX RM 222 B                             | 4.00DCXs20HD -V                                         |
| DCX RM 240 B                             | P/S 0.8 DCX S HD 40 VRT                                 |
| DCX RM 480 STD                           | 1.50 DCX-S HD 30 HOR                                    |
| DCX RM 315 STD                           | 1.50 DCX-S HD 30 VRT                                    |
| DCX RM 211 STD                           | 4.00DCXs20HD -H                                         |
| DCX RM 480 B                             | P/S 0.8 DCX S HD 40 HOR                                 |
| DCX RM 315 B                             | P/S 4.0KW 20KHZ DCX S LIM RES                           |
| DCX RM 211 B                             | 1.6DCX(a, f-dp or f-eip)40(B2H or B2V)                  |
| P/S 2.20 DCX STD 20 SIG                  |                                                         |

used with converter model: CR-20S, CR-20C, CH-20C, CS-20S, CS-20C, CR-30, CR-30C, CH-30, CH-30C, CS-30S, CS-30C, CR-40C, 4TH, 4TP or 932, and associated cables.

in the state in which it was placed on the market, fulfills all the relevant provisions and their amendments of:

Electrical Equipment (Safety) Regulations 2016 Electromagnetic Compatibility Regulations 2016 Restriction of the Use of Certain Hazardous Substances in Electrical and Electronic Equipment Regulations 2012.

The electrical equipment product, to which this declaration relates, is in conformity with the following designated standards:

EN 61010-1:2010+A1:2019 EN 55011:2016/A11:2020 EN 61000-6-2:2005/AC:2005

Brookfield, CT, USA

Luis Benavides Luis Benavides (Sep 23, 2024 10:10 CDT)

Sr. Engineering Manager / Product Safety Officer

## **Chapter 5: Installation and Setup**

| 5.1 | About Installation            | .44  |
|-----|-------------------------------|------|
| 5.2 | Installation Requirements     | .45  |
| 5.3 | Installation Steps            | . 50 |
| 5.4 | User I/O                      | . 53 |
| 5.5 | Power Supply Setup            | . 69 |
| 5.6 | Assembling the Acoustic Stack | .70  |
| 5.7 | Converter Cooling             | .75  |
| 5.8 | Testing the Installation      | .77  |
| 5.9 | Still Need Help?              | . 78 |

## 5.1 About Installation

This chapter is intended to help the installer with the basic installation and setup of your new DCX A Rack Mount Power Supply.

| CAUTION | Heavy Object                                                                                                    |
|---------|----------------------------------------------------------------------------------------------------|
|         | The power supply, and related components are heavy. Handling,<br>unpacking, and installation may require the assistance of a colleague<br>or the use of lifting platforms or hoists. |

International safety-related labels are found on the power supply. Those that are of importance during installation of the system are identified in <u>Figure 1.1 Safety-related</u> <u>Labels found on the DCX A Rack Mount Power Supply</u>.

## 5.2 Installation Requirements

This section covers the location requirements, mounting options, power supply dimensions, environmental requirements, and electrical requirements, to help you plan and execute your installation successfully.

### 5.2.1 Installing the DCX A Rack Mount Power Supply in a Customer Rack

The power supply units can be installed in any rack complying with the 19" industrial standard.

For successful installation in a rack, the respective demands on the electric and cooling system have to be met.

- If multiple drawers are to be installed in a rack we recommend to provide three phase power to the rack in order to provide each drawer with a dedicated supply and one phase to each drawer.
- Particular care has to be taken that the heat generated during operation is dissipated. The heat generated depends on the power output by the module and the ambient conditions.
- The heat sink of the module is mounted on the right. Make sure that the cooling device is mounted in a way allowing the cooling air to pass freely on this side.
- For each group of four power supply modules installed one cooling drawer is required. The cooling drawers must be installed directly under the power supplies in order to ensure sufficient cooling.
- In case a filter element is used to clean the intake air, regular inspection and cleaning of the filter depending on the ambient conditions is required to maintain the airflow volume.
- To prevent thermal overload, the system is protected by thermoswitches which are reset automatically after cooling down.

| NOTICE |                                                                              |
|--------|------------------------------------------------------------------------------|
| i      | Three 105 CFM fans must be placed directly underneath each unit for cooling. |

#### 5.2.2 Location

The power supply should be accessible for parameter changes and settings. The power supply should be located in an area away from radiators or heating vents.

The DCX A Rack Mount Power Supply must not be positioned so that is difficult to plug in or unplug the main power plug.

#### 5.2.3 Dimensions

Refer to the illustrations on the pages that follow for dimensional drawings. All dimensions are approximate and may vary slightly:

Figure 5.1 DCX A Rack Mount Power Supply Dimensional Drawing (Small)

Figure 5.2 DCX A Rack Mount Power Supply Dimensional Drawing (Medium)

Figure 5.3 DCX A Rack Mount Power Supply Dimensional Drawing (Large)

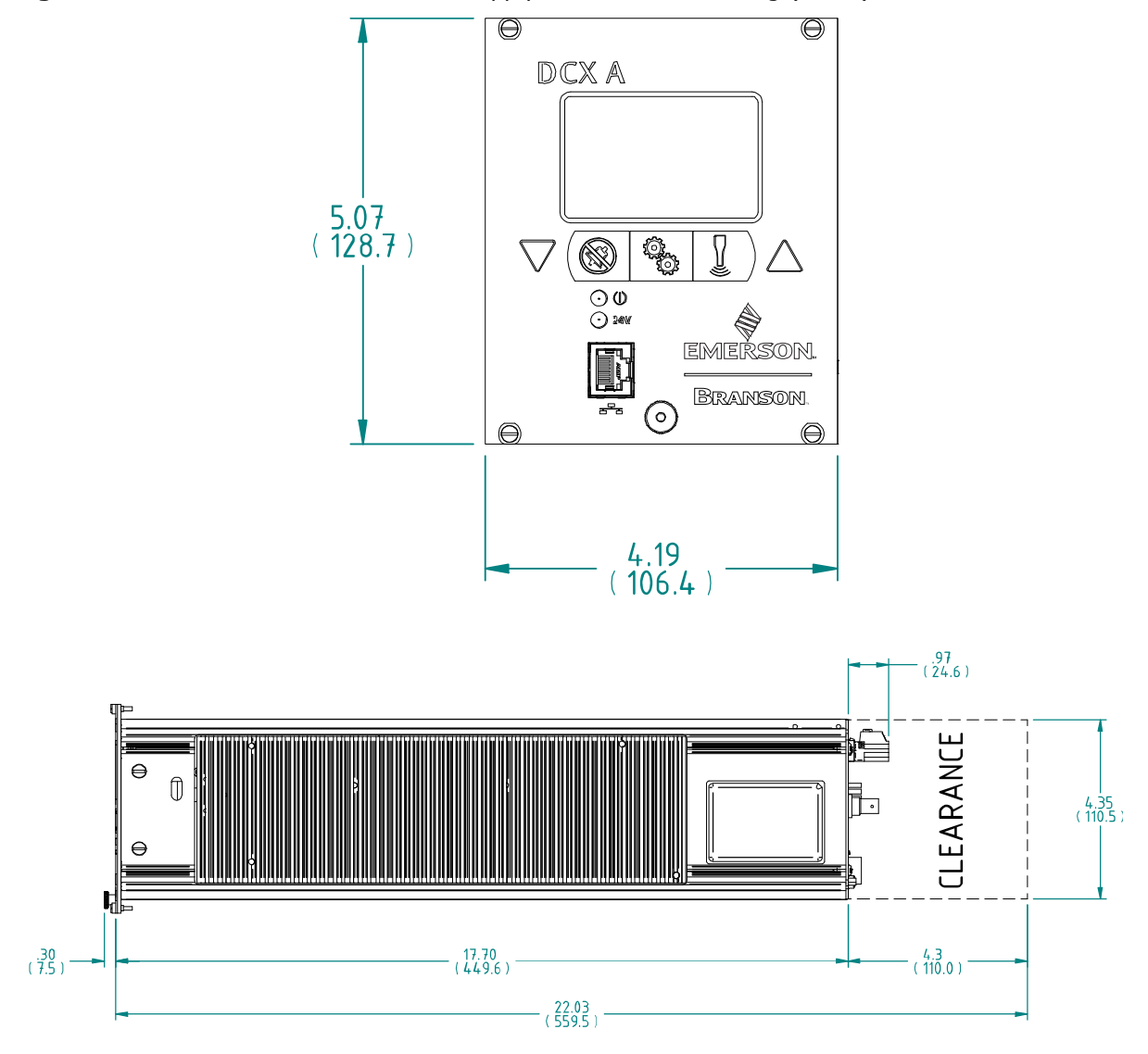

Figure 5.1 DCX A Rack Mount Power Supply Dimensional Drawing (Small)

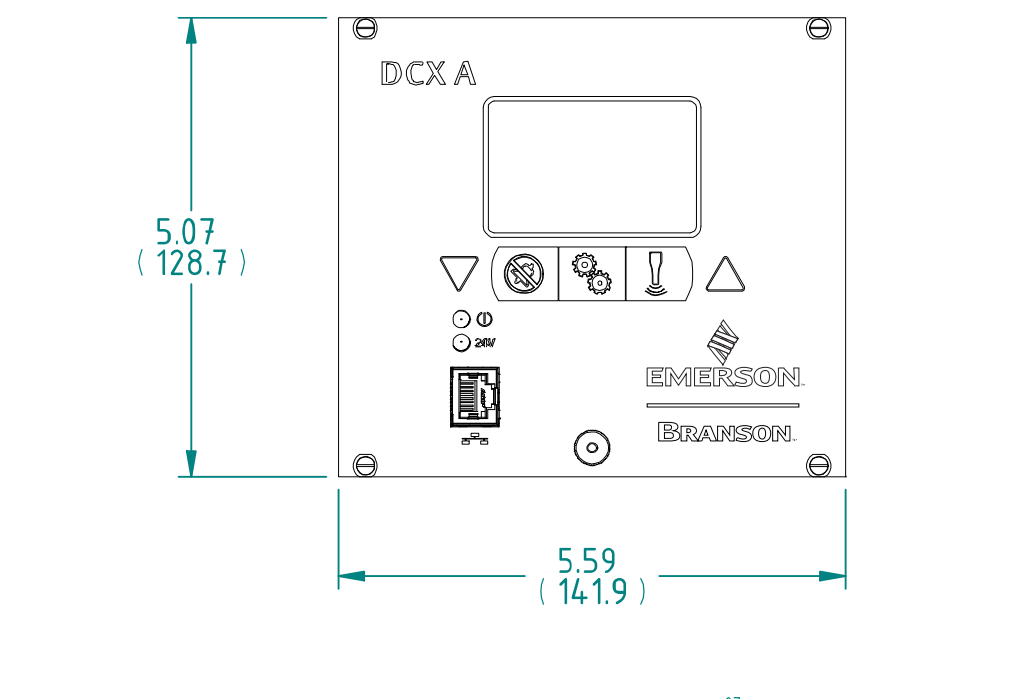

Figure 5.2 DCX A Rack Mount Power Supply Dimensional Drawing (Medium)

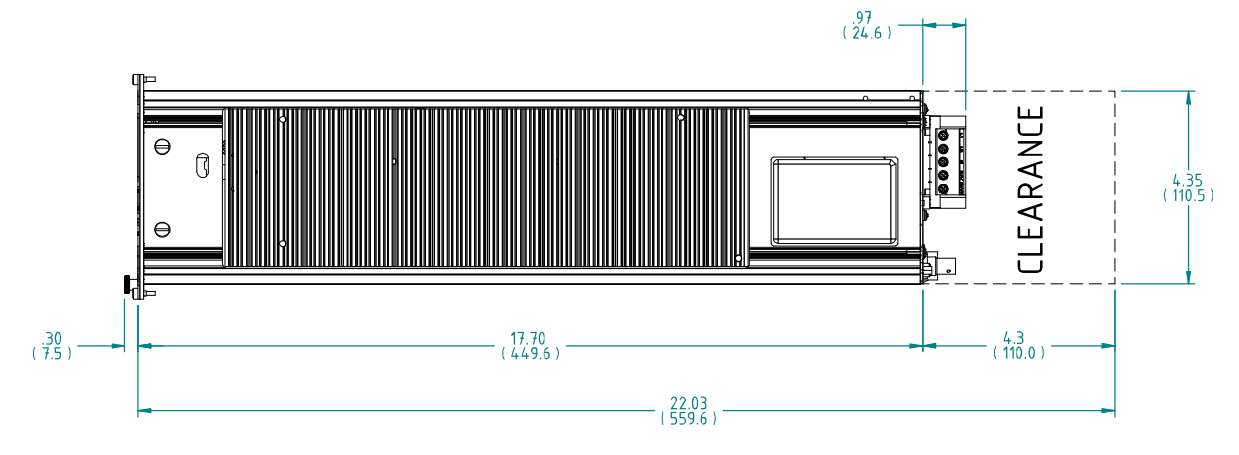

.30 (7.5)<sup>–</sup>

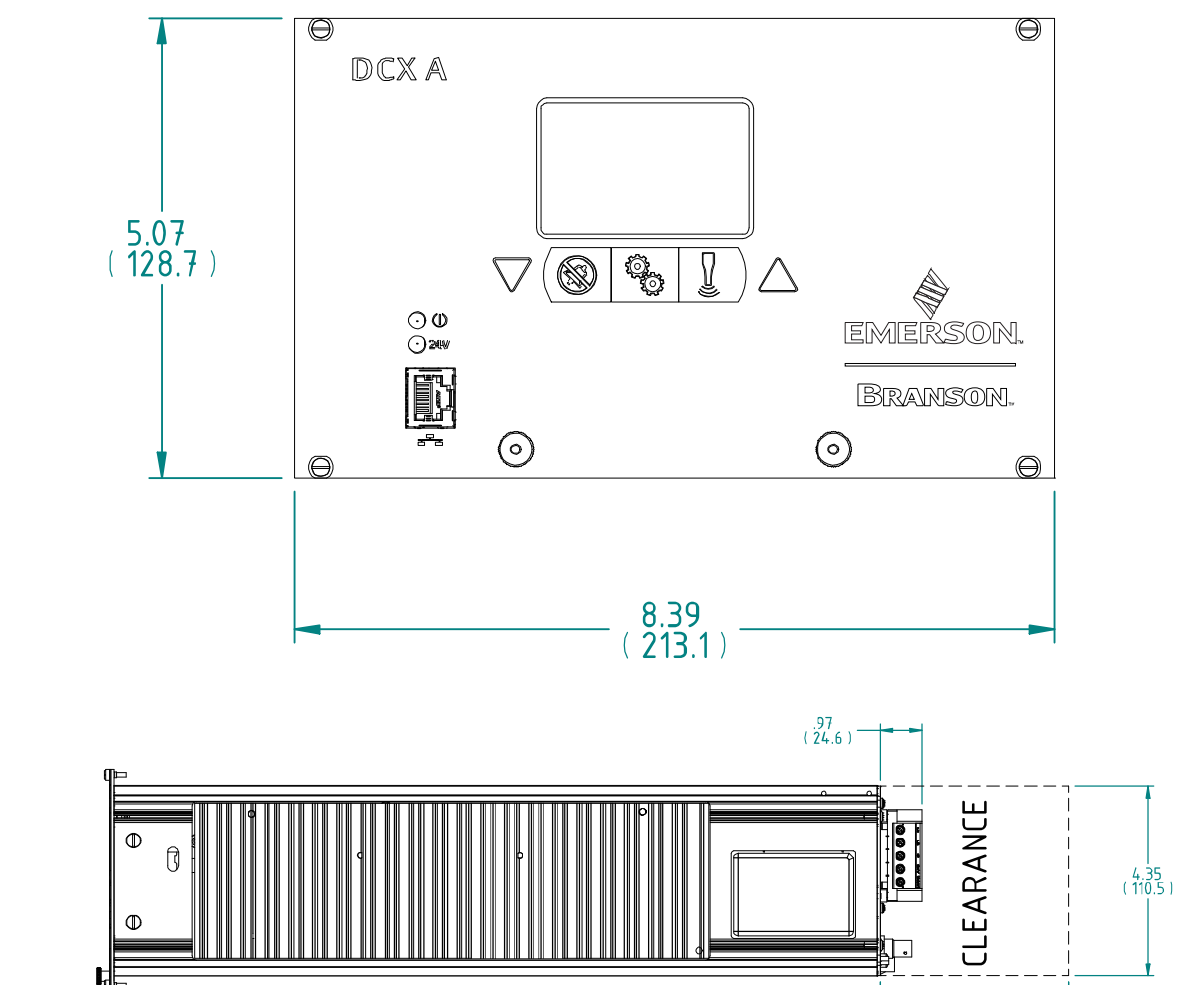

- 17.70 (449.6) -

\_\_\_\_\_ (22.03 ) -

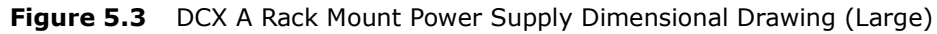

- (4.3 (110.0) -

### 5.2.4 Environmental Requirements

Verify the DCX A Rack Mount Power Supply is operated in an environment that meets the temperature and humidity requirements indicated in <u>Table 5.1 Environmental</u> <u>Requirements</u>.

| Table 5.1 | Environmental | Requirements |
|-----------|---------------|--------------|
|           | LINNORM       | Requirements |

| <b>Environmental Condition</b> | Acceptable Range                 |
|--------------------------------|----------------------------------|
| Ambient Operating Temperature  | +41°F to +104°F (+5°C to +40°C)  |
| Storage / Shipping Temperature | -13°F to +131°F (-25°C to +55°C) |
| Operating Altitude             | Up to 6560 ft (2000 m)           |
| Humidity                       | Maximum 95%, non-condensing      |
| IP Rating                      | 2X                               |
| Altitude                       | Up to 3280ft (1000m)             |
| Pollution degree               | 2                                |
| Overvoltage category           | II                               |

### 5.2.5 Electrical Input Power Ratings

Connect the power supply to a single-phase, grounded, 3-wire, 50 Hz or 60 Hz 200 V to 240 V power source. <u>Table 5.2 Input Current and Circuit Breaker Specifications</u> lists the current and breaker ratings for the various models.

| Model  | Power  | Current Rating                         |
|--------|--------|----------------------------------------|
|        | 1250 W | 7 A Max. @ 200 - 240 V / 15 A Breaker  |
| 20 kHz | 2500 W | 14 A Max. @ 200 - 240 V / 15 A Breaker |
|        | 4000 W | 25 A Max. @ 200 - 240 V / 25 A Breaker |
| 30 kHz | 1500 W | 10 A Max. @ 200 - 240 V / 15 A Breaker |
| 40 kHz | 800 W  | 5 A Max. @ 200 - 240 V / 10 A Breaker  |

 Table 5.2
 Input Current and Circuit Breaker Specifications

### 5.2.6 Pneumatic Requirements

Your welding system may require a cooling air stream for the converters. In continuous operations, or applications with longer duty cycles, it may be necessary to cool the horn as well as the converter.

Typically 80 cubic feet (2.26  $m^3$ ) per hour of clean, dry, compressed air are required to cool most welding operations.

To verify the 80 cubic feet (2.26 m<sup>3</sup>) per hour cooling air stream required for your welding system, refer to <u>5.7 Converter Cooling</u>.

## 5.3 Installation Steps

| WARNING | High Voltage Hazard                                                                                                    |
|---------|----------------------------------------------------------------------------------------------------|
|         | To prevent the possibility of an electrical shock:                                                                                                    |
|         | Ensure the power source is disconnected before beginning work on line connections                                                                                         |
|         | <ul> <li>Always plug the power supply into a grounded power source</li> </ul>                                                                                             |
|         | • To prevent the possibility of an electrical shock, ground the power supply by securing an AWG #14 grounded conductor to the ground screw located next to the air outlet |
|         | • Ensure power supply installation is performed by qualified personnel and in accordance with local standards and regulations                                             |

All persons who are involved with installation, commissioning, operation and maintenance must have the required qualification, strictly follow this operating manual.

## **Basic installation notes:**

- To avoid problems associated with EMI, you should route high power lines (AC and Ultrasonic RF) away from low power lines (controls signals).
- You should consider future troubleshooting and repair when installing all wiring. All wiring should be either color coded or tagged with industrial wire tags.
- The minimum cable bend radius is 5 times the cable outer diameter for RF cables.
- The minimum cable bend radius is 10 times the cable outer diameter for user I/O & Ethernet cables.
- Ground wires should not be shared with other equipment.
- All inductive coils must be suppressed with appropriate devices, such as diodes or RC networks.

### 5.3.1 Mount the Power Supply

The cable lengths are limited based on the operating frequency of the welding system. Performance and results can suffer if the RF cable is crushed, pinched, damaged or modified. Contact your Branson Representative if you have special cable requirements.

Do not place the power supply on the floor or in other locations that will allow dust, dirt or contaminants to be drawn into the power supply.

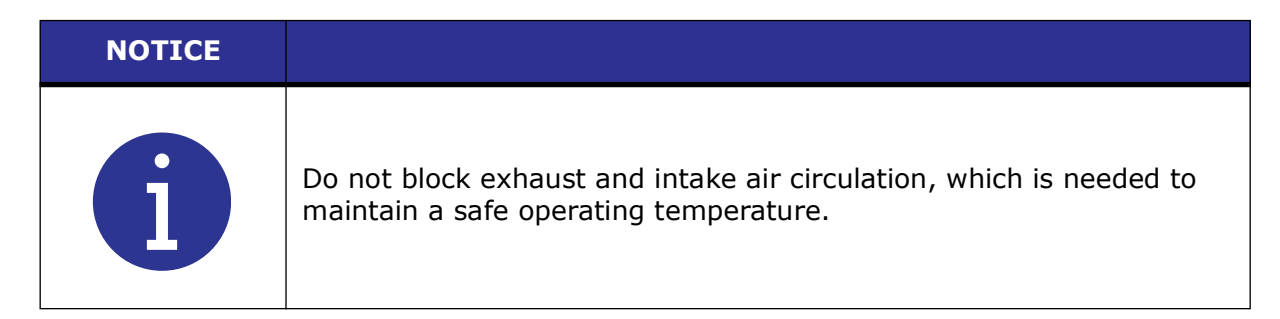

### 5.3.2 Mounting Considerations

In addition to the considerations mentioned above, the LCD's viewing angle should be taken into account when selecting a location for your DCX A Rack Mount Power Supply. The LCD is designed to be viewed from the top. Please refer to <u>Figure 5.4 LCD Viewing</u> <u>Angle</u> below when selecting a location for your DCX A Rack Mount Power Supply.

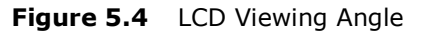

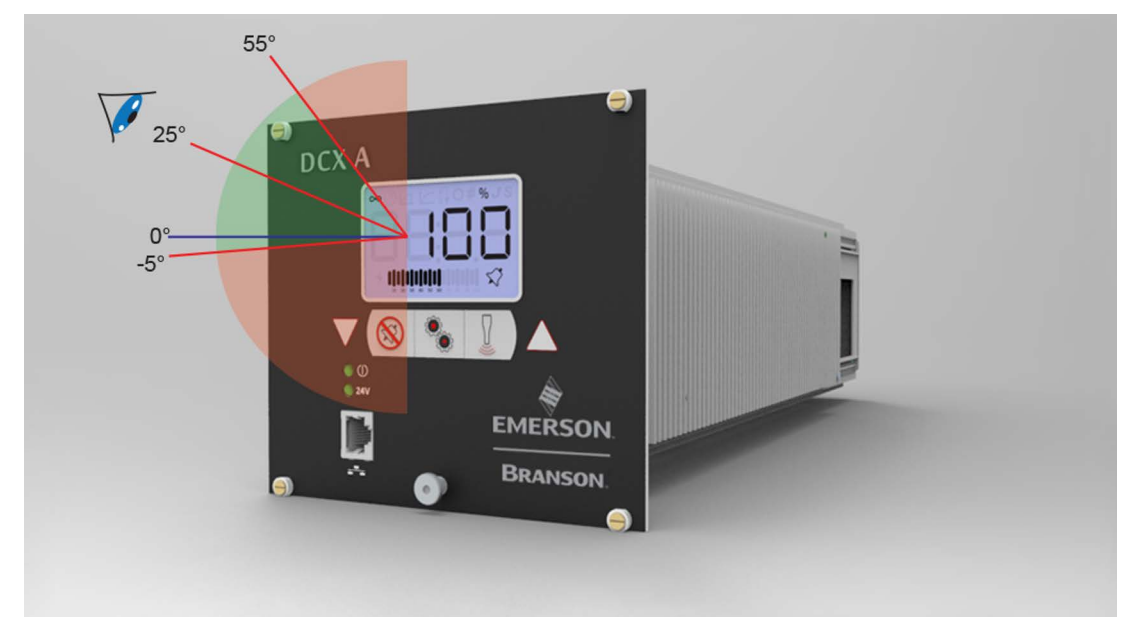

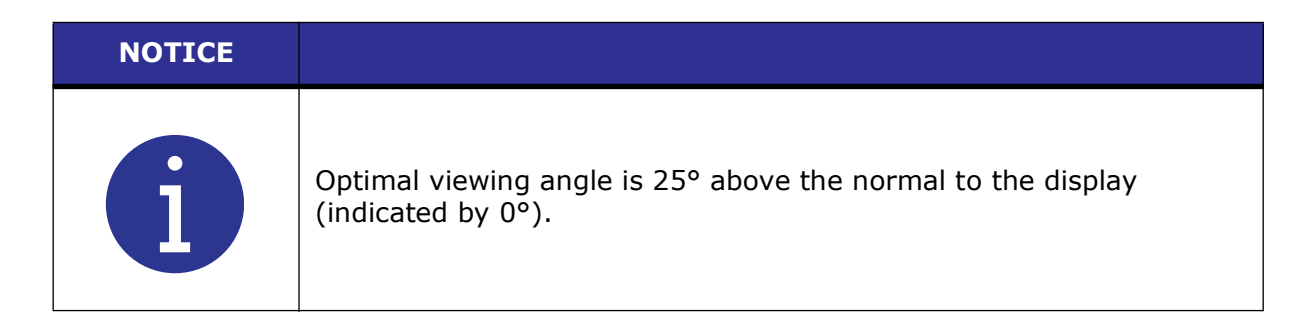

### 5.3.3 Electrical Connections

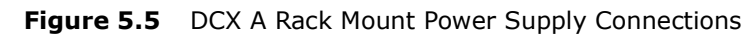

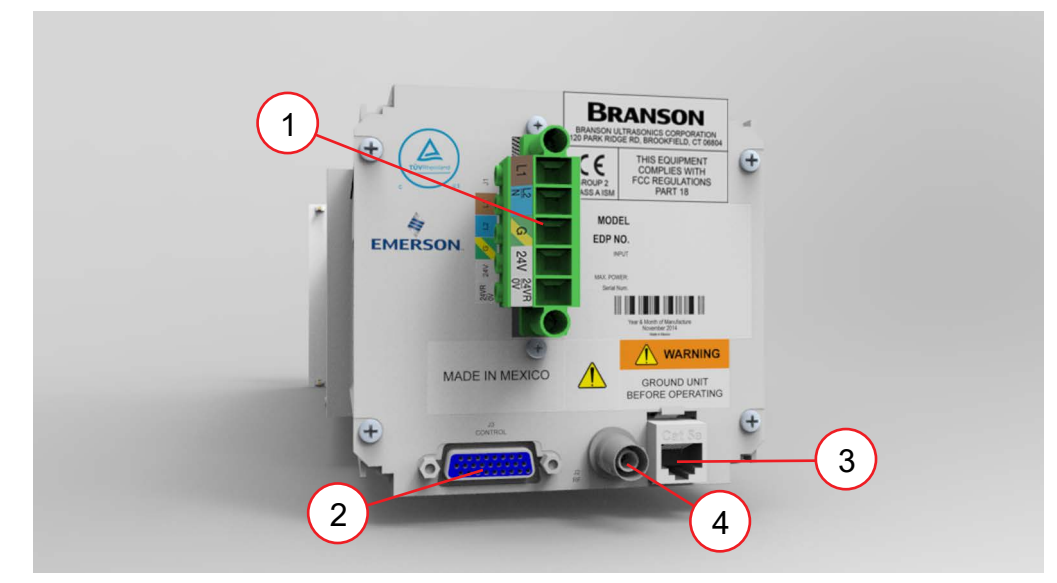

 Table 5.3
 DCX A Rack Mount Power Supply Connections

| Item | Name                 |  |
|------|----------------------|--|
| 1    | Line Input Connector |  |
| 2    | User I/O Connector   |  |
| 3    | Ethernet Port        |  |
| 4    | RF Connector         |  |

## 5.4 User I/O

### 5.4.1 User I/O Connections

#### NOTICE

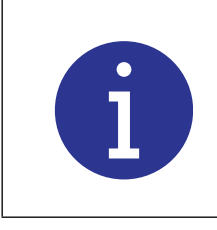

User I/O interface is only available in manual mode.

The user I/O is a standard interface for automation, provided on the power supply. It provides the ability to make your own interface for your automation, actuator interface, special control, or reporting needs. The interface cable has a 26-pin HD male D-Sub connector on one end, and wires on the other end. Pins are wired to ICEA standard color code (see Figure 5.6 User I/O Cable Identification and Wire Color Diagram and Table 5.5 User I/O Cable Pin Assignments).

| NOTICE |                                                                                                    |
|--------|----------------------------------------------------------------------------------------------------|
| i      | Ensure all unused wires are properly isolated. Failure to do so may result in a power supply malfunction. |

Digital I/O functions can be configured to either active-high or active-low using the DCX A Rack Mount Power Supply Web Page Interface. <u>Table 5.7 Digital Input Functions</u> to <u>Table 5.10 Analog Output Functions</u> list the input and output functions available on the DCX A Rack Mount Power Supply. See <u>Table 5.6 Default Branson User I/O Connector Pin Assignments</u> for the default user I/O pin assignments.

Figure 5.7 Typical Digital I/O Wiring Examples and Figure 5.8 Typical Analog I/O Wiring Examples show typical wiring examples.

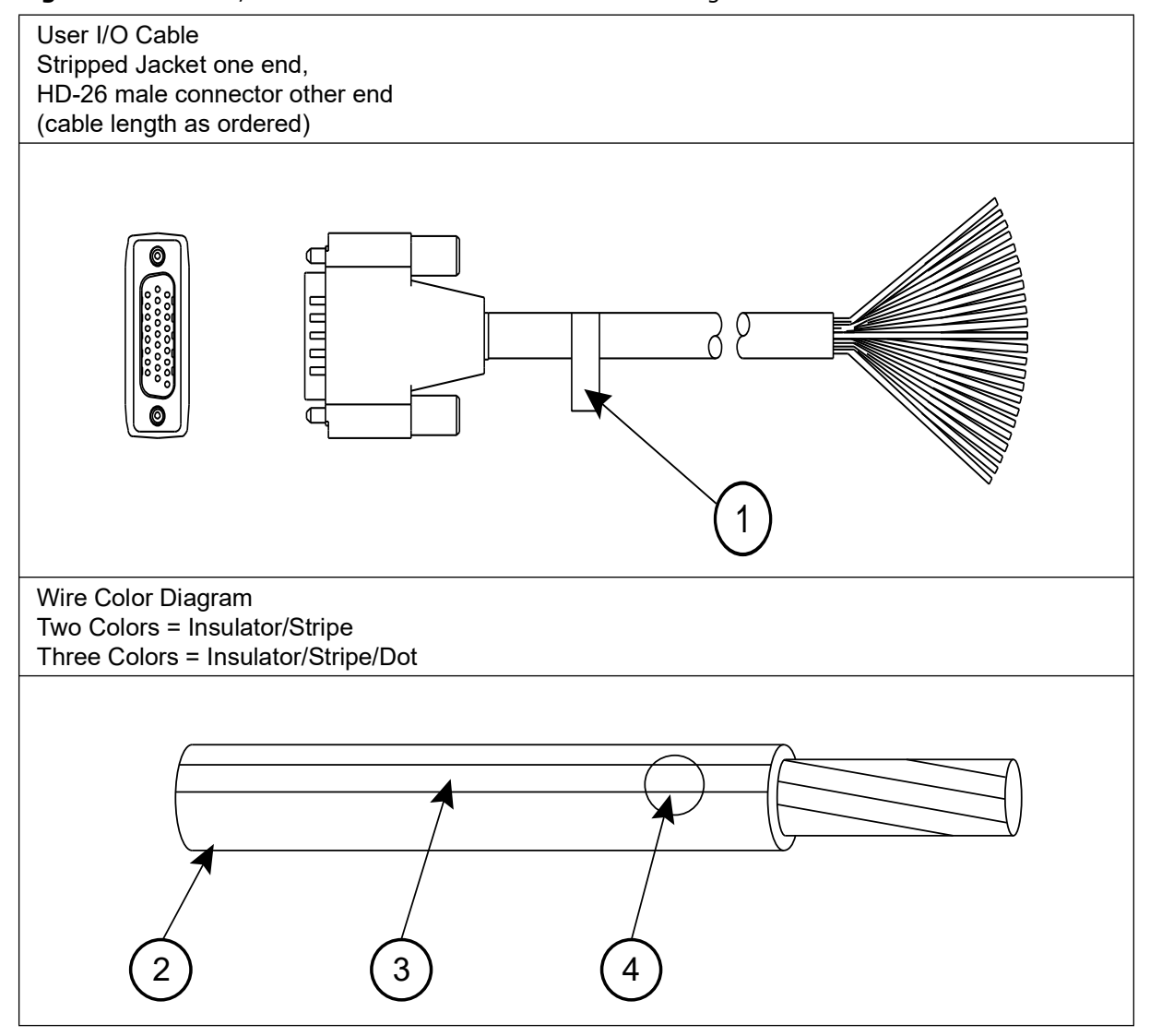

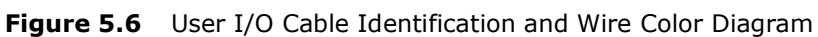

 Table 5.4
 User I/O Cable Identification and Wire Color Diagram

| Item | Description |  |
|------|-------------|--|
| 1    | Part number |  |
| 2    | Insulation  |  |
| 3    | Stripe      |  |
| 4    | Dot         |  |

### 5.4.2 User I/O Cable Pin Assignments

| Pin | Input/Output          | Available<br>Function                                               | Signal<br>Type                                    | Signal Range            | Color       |
|-----|-----------------------|---------------------------------------------------------------------|---------------------------------------------------|-------------------------|-------------|
| 1   | Digital in 1          | Con Table                                                           |                                                   |                         | Blk         |
| 2   | Digital in 2          | See <u>Table</u><br>5.7 Digital                                     | Digital<br>Input                                  | 0V to 24V ±10%,         | Wht         |
| 3   | Digital in 3          | Input<br>Functions                                                  |                                                   | 12mA                    | Red         |
| 4   | Digital in 4          |                                                                     |                                                   |                         | Grn         |
| 5   | +241/                 | N/A                                                                 | 24V Source                                        | 24V ±10%, 250mA         | Orn         |
| 6   | + <b>2</b> + <b>v</b> |                                                                     |                                                   | Max                     | Blu         |
| 7   | Digital out 1         | Coo Tabla                                                           |                                                   |                         | Wht/Blk     |
| 8   | Digital out 2         | See <u>Table</u><br>5.8 Digital                                     | Digital                                           | 0V to 24V, ±10%,        | Red/Blk     |
| 9   | Digital out 3         | Output<br>Functions                                                 | Output                                            | 25mA Max                | Grn/Blk     |
| 10  | Digital out 4         |                                                                     |                                                   |                         | Orn/Blk     |
| 11  | Digital in 5          | See <u>Table</u>                                                    | Digital<br>Input                                  | 0V to 24V ±10%,<br>12mA | Blu/Blk     |
| 12  | Digital in 6          | 5.7 Digital<br>Input                                                |                                                   |                         | Blk/Wht     |
| 13  | Digital in 7          | Functions                                                           |                                                   |                         | Red/Wht     |
| 14  | Cround                |                                                                     | 24V<br>Ground                                     | 0V                      | Grn/Wht     |
| 15  | Ground                |                                                                     |                                                   |                         | Blu/Wht     |
| 16  | Digital in 8          | See <u>Table</u><br>5.7 Digital<br><u>Input</u><br>Functions        | Digital<br>Input                                  | 0V to 24V ±10%,<br>12mA | Blk/Red     |
| 17  | Analog in 1           | See <u>Table</u>                                                    | A                                                 |                         | Wht/Red     |
| 18  | Analog in 2           | <u>S.9 Analog</u><br><u>Input</u><br><u>Functions</u>               | Input                                             | 0V to +10V, 2mA         | Orn/Red     |
| 19  | Digital out 5         | Coo Tabla                                                           |                                                   |                         | Blu/Red     |
| 20  | Digital out 6         | 5ee <u>Table</u><br>5.8 Digital                                     | Digital                                           | 0V to 24V ±10%,         | Red/Grn     |
| 21  | Digital out 7         | Output<br>Functions                                                 | <u>Dutput</u> Output 12mA Max<br><u>Functions</u> | 12mA Max                | Orn/Grn     |
| 22  | Digital out 8         | <u>runctions</u>                                                    |                                                   |                         | Blk/Wht/Red |
| 23  | Digital in 9          | See <u>Table</u><br>5.7 Digital<br><u>Input</u><br><u>Functions</u> | Digital<br>Input                                  | 0V to 24V ±10%,<br>12mA | Wht/Blk/Red |

| Table 5.5 | User I/O Cable Pin Assignments |
|-----------|--------------------------------|

| Pin | Input/Output  | Available<br>Function                                             | Signal<br>Type   | Signal Range              | Color       |
|-----|---------------|-------------------------------------------------------------------|------------------|---------------------------|-------------|
| 24  | Analog out 1  | See <u>Table</u>                                                  |                  |                           | Red/Blk/Wht |
| 25  | Analog out 2  | <u>5.10</u><br><u>Analog</u><br><u>Output</u><br><u>Functions</u> | Analog<br>Output | 0V to 10V ±5%,<br>1mA Max | Grn/Blk/Wht |
| 26  | Analog Ground | N/A                                                               | Analog<br>Ground | 0V                        | Orn/Blk/Wht |

 Table 5.5
 User I/O Cable Pin Assignments

### 5.4.3 Default Branson User I/O Connector Pin Assignments

| Pin | Input/Output        | Signal Type   | Signal Description                                                    |  |
|-----|---------------------|---------------|-----------------------------------------------------------------------|--|
|     |                     | Digital Input | Apply +24VDC to run cycle                                             |  |
| 1   | STD-External Start  |               | NOTICE<br>Power supply must be in ready mode<br>before External Start |  |
|     |                     |               | NOTICE<br>Signal must be held for 10ms<br>minimum                     |  |
| 2   | STD-External Seek   |               | Apply +24VDC to perform a seek                                        |  |
| 3   | STD-External Reset  |               | Apply +24VDC to reset alarm                                           |  |
| 4   | STD-Memory Clear    |               | Apply +24VDC to clear memory                                          |  |
| 5   |                     | I/O Signal    | 1.241/ 250mA May                                                      |  |
| 6   |                     | Source        | +24v, 250mA Max                                                       |  |
| 7   | STD-Ready           |               | +24V indicates the system is ready                                    |  |
| 8   | STD-Sonics Active   | Dicital       | +24V indicates ultrasonics are active                                 |  |
| 9   | STD-General Alarm   | Output        | +24V indicates an alarm occurred                                      |  |
| 10  | STD-Seek/Scan Out   |               | +24V indicates either Seek or a Scan is in progress                   |  |
| 11  | STD-Recall Preset 1 |               | Bit 0 for preset recall binary code                                   |  |
| 12  | STD-Recall Preset 2 | Digital Input | Bit 1 for preset recall binary code                                   |  |
| 13  | ACT-Ground Detect   |               | Apply +24 VDC to activate ground detect                               |  |
| 14  | +24VDC Return and   | I/O Signal    | Return for all pins except pins 17, 18,                               |  |
| 15  | I/O Return          | Return        | 24, and 25                                                            |  |
| 16  | ACT-Cycle Abort     | Digital Input | Apply +24 VDC to abort cycle                                          |  |
| 17  | Amplitude In        | Analog Innut  | +1V to +10V (10% to 100%)*                                            |  |
| 18  | Frequency Offset    |               | +1V to +9V (5V is zero offset)                                        |  |

 Table 5.6
 Default Branson User I/O Connector Pin Assignments

| Pin | Input/Output                        | Signal Type                | Signal Description                                                                                   |
|-----|-------------------------------------|----------------------------|----------------------------------------------------------------------------------------------------|
| 19  | STD-Confirm Preset<br>Change        | -<br>Digital<br>- Output   | +24V indicates a load new preset<br>request has occurred and the preset<br>was successfully recalled |
| 20  | STD-Overload Alarm                  |                            | +24V indicates an overload alarm occurred                                                            |
| 21  | STD-Plus Peak Power<br>Limit Alarm  |                            | +24 V indicates a +peak power limit alarm occurred                                                   |
| 22  | STD-Minus Peak Power<br>Limit Alarm |                            | +24V indicates a -peak power limit<br>alarm occurred                                                 |
| 23  | STD-Display Lock                    | Digital Input              | Apply +24 VDC to lock the display                                                                    |
| 24  | Power Out                           | Analog<br>Output           | 0V to +10V (0% to 100%)                                                                              |
| 25  | Amplitude Out                       |                            | 0V to +10V (0% to 100%)                                                                              |
| 26  | Analog Signal Return                | Analog<br>Signal<br>Return | Return for pins 17, 18, 24, and 25                                                                   |

| Table E 6  | Default Prancon Llear I/O Connector Din Accienment |
|------------|----------------------------------------------------|
| I able 5.0 | Default Dranson User 1/O Connector Pin Assignment  |

\*If the input signals are not within their valid range, or if left unconnected, the power supply will use 50% amplitude and zero frequency offset, respectively.

## 5.4.4 Digital Input Functions

| Function                            | Description                                                                                                    |
|-------------------------------------|----------------------------------------------------------------------------------------------------|
| ACT-Actuator<br>Present             | Must be active at power up to activate TRS, ULS, Interlock, Part in Place.                                                                                                    |
| ACT-Cycle<br>Abort                  | Will immediately terminate the current weld cycle and not accept<br>another External Start until removed. Reset required is user settable.                                                                 |
| ACT-Ground<br>Detect                | Will start scrub time. When scrub time expires, ultrasonics will be turned off.                                                                                                    |
| ACT-Interlock<br>In Place           | Prevents a cycle from starting until the signal becomes active.                                                                                                    |
| ACT-Part In<br>Place                | When enabled, signal must be active before weld cycle is started.                                                                                                    |
| ACT-Trigger<br>Switch (TRS)         | Indicates the power supply to start ultrasonics.                                                                                                    |
| ACT-Upperlimit<br>Switch (ULS)      | Tells the power supply that the actuator is at home position.                                                                                                    |
| RF-Feedback A,<br>B, C, D           | Indicates which relay the RF switch has changed to. Bit 0 to bit 3 are binary coded values indicating the selected RF switch. It can also be uncoded. This function is user settable.                      |
| RF-Status                           | Indicates the RF switch has changed to the proper relay.                                                                                                    |
| Feedback                            | NOTICE<br>Single value. Not coded/uncoded like RF-Feedback A, B, C, D.                                                                                                    |
| STD-Cable<br>Detect                 | When enabled 24 volts must be present on pin at all times. If 24 volts is removed, suggesting that the cable has been removed, ultrasonics will not be allowed to run and will stop if already running.    |
| STD-Display<br>Lock                 | Locks the front panel display controls. Registers are read only when signal is active.                                                                                                    |
| STD-External<br>Amp Step<br>Trigger | When set to $+24$ V sets amplitude to Amplitude 2. If set again to 0 V during a weld cycle will set amplitude back to Amplitude 1. Used only if amplitude stepping is turned on and set to external input. |
| STD-External<br>Horn Scan           | Starts horn scan. Signal must be maintained during the scan.                                                                                                    |
| STD-External<br>Reset               | Resets alarm conditions.                                                                                                    |
| STD-External<br>Seek                | Activates ultrasonic energy at 10 % amplitude for the purpose of finding the ultrasonic stack resonant frequency.                                                                                          |

| Table 5.7 | Digital Input Functions |
|-----------|-------------------------|
|-----------|-------------------------|

| Function                                                               | Description                                                                                                    |  |  |
|------------------------------------------------------------------------|----------------------------------------------------------------------------------------------------|--|--|
| STD-External<br>Sonics Delay                                           | Delays the start of ultrasonics even if a trigger occurs. This can be<br>used to enable an external operation to be complete before<br>continuing the cycle (e. g. test device or part marking operation).<br>If the delay is maintained for 1 minute, the cycle is aborted and all<br>inputs must be cycled again. |  |  |
|                                                                        | Activates ultrasonic energy at the currently set amplitude.                                                                                                    |  |  |
| STD-External                                                           | NOTICE<br>DCX A Rack Mount Power Supply must be in ready mode before<br>External Start.                                                                                                    |  |  |
| Start                                                                  | WARNING<br>When using 0 V to activate ultrasonics (External Start signal), it is<br>recommended to assign one input as Cable Detect to prevent sonics<br>from activating if 24 V is lost by accident.                                                                                                    |  |  |
| STD-External<br>Test Performs a test cycle. Signal must be maintained. |                                                                                                    |  |  |
| STD-Load New<br>Preset                                                 | Loads a weld preset as defined by Recall Preset Bits 1-32.                                                                                                    |  |  |
| STD-Memory<br>Clear                                                    | Centers the power supply start frequency.                                                                                                    |  |  |
| STD-Recall<br>Preset 1, 2, 4,<br>8, 16, 32                             | Bit 0 to bit 5 for preset recall binary code. This code will be used to recall a preset when Load Preset input is activated.                                                                                                    |  |  |
| STD-Sonics<br>Disable                                                  | Prevents ultrasonics from coming on. If active throughout a weld cycle, the cycle will be performed but without ultrasonics. Should the weld mode be time indeterminate (energy, power, etc) then the weld time will extend to the cutoff time.                                                                     |  |  |
| STD-Start<br>Cycle                                                     | Starts a cycle.                                                                                                    |  |  |

| Table 5.7 | Digital Input Functions  |
|-----------|--------------------------|
|           | Digital Input l'anctions |
## 5.4.5 Digital Output Functions

| Table 5.8 | Digital Output Functions |
|-----------|--------------------------|
|-----------|--------------------------|

| Function                           | Description                                                                                                    |
|------------------------------------|----------------------------------------------------------------------------------------------------|
| ACT-Actuator<br>Home               | Indicates that a ULS input has been received.                                                                                           |
| ACT-Afterburst<br>Delay            | Indicates if the weld cycle is in the Afterburst Delay state.                                                                           |
| ACT-Afterburst<br>Time             | Indicates if the weld cycle is in the Afterburst state.                                                                                 |
| ACT-End of<br>Hold Time            | Indicates the system has reached the end of Hold since the cycle started.                                                               |
| ACT-Holdtime                       | Indicates if the weld cycle is in the Hold Time state.                                                                                  |
| RF-Select A-D                      | Output to select stacks 1 to 4 or a binary coded value (bit 0-3) to select RF relay.                                                    |
| STD-Amp1<br>Amp2                   | If output is 0 V, indicates the amplitude setting is Amplitude 1.<br>If output is 24 V, indicates the amplitude setting is Amplitude 2. |
| STD-Confirm<br>Preset Change       | Output will go active when a preset has been recalled.                                                                                  |
| STD-Custom<br>Alarm                | Indicates a Custom Alarm has occurred. This function is user defined.                                                                   |
| STD-Cycle<br>Okay                  | Output will go inactive with cycle start input, and will go high at the end of the cycle if no alarms occurred.                         |
| STD-Cycle<br>Start Out             | Indicates start signal is active. It will stay active through weld time and hold time.                                                  |
| STD-General<br>Alarm               | Indicates an alarm occurred. This function is user configurable.                                                                        |
| STD-Minus<br>Energy Limit<br>Alarm | Indicates the weld did not reach the minimum energy set.                                                                                |
| STD-Minus<br>Time Limit<br>Alarm   | Indicates the weld time has not reached the minimum time set.                                                                           |
| STD-Minus                          |                                                                                                    |
| Peakpower<br>Limit Alarm           | Indicates the weld has not reached the minimum peak power set.                                                                          |
| STD-Overload<br>Alarm              | Indicates an overload alarm has occurred.                                                                                               |
| STD-Plus<br>Energy Limit<br>Alarm  | Indicates the weld has exceeded the maximum energy set.                                                                                 |

| Function                     | Description                                                                                                    |
|------------------------------|----------------------------------------------------------------------------------------------------|
| STD-Plus Time<br>Limit Alarm | Indicates the weld time did exceed the maximum time set.                                                                                                    |
| STD-Plus                     |                                                                                                    |
| Peakpower<br>Limit Alarm     | Indicates the weld has exceeded the maximum peak power set.                                                                                                    |
| STD-Ready                    | If active, indicates the system is ready to start a weld cycle, enter<br>test mode, or start a horn scan. If inactive, it indicates the system is<br>already cycling, in test mode, performing a horn scan, or has a reset-<br>required alarm. |
| STD-Seek/<br>Scan Out        | Indicates either a seek or a horn scan is in progress.                                                                                                    |
| STD-Sonics<br>Active         | Indicates sonics are active.                                                                                                    |
| STD-Start<br>Signal Release  | If output is active, it indicates the start signal can be removed.<br>If output is inactive, it indicates start signal is either inactive or that it<br>cannot yet be removed.                                                                 |
| STD-Status                   | To be used to drive an external beeper. Single 0.5 second beeps will occur when trigger is received. Three Beeps indicate an alarm occurred (e.g. overload alarm). Beeps 0.5 seconds on, 0.5 seconds off long are in between each beep.        |
| STD-Weldcycle<br>Complete    | Indicates if a weld cycle is no longer in process.                                                                                                    |

#### Table 5.8 Digital Output Functions

### 5.4.6 Analog Input Functions

| Function         | Descr                                                                                                    | Valid Range  |                 |
|------------------|----------------------------------------------------------------------------------------------------|--------------|-----------------|
| Amplitude In     | Controls the amplitude of ultrasonic energy that will be delivered by the                                                                      |              | 1 V to 10 V*    |
|                  | power supply.                                                                                                    |              | (10 % to 100 %) |
|                  | Controls the frequency offset to the<br>power supply operating frequency.<br>Actual offset depends on the power<br>supply operating frequency: |              |                 |
| Frequency Offset | Frequency                                                                                                    | Offset Range | 1 V to 9 V*     |
|                  | 20 kHz                                                                                                    | +/- 400 Hz   |                 |
|                  | 30 kHz                                                                                                    | +/- 600 Hz   |                 |
|                  | 40 kHz +/- 800 Hz                                                                                                    |              |                 |

#### Table 5.9 Analog Input Functions

 $\ast$  If the input signals are not within their valid range, or if left unconnected, the power supply will use 50 % amplitude and zero frequency offset, respectively.

### 5.4.7 Analog Output Functions

| Function      |                                                                                                    | Description          |                               | Valid Range                         |
|---------------|----------------------------------------------------------------------------------------------------|----------------------|-------------------------------|-------------------------------------|
| Amplitude Out | Provides a 0 V to 10 V output signal proportional to amplitude (0 % to 100 %).                                                                     |                      | 0 V to 10 V<br>(0 % to 100 %) |                                     |
| Power Out     | Provides a 0 V to 10 V output signal proportional to ultrasonic power output (0 % to 100 %).                                                       |                      | 0 V to 10 V<br>(0 % to 100 %) |                                     |
|               | Provides a 0 V to 10 V output signal that<br>indicates memory plus offset. Actual frequency<br>depends on the power supply operating<br>frequency: |                      |                               |                                     |
| Frequency Out | Frequency                                                                                                    | Lower Limit<br>(0 V) | Upper Limit<br>(10 V)         | 0 V to 10 V<br>(5 V is zero offset) |
|               | 20 kHz                                                                                                    | 19,450 Hz            | 20,450 Hz                     |                                     |
|               | 30 kHz                                                                                                    | 29,250 Hz            | 30,750 Hz                     |                                     |
|               | 40 kHz                                                                                                    | 38,900 Hz            | 40,900 Hz                     |                                     |

Table 5.10 Analog Output Functions

### 5.4.8 Typical Digital I/O Wiring Examples

#### Figure 5.7 Typical Digital I/O Wiring Examples

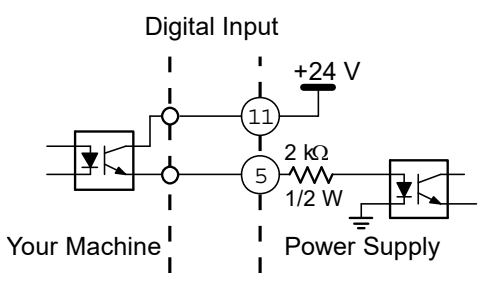

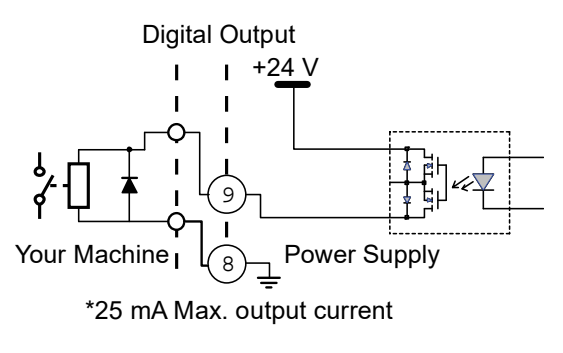

### 5.4.9 Typical Analog I/O Wiring Examples

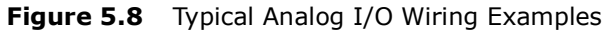

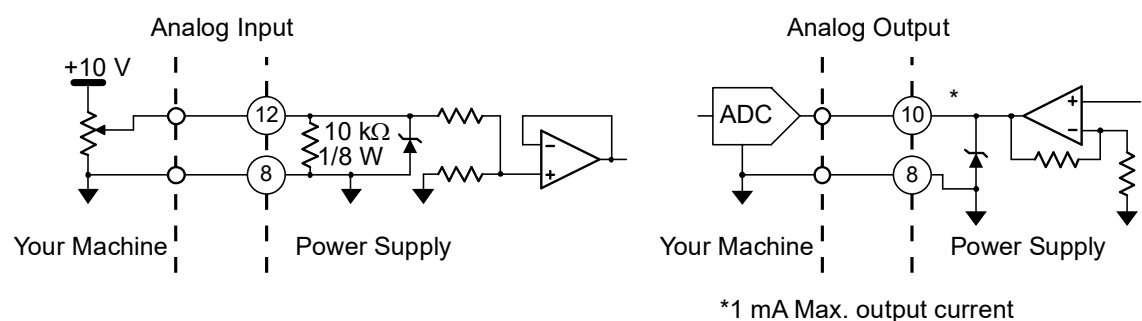

### 5.4.10 Output Power (RF Cable) Connection

Ultrasonic energy is delivered to the SHV connector on the power supply, which is then transmitted to the converter via the RF cable. The RF connector position depends on the power supply configuration. For Horizontal models it is located on the rear panel of the power supply. For Vertical models it is located on the bottom panel of the power supply.

To reduce electromagnetic interference (EMI), RF cables are equipped with a ferrite core (plastic case) on one end. This end is meant to be connected to the power supply.

| WARNING | High Voltage Hazard                                                                                    |
|---------|----------------------------------------------------------------------------------------------------|
| 4       | Operating the System with the RF Cable disconnected or damaged can present an electrical shock hazard. |

| WARNING | High Voltage Hazard                                                                    |
|---------|----------------------------------------------------------------------------------------|
| 4       | To avoid the possibility of electrical shock, converters need to be properly grounded. |

| NOTICE |                                                                                                    |
|--------|----------------------------------------------------------------------------------------------------|
| i      | To avoid the possibility of EMI interference, ensure the RF connection to the power supply is made with the cable end that has the ferrite core box attached (see Figure 5.9 RF Cable Connection). |

#### Figure 5.9 RF Cable Connection

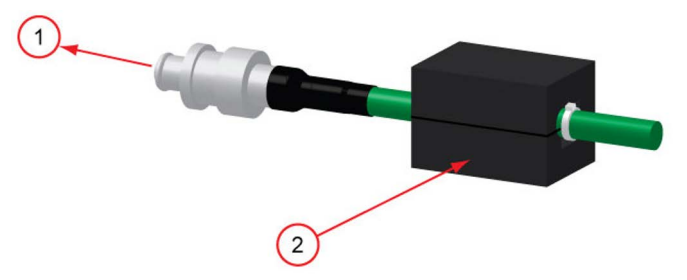

 Table 5.11
 RF Cable Connection

| Item | Description      |
|------|------------------|
| 1    | To Power Supply  |
| 2    | Ferrite Core Box |

### 5.4.11 Input Power Connection

| WARNING | High Voltage Hazard                                                                                                    |
|---------|----------------------------------------------------------------------------------------------------|
| 4       | Ensure all electrical power is off when wiring input power to your DCX<br>A Rack Mount Power Supply connector block.<br>To prevent the possibility of an electrical shock, ground the power<br>supply by securing an AWG #14 grounded conductor to the ground<br>screw located next to the air outlet. |
|         |                                                                                                    |
| WARNING | High Voltage Hazard                                                                                                    |
| 4       | If miss-wired, the power supply can present an electrical shock hazard.                                                                                                    |
|         |                                                                                                    |
| NOTICE  |                                                                                                    |

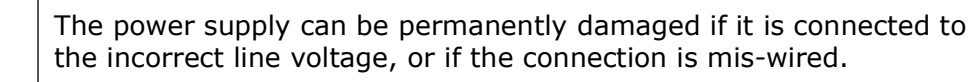

Use the following procedure to connect the power supply to a 24 VDC 2.5A external power supply and to a single-phase, grounded 3-wire, 50 Hz or 60 Hz 200 V to 230 V power source. The 24 VDC power supply must be safety certified and agency approved.

| Table 5.12 | Input Power Connection |
|------------|------------------------|
|------------|------------------------|

| Step | Action                                                                                                    |
|------|----------------------------------------------------------------------------------------------------|
| 1    | Detach the connector block on the back of the power supply.                                                                                                    |
| 2    | Use two properly sized wires (according to local standards) to connect a 24 VDC 2.5A power supply as shown on Figure 5.5 DCX A Rack Mount Power Supply Connections.                                                                                                    |
| 3    | Use three properly sized wires (AWG #12, 2.5 mm or according to local standards) to connect the line 1, line 2, and ground to the connector block as shown on Figure 5.5 DCX A Rack Mount Power Supply Connections. Choose wires according to the current rating as specified in Table 5.2 Input Current and Circuit Breaker Specifications and on the label located on the back of the unit. Be sure to use agency approved wiring and use sleeving or tubing on each wire for double insulation. |
| 4    | Secure an AWG #12 grounded conductor to the ground screw located next to the air outlet.                                                                                                    |

| Step | Action                                                                                                    |
|------|----------------------------------------------------------------------------------------------------|
| 5    | Connect the converter-booster-horn stack to the power supply using the RF cable. See <u>5.4.10 Output Power (RF Cable) Connection</u> . |
| 6    | Ensure the power of the unit is disconnected. Plug the connector block back into the power supply. Tighten the two securing screws.     |
| 7    | Connect the power supply to a single-phase, grounded, 3-wire, 50 Hz or 60 Hz 200 V to 230 V power source.                               |

#### Table 5.12 Input Power Connection

## 5.5 Power Supply Setup

Certain power supply configurations can be modified from the factory setting if needed. Although not usually requiring modifications from the factory setting, the following features are selectable:

| Table 5.13 | Power | Supply | Features |
|------------|-------|--------|----------|
|------------|-------|--------|----------|

| Name                 | Description                                                                                                    |
|----------------------|----------------------------------------------------------------------------------------------------|
| Afterburst           | Allows for a short activation of ultrasonics at the end of the weld cycle to reliably release parts from the horn.                                                                                                    |
| Cutoffs              | Allows for setting parameter values for immediately terminating a weld cycle: Time (S); Energy (J); Peak Power (%); Frequency Low (Hz); Frequency High (Hz); Custom Input1 (V); and Custom Input2 (v).                                                                                                    |
| End of Weld<br>Store | Provides an option for selecting if the stack frequency is stored at the end of each weld cycle.                                                                                                    |
| Energy Brake         | Allows the user to set the power supply to reduce the amplitude before the sonics are shut off.                                                                                                    |
| Frequency<br>Offset  | Allows for varying the start frequency by way of external controls<br>(analog signal applied though the user I/O analog input) or setting a<br>fixed value using the web page interface. This is useful for certain<br>applications, where the force applied on the fixture or anvil causes a<br>frequency shift in the stack's operation. |
| Limits               | Allows for setting up limits within a weld mode: +/- Continuous;<br>+/- Time (s); +/- Energy (J); or +/- Peak Power (%).                                                                                                    |
| Mode                 | Allows for selecting the weld mode from the different available options:<br>Continuous; Time (s); Energy (J); Peak Power (%); and Ground detect.                                                                                                    |
| Power Up             | Allows an option to configure the power supply to perform a seek on<br>power up; a horn scan on power up; or to perform no action at power<br>up.                                                                                                    |
| Seek Ramp            | Provides a selection for different power supply seek ramp times.                                                                                                    |
| Seek Time            | Provides an option for selecting seek duration.                                                                                                    |
| Start Ramp           | Provides a selection for different start ramp times. This controls how fast the amplitude of the horn rises from 0 to 100. Long ramp times may be useful when using large horns or high gain stacks.                                                                                                    |
| Timed Seek           | Provides an option for monitoring, and storing the operating frequency<br>at timed intervals (60 seconds). Periodic frequency seeks may be<br>helpful when welder is not used for long periods of time. Seeks are<br>timed from the moment sonics was last activated.                                                                      |
| Weld<br>Amplitude    | Allows for varying the amplitude (10% to 100%) using the front panel LCD, the web page interface, or by way of external controls (analog signal applied though the user I/O analog input). Via the web page interface scrub amplitude, afterburst amplitude, and amplitude stepping options may also be configured.                        |

For instruction on how to change the power supply settings refer to <u>7.5 Configuring the</u> <u>Power Supply Registers</u> in <u>Chapter 7: Operation</u>.

## 5.6 Assembling the Acoustic Stack

| CAUTION | General Warning                                                                                                    |
|---------|----------------------------------------------------------------------------------------------------|
|         | The following procedure must be performed by a setup person. If necessary, secure the largest portion of a square or rectangular horn in a soft jawed vise. NEVER attempt to assemble or remove a horn by holding the converter housing or the booster clamp ring in a vise. |

| CAUTION | General Warning                                                                                                    |
|---------|----------------------------------------------------------------------------------------------------|
|         | Do not use silicone grease with Mylar plastic film washers. Use only 1 (one) Mylar plastic film washer of the correct inside and outside diameters at each interface. |

| NOTICE |                                                                                                    |
|--------|----------------------------------------------------------------------------------------------------|
| i      | The use of a Branson torque wrench or the equivalent is recommended. P/N 101-063-787 for 20 kHz, and 30 kHz systems and 101-063-618 for 40 kHz systems. |

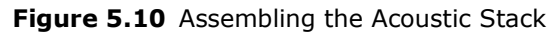

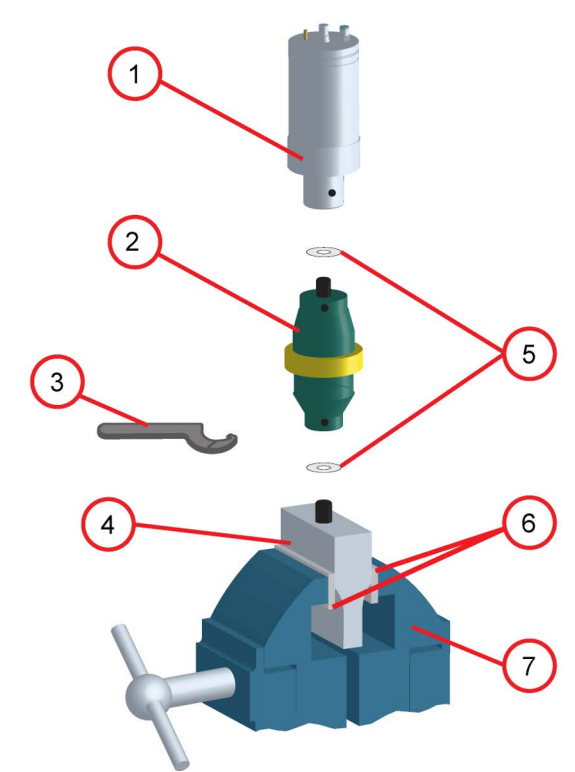

## **Acoustic Stack Description**

Table 5.14 Acoustic Stack Description

| Item | Description                                  |
|------|----------------------------------------------|
| 1    | Converter                                    |
| 2    | Booster                                      |
| 3    | Spanner (provided)                           |
| 4    | Horn                                         |
| 5    | See stack assembly procedure                 |
| 6    | Vise Jaw protectors (aluminum or soft metal) |
| 7    | Vise                                         |

## **Stack Torque Values**

#### Table 5.15 Stack Torque Values

| Frequency | Torque                |
|-----------|-----------------------|
| 20 kHz    | 220 in·lb (24.85 N·m) |
| 30 kHz    | 185 in·lb (21 N·m)    |
| 40 kHz    | 95 in·lb (10.73 N·m)  |

## Tools

Table 5.16 Tools

| ΤοοΙ                                 | EDP Number  |
|--------------------------------------|-------------|
| 20 kHz, and 30 kHz Torque Wrench Kit | 101-063-787 |
| 40 kHz Torque Wrench                 | 101-063-618 |
| 20 kHz Spanner Wrench                | 101-118-039 |
| 30 kHz Spanner Wrench                | 201-118-033 |
| 40 kHz Spanner Wrench                | 201-118-024 |
| Silicone Grease                      | 101-053-002 |
| Mylar Plastic Film Washers (20 kHz)  | 100-063-357 |
| Mylar Plastic Film Washers (30 kHz)  | 100-063-632 |

### 5.6.1 For a 20 kHz System

| Table 5.17 2 | 0 kHz System |
|--------------|--------------|
|--------------|--------------|

| Step | Action                                                                                                    |
|------|----------------------------------------------------------------------------------------------------|
| 1    | Ensure that the mating surfaces of the converter, booster, and horn are clean, and that the threaded holes are free of foreign material. |
| 2    | Install a single Mylar plastic film washer (matching the size of the washer to the stud) to each interface.                              |
| 3    | Assemble the converter to the booster and the booster to the horn.                                                                       |
| 4    | Torque to 220 in·lb (24.85 N·m) at each interface.                                                                                       |

## 5.6.2 For a 30 kHz System

Table 5.1830 kHz System

| Step | Action                                                                                                    |
|------|----------------------------------------------------------------------------------------------------|
| 1    | Ensure that the mating surfaces of the converter, booster, and horn are clean, and that the threaded holes are free of foreign material. |
| 2    | Install a single Mylar plastic film washer (matching the size of the washer to the stud) to each interface.                              |
| 3    | Assemble the converter to the booster and the booster to the horn.                                                                       |
| 4    | Torque to 185 in·lb (21 N·m) at each interface.                                                                                          |

### 5.6.3 For a 40 kHz System

#### Table 5.1940 kHz System

| Step | Action                                                                                                    |
|------|----------------------------------------------------------------------------------------------------|
| 1    | Ensure that the mating surfaces of the converter, booster, and horn are clean, and that the threaded holes are free of foreign material. |
| 2    | Coat each interface surface with a thin film of silicon grease - but do not apply silicon grease to a threaded stud or tip.              |
| 3    | Assemble the converter to the booster and the booster to the horn.                                                                       |
| 4    | Torque to 95 in·lb (10.73 N·m) at each interface.                                                                                        |

### 5.6.4 Connecting Tip to Horn

- 1. Ensure that the mating surfaces of the tip and horn are clean. Remove any foreign matter from the threaded stud and hole.
- 2. Hand assemble the tip to the horn. Assemble dry. Do not use any silicone grease.
- 3. Use the spanner wrench and an open-end wrench (refer to Figure 5.11 Connecting Tip to Horn) and tighten to the following torque tip specifications:

Figure 5.11 Connecting Tip to Horn

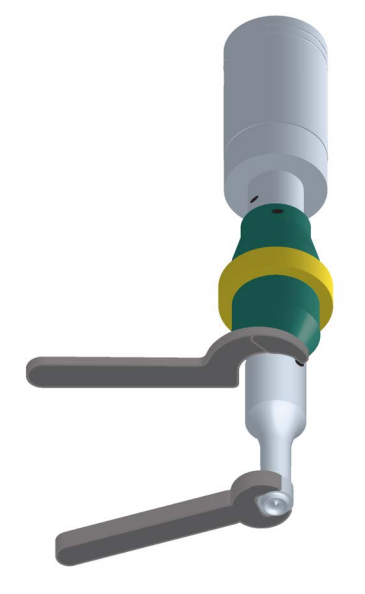

**Table 5.20**Tip to horn torque values

| Tip Thread | Torque                 |
|------------|------------------------|
| 1/4 - 28   | 110 in·lbs (12.42 N·m) |
| 3/8 - 24   | 180 in·lbs (20.33 N·m) |

## 5.7 Converter Cooling

Converter performance and reliability can be adversely affected if the converter ceramics are subjected to temperatures above 140 °F (60 °C). The converter front driver temperature should not exceed 122 °F (50 °C).

To prolong converter life and maintain a high degree of system reliability, the converter should be cooled with clean, dry, compressed air, particularly if your application calls for continuous ultrasonic operation. Converter cooling is especially critical in 40 kHz applications.

Use one of the following procedures to determine if a converter is operating close to the maximum allowable temperature. Check converter temperature immediately after substantial machine operation and without power applied to the horn.

- Press a pyrometer probe (or similar temperature measuring device) against the front driver of the converter assembly. Wait for the probe to reach the temperature of the shell. If the temperature is 120 °F (49 °C) or higher, the converter requires a cooling air stream.
- If a temperature measuring device is unavailable, use your hand to feel the shell of the converter. If the converter is hot to touch, the converter requires a cooling air stream.

High duty cycles require additional cooling for the converter. System average power must be limited to the specified continuous maximum. Higher peak power, up to the maximum acceptable power limit, with an on time of up to 10 seconds may be obtained, if appropriate off time ensures that, on average, the continuous duty maximum power is not exceeded.

| Configuration   | Continuous Duty Max.<br>Power | Full Power Duty Cycle             |
|-----------------|-------------------------------|-----------------------------------|
| 20 kHz / 1250 W | 375 W                         | 1 s on 2.4 s off (30% Duty Cycle) |
| 20 kHz / 2500 W | 750 W                         | 1 s on 2.4 s off (30% Duty Cycle) |
| 20 kHz / 4000 W | 1200 W                        | 1 s on 2.4 s off (30% Duty Cycle) |
| 30 kHz / 1500 W | 450 W                         | 1 s on 2.4 s off (30% Duty Cycle) |
| 40 kHz / 800 W  | 240 W                         | 1 s on 2.4 s off (30% Duty Cycle) |

Table 5.21 Continuous Duty Max. Power & Full Power Duty Cycle

.

If converter cooling is required, use the following steps:

Table 5.22 Converter Cooling Procedure

| Step | Action                                                                                                    |  |
|------|----------------------------------------------------------------------------------------------------|--|
| 1    | Start with a 50 psi (345 kPa) air source or higher from a 0.06 in (1.5 mm) I.D. orifice                                                                 |  |
| 2    | Perform a run of welding operations.                                                                                                    |  |
| 3    | Immediately after completing the welding run, check the converter temperature.                                                                          |  |
| 4    | If the converter is still too hot, increase the diameter of the orifice in small increments until the temperature falls within the ranges in the chart. |  |

A 0.06 in (1.5 mm) orifice at 50 psi (345 kPa) will result in a reading of 80 ft<sup>3</sup> (2.26 m<sup>3</sup>) per hour. This should be sufficient to cool most operations requiring a cooling air stream. In continuous welding operations, or applications with longer duty cycles, it may be necessary to cool the horn as well as the converter. Horns may require cooling because of the heat transfer from contacting the work piece.

## 5.8 Testing the Installation

To test the power supply follow the procedure described in <u>7.8 Ultrasonics Test Procedure</u> in <u>Chapter 7: Operation</u>.

## 5.9 Still Need Help?

Branson is pleased that you chose our product and we are here for you! If you need parts or technical assistance with your DCX A Rack Mount Power Supply system, call your local Branson representative. Please refer to <u>1.3 How to Contact Branson</u> for a list of Branson key contacts.

# **Chapter 6: Converters and Boosters**

| 6.1 | Converters and Boosters | 0 |
|-----|-------------------------|---|
|     |                         | - |

## 6.1 Converters and Boosters

A variety of converters and boosters available for use with the DCX A Rack Mount Power Supply are illustrated in the following pages.

| WARNING | High Voltage Hazard                                                                    |
|---------|----------------------------------------------------------------------------------------|
| 4       | To avoid the possibility of electrical shock, converters need to be properly grounded. |

#### Figure 6.1 20 kHz typical Converter Dimensions

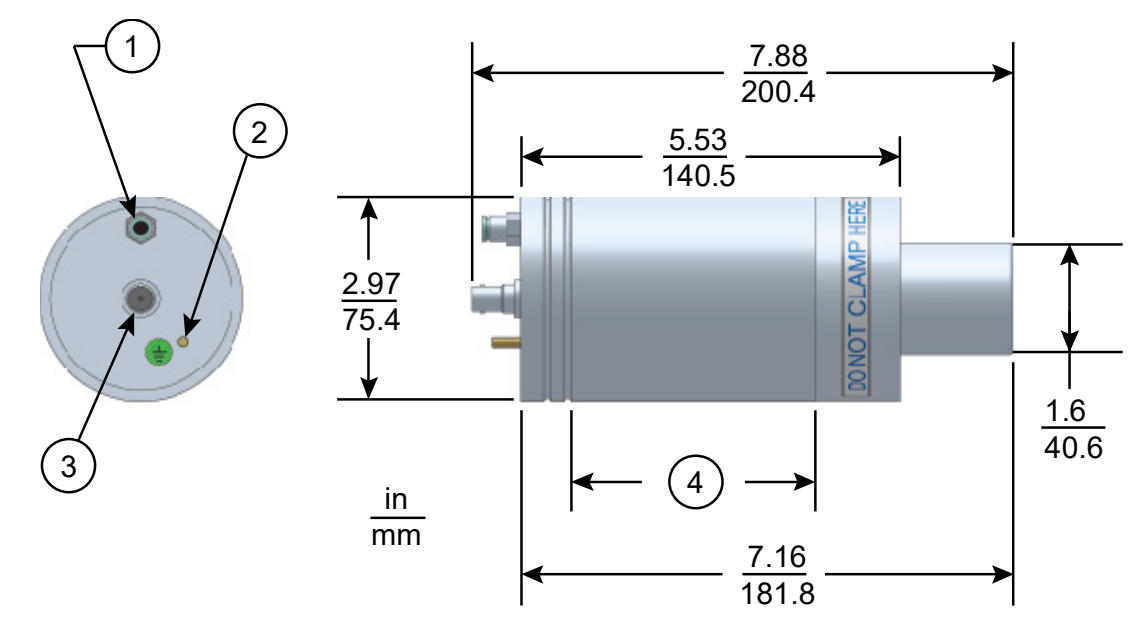

| Table 6.1 | 20 kHz Converter |
|-----------|------------------|
|           |                  |

| Item | Description   |
|------|---------------|
| 1    | Air inlet     |
| 2    | Ground stud   |
| 3    | SHV connector |
| 4    | Grip area     |

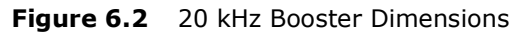

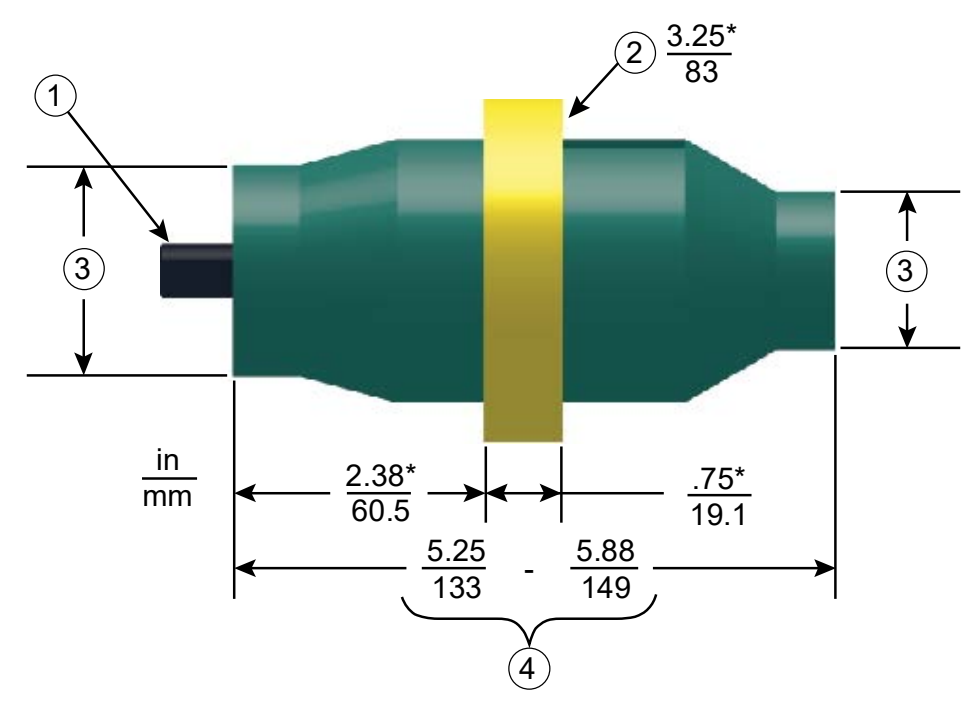

```
Table 6.2 20 kHz Booster
```

| Item | Description                           |
|------|---------------------------------------|
| 1    | 1/2 - 20 x 1 - 1/4 stud (Ti boosters) |
|      | 1/2 - 20 x 1 - 1/2 stud (Al boosters) |
| 2    | Grip Ring Diameter                    |
| 3    | Variable                              |
| 4    | Varies with tuning and gain           |

\* These dimensions do not vary.

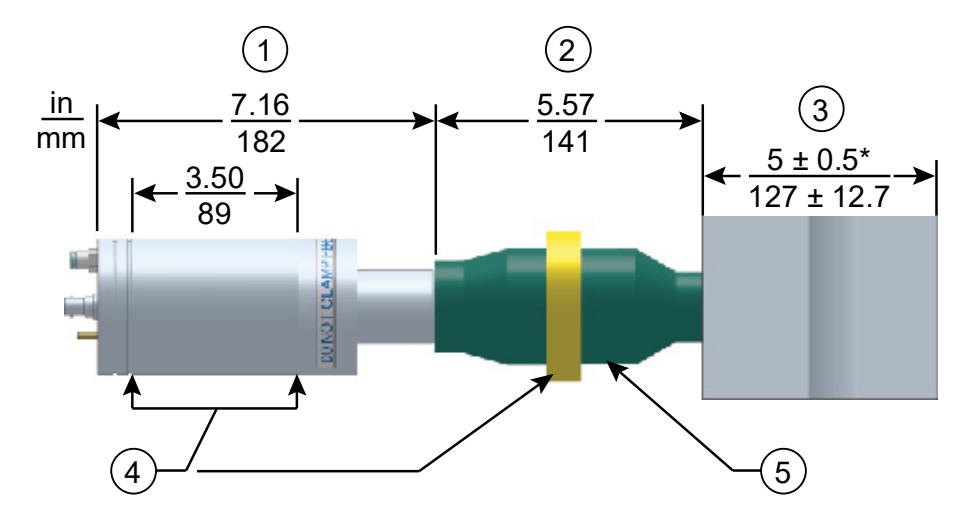

#### Figure 6.3 20 kHz Converter/Booster/Horn, Typical Dimensions

 Table 6.3
 20 kHz Converter/Booster/Horn

| Item | Description                                         |  |
|------|-----------------------------------------------------|--|
| 1    | Converter                                           |  |
| 2    | Booster                                             |  |
| 3    | One-half wavelength horn                            |  |
| 4    | Recommended clamping area                           |  |
| 5    | Booster front end diameter will vary with amplitude |  |

\* Overall horn length can vary beyond these typical dimensions depending on the application.

#### Figure 6.4 30 kHz Converter Dimensions

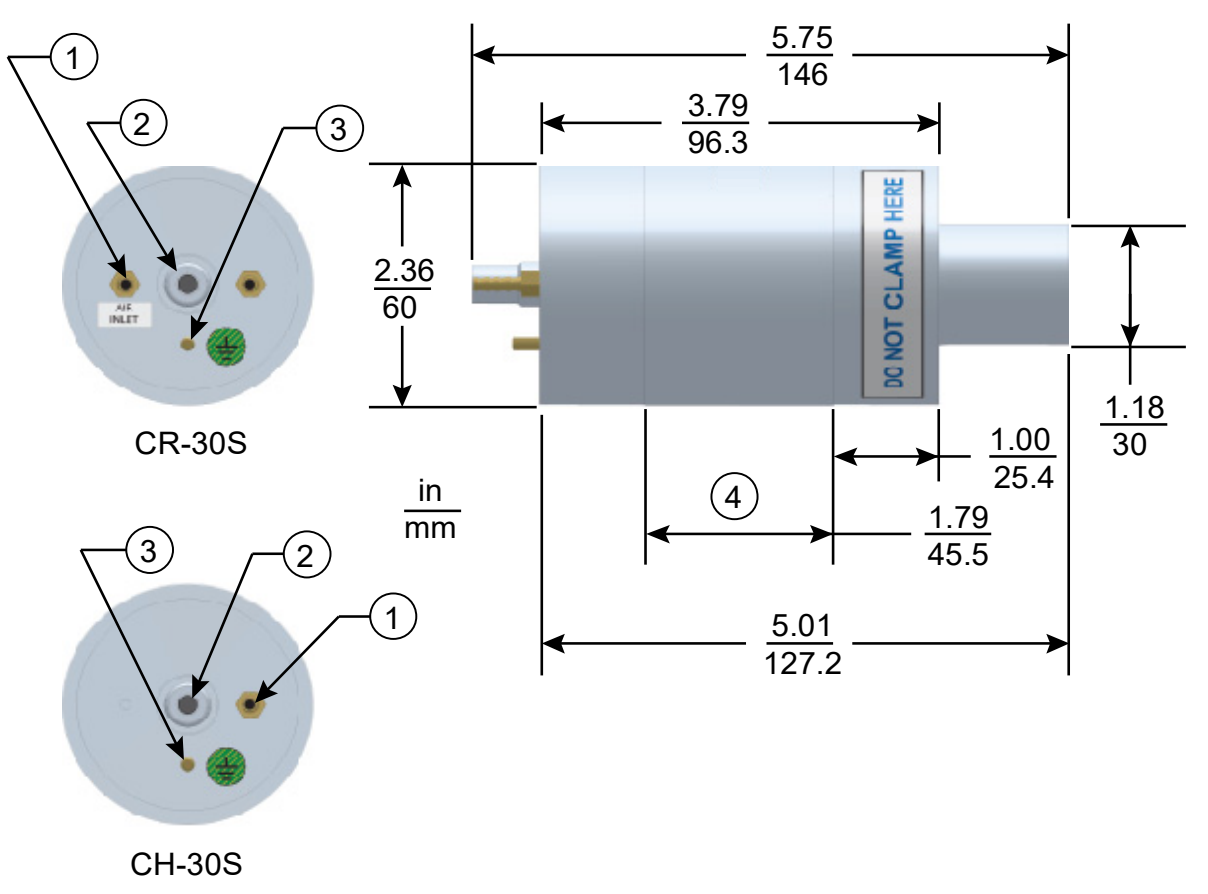

Table 6.430 kHz Converter

| Item | Description   |
|------|---------------|
| 1    | Air inlet     |
| 2    | SHV connector |
| 3    | Ground stud   |
| 4    | Grip area     |

CR-30S and CH-30S are dimensionally identical, and differ only in their respective cooling feature.

CR-30S has flow through cooling, and CH-30S has closed loop cooling (air circulates in the converter and returns to its source).

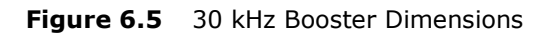

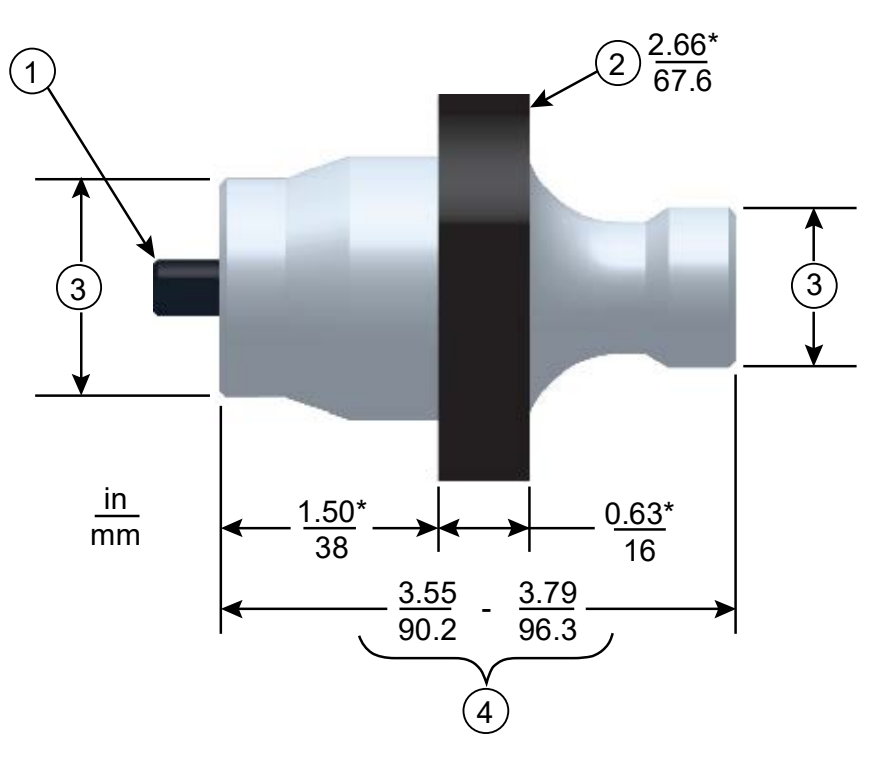

| Table | 6.5 | 30 kHz Booster |
|-------|-----|----------------|
|       |     |                |

| Item | Description                 |  |
|------|-----------------------------|--|
| 1    | 3/8 - 24 x 1 - 1/4 stud     |  |
| 2    | Grip Ring Diameter          |  |
| 3    | Variable                    |  |
| 4    | Varies with tuning and gain |  |

\* These dimensions do not vary.

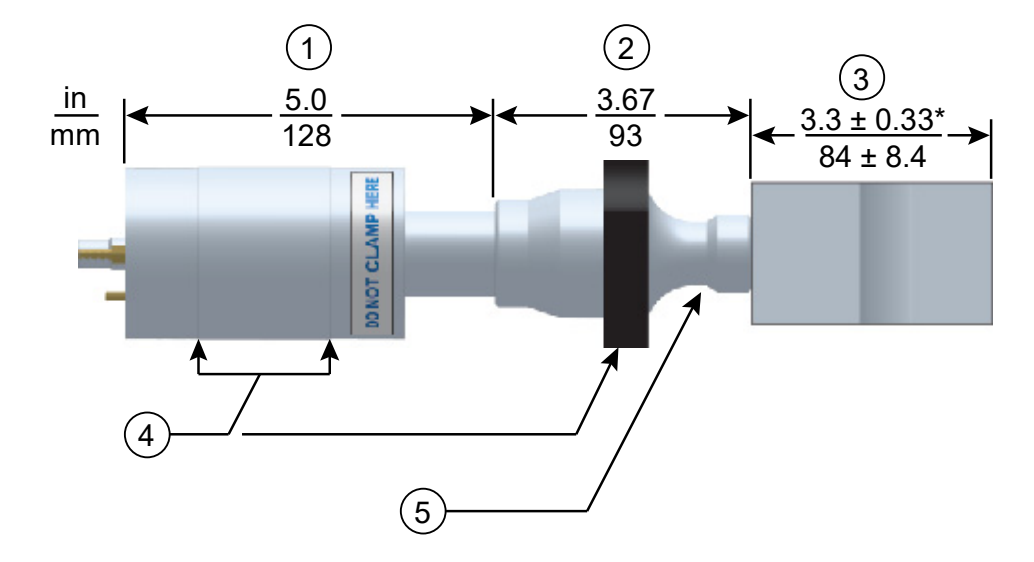

#### Figure 6.6 30 kHz Converter/Booster/Horn, Typical Dimensions

| Table 6 6 | 30 kHz Converter/Booster/Horn    |
|-----------|----------------------------------|
| able 0.0  | SU KIIZ CUIIVEILEI/DUUSLEI/HUIII |

| Item | Description                                         |  |
|------|-----------------------------------------------------|--|
| 1    | Converter                                           |  |
| 2    | Booster                                             |  |
| 3    | One-half wavelength horn                            |  |
| 4    | Recommended clamping area                           |  |
| 5    | Booster front end diameter will vary with amplitude |  |

\* Overall horn length can vary beyond these typical dimensions depending on the application.

-

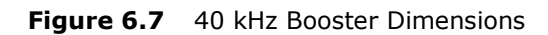

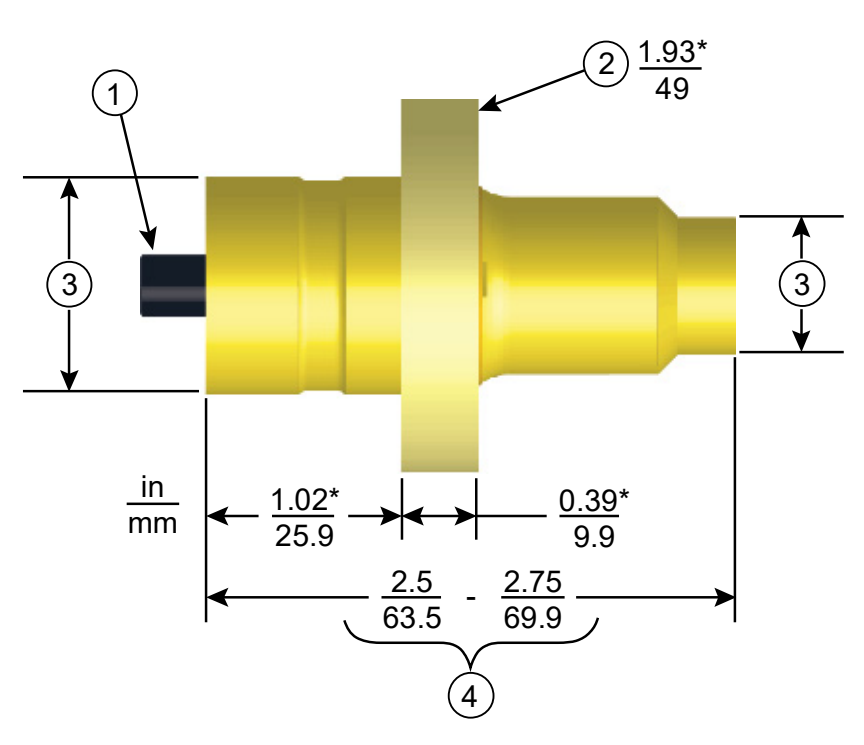

| Table 6.7 40 | ) kHz Booster |
|--------------|---------------|
|--------------|---------------|

| Item | Description                     |  |
|------|---------------------------------|--|
| 1    | M8 x 1 - 1/4 stud (Ti boosters) |  |
|      | M8 x 1 - 1/2 stud (Al boosters) |  |
| 2    | Grip ring diameter              |  |
| 3    | Variable                        |  |
| 4    | Varies with tuning and gain     |  |

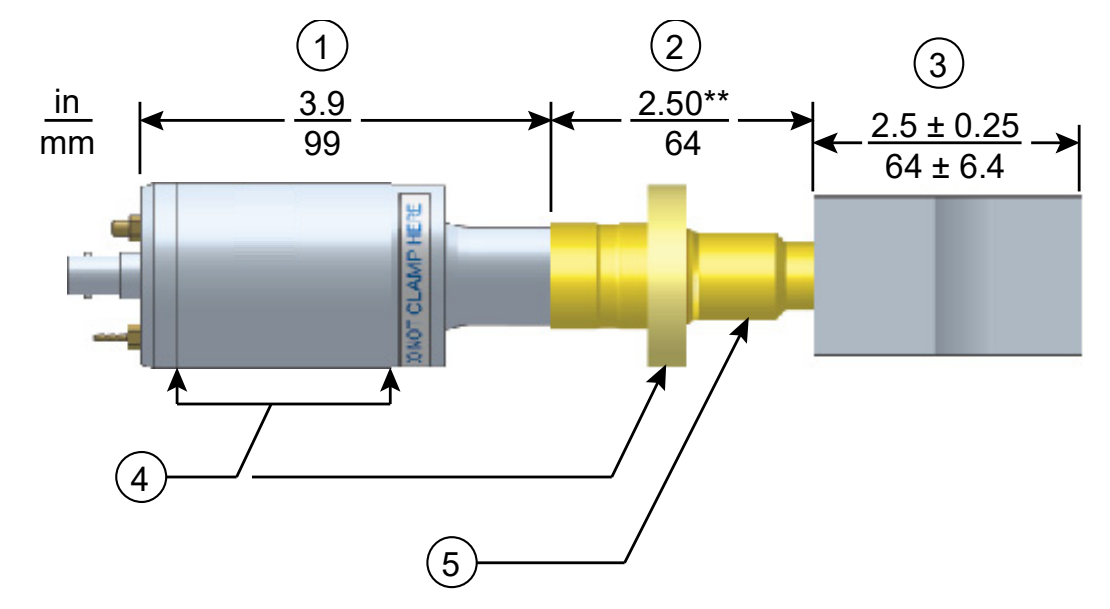

#### Figure 6.8 40 kHz Converter/Booster/Horn, Typical Dimensions

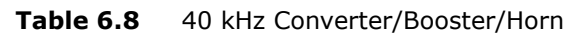

| Item | Description                                         |  |
|------|-----------------------------------------------------|--|
| 1    | Converter                                           |  |
| 2    | Booster                                             |  |
| 3    | One-half wavelength horn                            |  |
| 4    | Recommended clamping area                           |  |
| 5    | Booster front end diameter will vary with amplitude |  |

\* Overall horn length can vary beyond these typical dimensions depending on the application. \*\* Dimension varies with tuning and gain.

### 6.1.1 Component Functional Description

### Ultrasonic Stack

### Converter

The converter is mounted in the customer's automation as part of the ultrasonic stack. The ultrasonic electrical energy from the power supply is applied to the converter (sometimes called the transducer). This transforms the high frequency electrical oscillations into mechanical vibrations at the same frequency as the electrical oscillations. The heart of the converter are piezoelectric ceramic elements. When subjected to an alternating voltage, these elements alternately expand and contract, resulting in better than 90 % conversion of electrical to mechanical energy.

### Booster

It is important to be able to modify the horn face amplitude for successful ultrasonic assembly. The booster provides a means to modify the amplitude. It is designed to couple different ratios of ultrasonic energy to the horn, which will in turn increase or decrease the amplitude at the face of the horn. This is accomplished by varying the ratios of the masses of the input and output half sections of the booster.

The booster is a resonant half-wave section of aluminum or titanium. It is mounted between the converter and the horn, as part of the ultrasonic stack. It also provides a clamping point for rigid stack mounting.

### Horn

The horn is selected or designed for a specific application. Each horn is tuned typically as a half-wave section that applies the necessary force and vibration uniformly to the parts to be assembled. It transfers ultrasonic vibrations from the converter to the workpiece. The horn is mounted to the booster as part of the ultrasonic stack.

Depending on their profile, horns are referred to as stepped, conical, exponential, bar, or catenoidal. The shape of the horn determines the amplitude at the face of the horn. Depending on the application, horns can be made from titanium alloys, aluminum, or steel. Titanium alloys are the best materials for horn fabrication due to their high level of strength and low loss. Aluminum horns are usually chrome- or nickel-plated or hard-coated to reduce wear. Steel horns are for low amplitude requiring hardness, such as ultrasonic insertion applications.

### **Solid Mount Boosters**

The solid mount booster is a one-half wave-length resonant section made exclusively of titanium. It is mounted between the converter and the horn, modifying the amplitude of vibration applied to the horn and providing a clamping point.

The solid mount booster is superior to prior versions in that deflection is minimized. This is the result of a redesigned clamp-ring which employs a metal-to-metal press fit rather than an O-ring assembly.

The advantage this booster offers is its improved rigidity. For continuous applications, this means more energy delivered to the product, while in plunge applications, improved alignment is possible. The solid mount provides improved positional alignment and will benefit continuous applications where high force, high side load, or high cycle rates are necessary. In plunge welding applications, overall deflection is reduced by an average of 0.0025 in. (0.064 mm) over a wide variety of materials, joint designs, and operating conditions. The results of this testing in combination with information drawn from field testing indicate that the solid mount will benefit plunge applications where precision alignment is necessary (such as staking, swaging, or insertion) or where concentricity/ parallelism is critical.

# **Chapter 7: Operation**

| 7.1 | Setting Primary Parameters             | .92 |
|-----|----------------------------------------|-----|
| 7.2 | Setting Limits                         | 103 |
| 7.3 | Setting the Amplitude                  | 116 |
| 7.4 | Resetting the Power Supply Alarms      | 118 |
| 7.5 | Configuring the Power Supply Registers | 119 |
| 7.6 | Save/Recall Presets                    | 124 |
| 7.7 | LCD Bar-Graph                          | 127 |
| 7.8 | Ultrasonics Test Procedure             | 130 |
| 7.9 | Using the I/O Connections              | 132 |
|     |                                        |     |

## 7.1 Setting Primary Parameters

After analyzing your specific application, you can determine the Weld Mode to use to weld your parts. A Weld Mode is a set of parameters that governs the weld. (Contact the Branson Ultrasonics Applications Laboratory for more information on determining the best mode for welding your application. See <u>1.3 How to Contact Branson</u>.

There are five Weld Modes to choose from Continuous, Time, Energy, Peak Power, and Ground Detect Modes. The following table describes each mode:

| Weld Mode                                                                                               | Description                                                                                                    |  |  |
|----------------------------------------------------------------------------------------------------|----------------------------------------------------------------------------------------------------|--|--|
| Continuous                                                                                              | On this mode, ultrasonic energy will be delivered continuously while the start signal is present.                                                                                                    |  |  |
| Time                                                                                                    | You select the length of time (in seconds) that ultrasonic energy will be transmitted to your parts.                                                                                                    |  |  |
| Energy                                                                                                  | You select the amount of energy (in Joules) that will be transmitted to your parts. (A Joule is one Watt-Second.)                                                                                                    |  |  |
| Peak Power You select the peak power level (as a percentage of full power which the weld is terminated. |                                                                                                    |  |  |
| Ground Detect                                                                                           | The DCX A Rack Mount Power Supply provides ultrasonic energy<br>until the horn comes in contact with your electrically isolated<br>fixture or with the anvil, providing that you made an electrical<br>connection between the actuator and your fixture or anvil. |  |  |

 Table 7.1
 Summary of Weld Modes

| NOTICE |                                                            |
|--------|------------------------------------------------------------|
| i      | In these modes, cutoffs can be used as secondary controls. |

### 7.1.1 Continuous Mode

In this mode, ultrasonic energy will be delivered continuously while the start signal is present. Within Continuous Mode, you can also select several other parameters, ranging from afterburst to limits and cutoffs. For more information on setting the optional parameters within Continuous Mode, or any other welding mode, refer to the DCX A/F Series Web Page Instruction Manual.

| Table 7.2 | Continuous | Mode C   | )perational | Sequence |
|-----------|------------|----------|-------------|----------|
|           | continuous | i loue o | peracionar  | Sequence |

| Step | Action                                                                                                    | Reference |
|------|----------------------------------------------------------------------------------------------------|-----------|
| 1    | Press the Configuration key until the<br>number icon (#) appears on the LCD.<br>The power supply will display register 101<br>at every power up.                                |           |
| 2    | Press and release the Up/Down arrow<br>keys to select register 138. For a detailed<br>description of available registers refer to<br><u>Table 7.26 Power Supply Registers</u> . |           |
| 3    | Once you have reached register 138,<br>press the Configuration key. The register<br>value will be displayed; this is indicated<br>by the circle icon.                           |           |

| Step | Action                                                                                                    | Reference |
|------|----------------------------------------------------------------------------------------------------|-----------|
| 4    | Use the Up/Down arrow keys to select<br>value 0 (Continuous mode), then press<br>the Configuration key to confirm the<br>selection. |           |
| 5    | Continuous mode icon and amplitude value will be displayed.                                                                         |           |

#### Table 7.2 Continuous Mode Operational Sequence

### 7.1.2 Time Mode

You can use Time Mode to select the length of time that ultrasonic energy is applied to your parts. Within Time Mode, you can also select several other parameters, ranging from afterburst to limits and cutoffs. For more information on setting the optional parameters within Time Mode, or any other welding mode, refer to the DCX A/F Series Web Page Instruction Manual.

| Table 7.3 | Time Mode Pa | rameters |
|-----------|--------------|----------|
|-----------|--------------|----------|

| Parameter | Default       | Max. Value | Min. Value    |
|-----------|---------------|------------|---------------|
| Time      | 0.010 seconds | 30 seconds | 0.010 seconds |

 Table 7.4
 Time Mode Operational Sequence

| Step | Action                                                                                                    | Reference |
|------|----------------------------------------------------------------------------------------------------|-----------|
| 1    | Press the Configuration key until the<br>number icon (#) appears on the LCD.<br>The power supply will display register 101<br>at every power up.                                |           |
| 2    | Press and release the Up/Down arrow<br>keys to select register 138. For a detailed<br>description of available registers refer to<br><u>Table 7.26 Power Supply Registers</u> . |           |

| Step | Action                                                                                                    | Reference |
|------|----------------------------------------------------------------------------------------------------|-----------|
| 3    | Once you have reached register 138,<br>press the Configuration key. The register<br>value will be displayed; this is indicated<br>by the circle icon.                                        |           |
| 4    | Use the Up/Down arrow keys to select<br>value 1 (Time mode), then press the<br>Configuration key to confirm the<br>selection.                                                                |           |
| 5    | Time mode icon and parameter value will<br>be displayed. Use the Up/Down keys to<br>enter the desired parameter value, then<br>press the Configuration key to confirm the<br>selected value. |           |

| Table 7.4 | Time Mode | Operational | Sequence |
|-----------|-----------|-------------|----------|
|           |           |             |          |
#### 7.1.3 Energy Mode

You can use Energy Mode to select the amount of ultrasonic energy that is applied to your parts. Within Energy Mode, you can also select several other parameters, ranging from afterburst to limits and cutoffs. For more information on setting the optional parameters within Energy Mode, or any other welding mode, refer to the DCX A/F Series Web Page Instruction Manual.

| Table 7.5 En | ergy Mode | Parameters |
|--------------|-----------|------------|
|--------------|-----------|------------|

| Parameter | Default    | Max. Value  | Min. Value |
|-----------|------------|-------------|------------|
| Energy    | 500 Joules | 9999 Joules | 0.1 Joules |

#### Table 7.6 Energy Mode Operational Sequence

| Step | Action                                                                                                    | Reference |
|------|----------------------------------------------------------------------------------------------------|-----------|
| 1    | Press the Configuration key until the<br>number icon (#) appears on the LCD.<br>The power supply will display register<br>101 at every power up.                                |           |
| 2    | Press and release the Up/Down arrow<br>keys to select register 138. For a detailed<br>description of available registers refer to<br><u>Table 7.26 Power Supply Registers</u> . |           |

| Step | Action                                                                                                    | Reference |
|------|----------------------------------------------------------------------------------------------------|-----------|
| 3    | Once you have reached register 138,<br>press the Configuration key. The register<br>value will be displayed; this is indicated<br>by the circle icon.                                          |           |
| 4    | Use the Up/Down arrow keys to select<br>value 2 (Energy mode), then press the<br>Configuration key to confirm the<br>selection.                                                                |           |
| 5    | Energy mode icon and parameter value<br>will be displayed. Use the Up/Down keys<br>to enter the desired parameter value,<br>then press the Configuration key to<br>confirm the selected value. |           |

#### Table 7.6 Energy Mode Operational Sequence

#### 7.1.4 Peak Power Mode

You can use Peak Power Mode to select the maximum percentage of the total available power that will be used to process your welds. When the power level you set is reached, ultrasonics will be terminated. From within Peak Power Mode, you can also select several other parameters, ranging from afterburst to limits and cutoffs. For more information on setting the optional parameters within Peak Power Mode, or any other welding mode, refer to the DCX A/F Series Web Page Instruction Manual.

| Table 7.7 | Peak Power Mode Para | meters |
|-----------|----------------------|--------|
|-----------|----------------------|--------|

| Parameter  | Default | Max. Value | Min. Value |
|------------|---------|------------|------------|
| Peak Power | 1%      | 100%       | 1%         |

| Table 7.8 | Peak Power Mode | operational | Sequence |
|-----------|-----------------|-------------|----------|
|-----------|-----------------|-------------|----------|

| Step | Action                                                                                                    | Reference |
|------|----------------------------------------------------------------------------------------------------|-----------|
| 1    | Press the Configuration key until the<br>number icon (#) appears on the LCD.<br>The power supply will display register 101<br>at every power up.                                |           |
| 2    | Press and release the Up/Down arrow<br>keys to select register 138. For a detailed<br>description of available registers refer to<br><u>Table 7.26 Power Supply Registers</u> . |           |

| Step | Action                                                                                                    | Reference |
|------|----------------------------------------------------------------------------------------------------|-----------|
| 3    | Once you have reached register 138,<br>press the Configuration key. The register<br>value will be displayed; this is indicated<br>by the circle icon.                                              |           |
| 4    | Use the Up/Down arrow keys to select<br>value 3 (Peak Power mode), then press<br>the Configuration key to confirm the<br>selection.                                                                |           |
| 5    | Peak Power mode icon and parameter<br>value will be displayed. Use the Up/Down<br>keys to enter the desired parameter<br>value, then press the Configuration key to<br>confirm the selected value. |           |

| Table 7 8 | Peak Power Mode Operational Sequence |
|-----------|--------------------------------------|
|           | reak rower mode operational Sequence |

#### 7.1.5 Ground Detect Mode

You can use Ground Detect Weld Mode to have ultrasonic energy turn off when the horn comes in contact with your electrically isolated fixture or anvil.

From within Ground Detect Mode, you can also select several other parameters, ranging from Hold Time (in seconds) to Suspect and Reject Limits. For more information on setting the optional parameters within Ground Detect Mode, or any other welding mode, refer to the DCX A/F Series Web Page Instruction Manual.

| Table 7.9 | Ground | Detect | Mode | Parameters |
|-----------|--------|--------|------|------------|
|-----------|--------|--------|------|------------|

| Parameter     | Default       | Max. Value    | Min. Value    |
|---------------|---------------|---------------|---------------|
| Ground Detect | 0.001 seconds | 0.500 seconds | 0.001 seconds |

|  | Table 7.10 | Ground | Detect Mode | Operational | Sequence |
|--|------------|--------|-------------|-------------|----------|
|--|------------|--------|-------------|-------------|----------|

| Step | Action                                                                                                    | Reference |
|------|----------------------------------------------------------------------------------------------------|-----------|
| 1    | Press the Configuration key until the<br>number icon (#) appears on the LCD.<br>The power supply will display register 101<br>at every power up.                                |           |
| 2    | Press and release the Up/Down arrow<br>keys to select register 138. For a detailed<br>description of available registers refer to<br><u>Table 7.26 Power Supply Registers</u> . |           |

| Step | Action                                                                                                    | Reference |
|------|----------------------------------------------------------------------------------------------------|-----------|
| 3    | Once you have reached register 138,<br>press the Configuration key. The register<br>value will be displayed; this is indicated<br>by the circle icon.                                                 |           |
| 4    | Use the Up/Down arrow keys to select<br>value 4 (Ground Detect mode), then<br>press the Configuration key to confirm<br>the selection.                                                                |           |
| 5    | Ground Detect mode icon and parameter<br>value will be displayed. Use the Up/Down<br>keys to enter the desired parameter<br>value, then press the Configuration key to<br>confirm the selected value. |           |

## 7.2 Setting Limits

| NOTICE |                                                                                                    |
|--------|----------------------------------------------------------------------------------------------------|
| i      | Register 114 (Limits) must be set to On before proceeding. See <u>7.5</u><br>Configuring the Power Supply Registers for more information. |

#### 7.2.1 Time Window Limit High

#### Table 7.11 Time Window Limit High Parameters

| Parameter                 | Default | Max. Value | Min. Value |
|---------------------------|---------|------------|------------|
| Time Window Limit<br>High | 30.00s  | 30.00s     | 0.010s     |

| NOTICE |                                                                 |
|--------|-----------------------------------------------------------------|
| i      | Minimum value should be higher than the window limit low value. |

| NOTICE |                                                     |
|--------|-----------------------------------------------------|
| i      | Set value to 0 to set the window limit high to off. |

| NOTICE |                                                   |
|--------|---------------------------------------------------|
| i      | Time window limits must be set in multiples of 1. |

| Step | Action                                                                                                    | Reference |
|------|----------------------------------------------------------------------------------------------------|-----------|
| 1    | Press the Configuration key until the<br>number icon (#) appears on the LCD.<br>The power supply will display register 101<br>at every power up.                                                                                                    |           |
| 2    | Press and release the Up/Down arrow<br>keys to select register 158. For a detailed<br>description of available registers refer to<br><u>Table 7.26 Power Supply Registers</u> .                                                                                                    |           |
| 3    | Once you have reached register 158,<br>press the Configuration key. The register<br>value will be displayed; this is indicated by<br>the circle icon.<br>Use the Up/Down arrow keys to select the<br>desired time window limit high value, then<br>press the Configuration key to confirm the<br>selection.<br><b>NOTICE</b><br>Register 114 (Limits) must be set to On<br>before proceeding. Otherwise, the value<br>of the limits cannot be changed. |           |

| Table 7.12 | Time Window | Limit Hiah  | Operational | Sequence |
|------------|-------------|-------------|-------------|----------|
|            |             | Ennie ingri | operational | Sequence |

### 7.2.2 Time Window Limit Low

| Table 7.13 Time Window Limit Low Paramet |
|------------------------------------------|
|------------------------------------------|

| Parameter                | Default | Max. Value | Min. Value |
|--------------------------|---------|------------|------------|
| Time Window Limit<br>Low | Os      | 30.00s     | 0.010s     |

| NOTICE |                                                                 |
|--------|-----------------------------------------------------------------|
| i      | Maximum value should be lower than the window limit high value. |

| NOTICE |                                                     |
|--------|-----------------------------------------------------|
| i      | Set value to 0 to set the window limit high to off. |

| NOTICE |                                                   |
|--------|---------------------------------------------------|
| i      | Time window limits must be set in multiples of 1. |

| Step | Action                                                                                                    | Reference |
|------|----------------------------------------------------------------------------------------------------|-----------|
| 1    | Press the Configuration key until the<br>number icon (#) appears on the LCD.<br>The power supply will display register 101<br>at every power up.                                                                                                    |           |
| 2    | Press and release the Up/Down arrow<br>keys to select register 159. For a detailed<br>description of available registers refer to<br><u>Table 7.26 Power Supply Registers</u> .                                                                                                    |           |
| 3    | Once you have reached register 159,<br>press the Configuration key. The register<br>value will be displayed; this is indicated by<br>the circle icon.<br>Use the Up/Down arrow keys to select the<br>desired time window limit low value, then<br>press the Configuration key to confirm the<br>selection.<br><b>NOTICE</b><br>Register 114 (Limits) must be set to On<br>before proceeding. Otherwise, the value<br>of the limits cannot be changed. |           |

#### Table 7.14 Time Window Limit Low Operational Sequence

## 7.2.3 Energy Window Limit High

| Table 7.15 | Energy Window | Limit High Parameters |
|------------|---------------|-----------------------|
|------------|---------------|-----------------------|

| Parameter                   | Default | Max. Value | Min. Value |
|-----------------------------|---------|------------|------------|
| Energy Window<br>Limit High | 0]      | 9999]      | 0.1J       |

| NOTICE |                                                                 |
|--------|-----------------------------------------------------------------|
| i      | Minimum value should be higher than the window limit low value. |

| NOTICE |                                                     |
|--------|-----------------------------------------------------|
| i      | Set value to 0 to set the window limit high to off. |

| NOTICE |                                                     |
|--------|-----------------------------------------------------|
| i      | Energy window limits must be set in multiples of 1. |

| Step | Action                                                                                                    | Reference |
|------|----------------------------------------------------------------------------------------------------|-----------|
| 1    | Press the Configuration key until the<br>number icon (#) appears on the LCD.<br>The power supply will display register 101<br>at every power up.                                                                                                    |           |
| 2    | Press and release the Up/Down arrow<br>keys to select register 160. For a detailed<br>description of available registers refer to<br><u>Table 7.26 Power Supply Registers</u> .                                                                                                    |           |
| 3    | Once you have reached register 160,<br>press the Configuration key. The register<br>value will be displayed; this is indicated by<br>the circle icon.<br>Use the Up/Down arrow keys to select the<br>desired energy window limit high value,<br>then press the Configuration key to<br>confirm the selection.<br><b>NOTICE</b><br>Register 114 (Limits) must be set to On<br>before proceeding. Otherwise, the value<br>of the limits cannot be changed. |           |

| Table 7.16  | Enerav  | Window | Limit Hiah   | Operational | Seauence  |
|-------------|---------|--------|--------------|-------------|-----------|
| 14010 / 120 | Line g, |        | Ennie i ngii | operational | ocqueriee |

### 7.2.4 Energy Window Limit Low

| Table 7.17 Energy Window Limit Low Paramete | rs |
|---------------------------------------------|----|
|---------------------------------------------|----|

| Parameter                  | Default | Max. Value | Min. Value |
|----------------------------|---------|------------|------------|
| Energy Window<br>Limit Low | 0]      | 9999]      | 0.1J       |

| NOTICE |                                                                 |
|--------|-----------------------------------------------------------------|
| i      | Maximum value should be lower than the window limit high value. |

| NOTICE |                                                     |
|--------|-----------------------------------------------------|
| i      | Set value to 0 to set the window limit high to off. |

| NOTICE |                                                     |
|--------|-----------------------------------------------------|
| i      | Energy window limits must be set in multiples of 1. |

| Step | Action                                                                                                    | Reference |
|------|----------------------------------------------------------------------------------------------------|-----------|
| 1    | Press the Configuration key until the<br>number icon (#) appears on the LCD.<br>The power supply will display register 101<br>at every power up.                                                                                                    |           |
| 2    | Press and release the Up/Down arrow<br>keys to select register 161. For a detailed<br>description of available registers refer to<br><u>Table 7.26 Power Supply Registers</u> .                                                                                                    |           |
| 3    | Once you have reached register 161,<br>press the Configuration key. The register<br>value will be displayed; this is indicated by<br>the circle icon.<br>Use the Up/Down arrow keys to select the<br>desired energy window limit low value,<br>then press the Configuration key to<br>confirm the selection.<br><b>NOTICE</b><br>Register 114 (Limits) must be set to On<br>before proceeding. Otherwise, the value<br>of the limits cannot be changed. |           |

| Table 7.18 | Energy | Window | Limit Low | Operational | Sequence |
|------------|--------|--------|-----------|-------------|----------|
|            | ,      |        |           | operacionar | ocquence |

## Branson

#### 7.2.5 Setting Power Window Limits

If power window high or power window low limits are enabled, it will display a single slowly blinking segment for the high limit and a single slowly blinking segment for the low limit in the bar-graph. In case of a window limit alarm, the respective segment will blink faster.

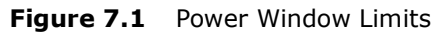

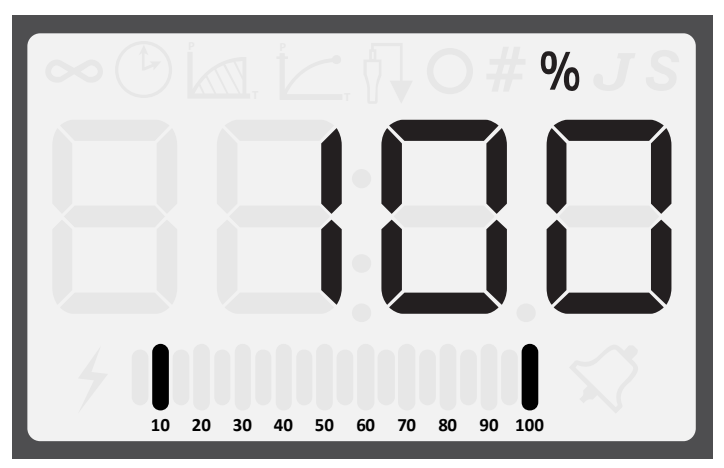

## 7.2.6 Power Window Limit High

 Table 7.19
 Power Window Limit High Parameters

| Parameter                  | Default | Max. Value | Min. Value |
|----------------------------|---------|------------|------------|
| Power Window Limit<br>High | 0%      | 100%       | 1%         |

| NOTICE |                                                                 |
|--------|-----------------------------------------------------------------|
| i      | Minimum value should be higher than the window limit low value. |

| NOTICE |                                                     |
|--------|-----------------------------------------------------|
| i      | Set value to 0 to set the window limit high to off. |

| NOTICE |                                                    |
|--------|----------------------------------------------------|
| i      | Power window limits must be set in multiples of 1. |

| Step | Action                                                                                                    | Reference |
|------|----------------------------------------------------------------------------------------------------|-----------|
| 1    | Press the Configuration key until the<br>number icon (#) appears on the LCD.<br>The power supply will display register 101<br>at every power up.                                                                                                    |           |
| 2    | Press and release the Up/Down arrow<br>keys to select register 162. For a detailed<br>description of available registers refer to<br><u>Table 7.26 Power Supply Registers</u> .                                                                                                    |           |
| 3    | Once you have reached register 162,<br>press the Configuration key. The register<br>value will be displayed; this is indicated by<br>the circle icon.<br>Use the Up/Down arrow keys to select the<br>desired power window limit high value,<br>then press the Configuration key to<br>confirm the selection.<br>NOTICE<br>Register 114 (Limits) must be set to On<br>before proceeding. Otherwise, the value<br>of the limits cannot be changed. |           |

### 7.2.7 Power Window Limit Low

 Table 7.21
 Power Window Limit Low Parameters

| Parameter                 | Default | Max. Value | Min. Value |
|---------------------------|---------|------------|------------|
| Power Window Limit<br>Low | 0%      | 100%       | 1%         |

| NOTICE |                                                                 |
|--------|-----------------------------------------------------------------|
| i      | Maximum value should be lower than the window limit high value. |

| NOTICE |                                                     |
|--------|-----------------------------------------------------|
| i      | Set value to 0 to set the window limit high to off. |

| NOTICE |                                                    |
|--------|----------------------------------------------------|
| i      | Power window limits must be set in multiples of 1. |

| Step | Action                                                                                                    | Reference |
|------|----------------------------------------------------------------------------------------------------|-----------|
| 1    | Press the Configuration key until the<br>number icon (#) appears on the LCD.<br>The power supply will display register 101<br>at every power up.                                                                                                    |           |
| 2    | Press and release the Up/Down arrow<br>keys to select register 163. For a detailed<br>description of available registers refer to<br><u>Table 7.26 Power Supply Registers</u> .                                                                                                    |           |
| 3    | Once you have reached register 163,<br>press the Configuration key. The register<br>value will be displayed; this is indicated by<br>the circle icon.<br>Use the Up/Down arrow keys to select the<br>desired power window limit low value,<br>then press the Configuration key to<br>confirm the selection.<br>NOTICE<br>Register 114 (Limits) must be set to On<br>before proceeding. Otherwise, the value<br>of the limits cannot be changed. |           |

#### 7.2.8 Using the Web Page Interface

Window limits can be set to a user specified value using the web page interface. For more information, refer to the DCX A/F Rack Mount Series Web Page Interface Instruction Manual.

## 7.3 Setting the Amplitude

### 7.3.1 Using the Front Panel Controls

At power up the DCX A Rack Mount Power Supply will display the last amplitude setting on the LCD. It can also be set to show weld mode.

Figure 7.2 LCD at Power Up

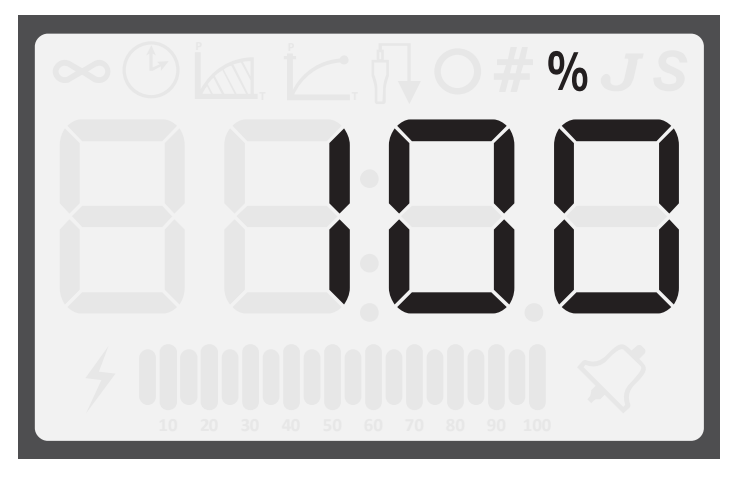

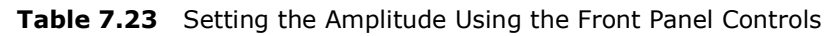

| Step | Action                                                                                                    | Reference |
|------|----------------------------------------------------------------------------------------------------|-----------|
| 1    | Press the Configuration key until the percentage icon (%) and no mode icons are displaying on the LCD.                                                                                                    |           |
| 2    | Press and release the Up or Down arrow<br>keys to select the desired amplitude at<br>1 % increments.<br>Press and hold down the Up or Down<br>arrow keys and the Amplitude will auto<br>increment at 1 % increments every<br>quarter of a second.<br>After holding down an arrow key for four<br>straight seconds, the amplitude will auto<br>increment at 5 % increments every<br>quarter of a second. |           |

#### 7.3.2 Using External Amplitude Control

When External Amplitude Control is enabled, the front panel amplitude control is disabled and the LCD displays four dashes (see <u>Figure 7.3 LCD when in External Amplitude Control</u> <u>Mode</u> below).

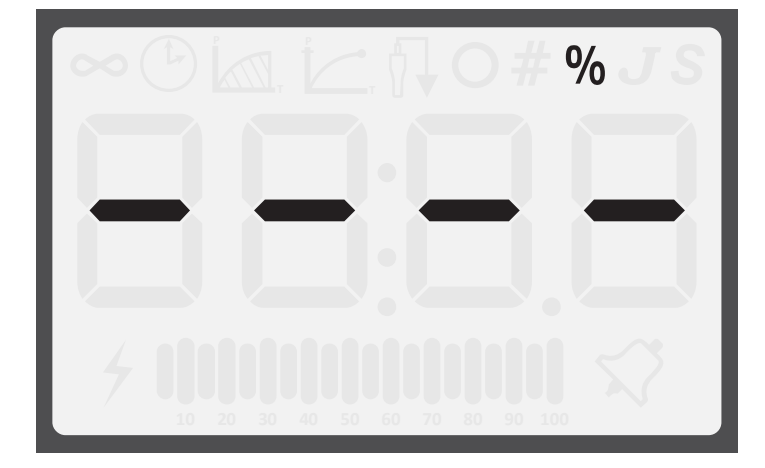

Figure 7.3 LCD when in External Amplitude Control Mode

The ultrasonic amplitude can be controlled using one of the two analog input pins on the user I/O connector (pins 17 and 18).

#### 7.3.3 Using the Web Page Interface

The ultrasonic amplitude can be set to a user specified value using the web page interface. For more information, refer to the DCX A/F Series Web Page Instruction Manual.

### 7.4 Resetting the Power Supply Alarms

You need to reset the weld system when you get an overload. When there is an overload, the alarm icon appears on the front panel LCD and the General Alarm output on the user I/O connector becomes active. The procedure for resetting the power supply depends on the power supply alarm settings. Refer to <u>Table 7.24 Resetting the DCX A Rack Mount</u> <u>Power Supply</u> for reset procedures.

| Table 7.24 Resetting the DCX A Rack Mount Power Su | upply |
|----------------------------------------------------|-------|
|----------------------------------------------------|-------|

| Alarm Setting     | Reset Procedure                                                              |  |  |
|-------------------|------------------------------------------------------------------------------|--|--|
| Reset Required    | Press the front panel Reset key. You can also send an External Reset signal. |  |  |
| No Reset Required | Remove and re-apply the start signal.                                        |  |  |

For more information on interfacing the DCX A Rack Mount Power Supply using the user I/O connections refer to <u>5.4.1 User I/O Connections</u> in <u>Chapter 5: Installation and Setup</u>.

## 7.5 Configuring the Power Supply Registers

At power up the DCX A Rack Mount Power Supply will display the last amplitude setting, this is indicated by the percentage icon (%) on the LCD. Refer to Figure 7.2 LCD at Power Up.

| Table 7 25 | Stens to | Configure | the | Power | Supply | Registers |
|------------|----------|-----------|-----|-------|--------|-----------|
| 14016 7.25 | Steps to | Configure | une | rower | Suppry | Registers |

| Step | Action                                                                                                    | Reference |
|------|----------------------------------------------------------------------------------------------------|-----------|
| 1    | Press the Configuration key until the<br>number icon (#) appears on the LCD.<br>The power supply will display register 101<br>at every power up.                                                     |           |
| 2    | Press and release the Up or Down arrow<br>keys to select the desired register. For a<br>detailed description of available registers<br>refer to <u>Table 7.26 Power Supply</u><br><u>Registers</u> . |           |
| 3    | Once you have reached the desired<br>register, press the Configuration key.<br>The register value will be displayed, this is<br>indicated by the circle icon.                                        |           |

| Step | Action                                                                                                    | Reference |
|------|----------------------------------------------------------------------------------------------------|-----------|
| 4    | Press and release the Up or Down arrow keys to enter the desired value at 1 increments.                                                                                                    |           |
|      | Press and hold down the Up and Down<br>arrow keys and the value will auto<br>increment at 1 increments every quarter<br>of a second.                                                                              |           |
|      | After holding down an arrow key for four<br>straight seconds, the value will auto<br>increment at 5 increments every quarter<br>of a second.                                                                      |           |
|      | Or press the Reset key to enter the default value. For detailed default values of available registers refer to <u>Table 7.26</u><br><u>Power Supply Registers</u> .                                               |           |
| 5    | Press the Configuration key to save the<br>value. The current amplitude setting will<br>be displayed only for continuous mode.<br>For all the other modes, it will display the<br>primary parameter of that mode. |           |

#### **Table 7.25** Steps to Configure the Power Supply Registers

#### 7.5.1 Power Supply Registers

| Table 7.26 | Power Supply Registers |
|------------|------------------------|
|------------|------------------------|

| Register | Description                                                                      | Default<br>Value | Max.<br>Value | Min.<br>Value |
|----------|----------------------------------------------------------------------------------|------------------|---------------|---------------|
| 101      | Software version                                                                 | N/A              | N/A           | N/A           |
| 102      | Bar graph identification after weld<br>complete<br>0: Power<br>1: Frequency      | 0                | 1             | 0             |
| 104      | External amplitude control - user analog<br>input or fieldbus<br>0: Off<br>1: On | 0                | 1             | 0             |
| 105      | Start ramp time (ms)                                                             | 80               | 1000          | 10            |
| 106      | Store frequency at end of weld<br>0: Off<br>1: On                                | 1                | 1             | 0             |
| 107      | Power up seek/scan<br>0: Off<br>1: Seek,<br>2: Scan                              | 1                | 2             | 0             |
| 108      | Seek ramp time (ms)                                                              | 80               | 1000          | 10            |
| 109      | Timed seek (every 60 seconds)<br>0: Off<br>1: On                                 | 0                | 1             | 0             |
| 110      | Seek time (ms)                                                                   | 500              | 1000          | 10            |
| 111      | External Frequency Offset<br>0: Off<br>1: On                                     | 0                | 1             | 0             |
| 112      | Frequency Offset Value                                                           | 0                |               |               |
| 113      | Cutoffs<br>0: Off<br>1: On                                                       | 0                | 1             | 0             |
| 114      | Limits<br>0: Off<br>1: On                                                        | 0                | 1             | 0             |

| Register | Description                                                                                     | Default<br>Value | Max.<br>Value | Min.<br>Value |
|----------|-------------------------------------------------------------------------------------------------|------------------|---------------|---------------|
| 115      | Restore Defaults<br>0: Off<br>1: Just weld preset<br>2: System defaults                         | 0                | 2             | 0             |
| 116      | IP Address - 1                                                                                  | 192              | 255           | 0             |
| 117      | IP Address - 2                                                                                  | 168              | 255           | 0             |
| 118      | IP Address - 3                                                                                  | 10               | 255           | 0             |
| 119      | IP Address - 4                                                                                  | 100              | 255           | 0             |
| 120      | Gateway for IP Address - 1                                                                      | 192              | 255           | 0             |
| 121      | Gateway for IP Address - 2                                                                      | 168              | 255           | 0             |
| 122      | Gateway for IP Address - 3                                                                      | 10               | 255           | 0             |
| 123      | Gateway for IP Address - 4                                                                      | 1                | 255           | 0             |
| 124      | Subnet Mask for IP Address - 1                                                                  | 255              | 255           | 0             |
| 125      | Subnet Mask for IP Address - 2                                                                  | 255              | 255           | 0             |
| 126      | Subnet Mask for IP Address - 3                                                                  | 255              | 255           | 0             |
| 127      | Subnet Mask for IP Address - 4                                                                  | 0                | 255           | 0             |
| 128      | DHCP Settings<br>0: Server<br>1: Client<br>2: Static<br>3: Restore Registers 116-128 to default | 2                | 3             | 0             |
| 134      | Backlight Timeout (s)<br>0: Always on                                                           | 600              | 9999          | 0             |
| 135      | Auto scroll step size                                                                           | 5                | 50            | 1             |
| 136      | Power on display<br>0: Weld Mode<br>1: Amplitude                                                | 1                | 1             | 0             |
| 138      | Weld Mode<br>0: Continuous<br>1: Time<br>2: Energy<br>3: Peak Power<br>4: Ground Detect         | 0                | 4             | 0             |
| 122      | MAC Address 1                                                                                   |                  |               |               |

| Register | Description                                                                 | Default<br>Value | Max.<br>Value | Min.<br>Value |
|----------|-----------------------------------------------------------------------------|------------------|---------------|---------------|
| 140      | MAC Address 2                                                               | N/A              | FFFF          | 0             |
| 141      | MAC Address 3                                                               | N/A              | FFFF          | 0             |
| 158      | -Time Limit<br>0: Select to disable limit<br>0.010-30.00s: Set -Time Limit  | 0                | 30.00s        | 0.010s        |
| 159      | +Time Limit<br>0: Select to disable limit<br>0.010-30.00s: Set +Time Limit  | 0                | 30.00s        | 0.010s        |
| 160      | -Energy Limit<br>0: Select to disable limit<br>0.1-9999J: Set -Energy Limit | 0                | 9999]         | 0.1J          |
| 161      | +Energy Limit<br>0: Select to disable limit<br>0.1-9999J: Set +Energy Limit | 0                | 9999]         | 0.1J          |
| 162      | -Power Limit<br>0: Select to disable limit<br>1-100%: Set -Power Limit      | 0                | 100%          | 1%            |
| 163      | +Power Limit<br>0: Select to disable limit<br>1-100%: Set +Power Limit      | 0                | 100%          | 1%            |

| Table 7.26 P | ower Supply Registers |
|--------------|-----------------------|
|--------------|-----------------------|

### 7.6 Save/Recall Presets

If you wish to save your current weld cycle settings for later use, you can save it into a preset location. 32 preset locations are available. Preset settings are saved until they are over-written, and are maintained in memory even if the system is turned off or unplugged.

#### 7.6.1 Save Preset

| Table | 7.27 | Save | Preset |
|-------|------|------|--------|
|       |      |      |        |

| Step | Action                                                                                                    | Reference |
|------|----------------------------------------------------------------------------------------------------|-----------|
| 1    | Set the desired weld mode and parameters. See <u>7.1 Setting Primary</u><br>Parameters for more information.                                                                                                    |           |
| 2    | Press the Configuration key until the preset location screen (Pr:XX) appears on the LCD.                                                                                                    |           |
| 3    | Press the Up or Down arrow keys to select<br>the desired preset location to use.<br>Once you have reached the desired preset<br>location, press the Configuration key to<br>select it.<br>You will be returned to the main screen. |           |

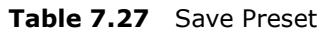

| Step | Action                                                                                                    | Reference |
|------|----------------------------------------------------------------------------------------------------|-----------|
| 4    | While on the main screen, press and hold<br>the Reset key. While holding down the<br>Reset key, press the Configuration to save<br>your current control mode and<br>parameters into the selected preset<br>location (Pr:XX).<br>The LCD will blink twice to confirm that<br>the preset was saved correctly. |           |

### 7.6.2 Recall Preset

| Table 7.28 | <b>Recall Preset</b> |
|------------|----------------------|
|------------|----------------------|

| Step | Action                                                                                                    | Reference |
|------|----------------------------------------------------------------------------------------------------|-----------|
| 1    | Press the Configuration key until the preset location screen (Pr:XX) appears on the LCD.                                                                                                    |           |
| 2    | Press the Up or Down arrow keys to select<br>the desired preset location to recall.<br>Once you have reached the desired preset<br>location, press and hold the Reset key.<br>While holding down the Reset key, press<br>the Configuration for 3 seconds to recall<br>the selected preset location (Pr:XX).<br>The LCD will blink twice to confirm that<br>the preset was recalled correctly. |           |

|--|

| Step | Action                                                                              | Reference |
|------|-------------------------------------------------------------------------------------|-----------|
| 3    | You will be returned to the main screen with the recalled preset location settings. |           |

### 7.7 LCD Bar-Graph

While ultrasonic power is active the LCD will always display the power value on the 20segment LCD bar-graph as a percentage of the maximum output power.

At the end of a weld or test cycle, the bar-graph is factory set to represent the cycle's peak power as a percentage of the maximum output power.

The power supply can also be configured to show a single bar on the LCD bar-graph to represent the stack operating frequency stored at the end of each weld or test cycle. This option can be used to troubleshoot operating frequency changes as a result of heating effects, coupling, tooling wear, etc.

For information on how to set the power supply registers see <u>7.5 Configuring the Power</u> <u>Supply Registers</u>.

#### 7.7.1 **Power Bar-Graph Interpretation**

The lightning bolt left of the bar-graph indicates ultrasonic power is running. Each of the segments represent 5 % increments of the maximum output power. The segments will only appear if the output power has exceeded the value represented. For example if the power is 4 % only the lightning bolt will be on. When it reaches 5 % the first bar-graph segment will appear.

| Table 7.29 | Power | Bar-Graph | Interpretation | Examples |
|------------|-------|-----------|----------------|----------|
|------------|-------|-----------|----------------|----------|

| Description                                                                                                    | Reference                                     |
|----------------------------------------------------------------------------------------------------|-----------------------------------------------|
| In this example only the lightning bolt<br>appears left of the bar-graph. This means<br>power is between 0% and 5%. If the<br>power supply is 800 W the actual output<br>power is between 0 W and 40 W. |                                               |
| In this example the first six segments<br>appear on the bar-graph. This means<br>power is between 30% and 35%. If the<br>power supply is 800 W, the actual output<br>power is between 240 W and 280 W.  | %<br>%<br>%<br>10 20 30 40 50 60 70 80 90 100 |

#### 7.7.2 Frequency Bar-Graph Interpretation

The actual frequency depends on the power supply's operating frequency. Use <u>Table 7.30</u> to <u>Table 7.32</u> below to interpret frequency bar-graph readings.

| NOTICE |                                                                                                    |
|--------|----------------------------------------------------------------------------------------------------|
| i      | If there is a test overload or an external memory reset signal is received, then the 50% segment will be displayed and blinking. |

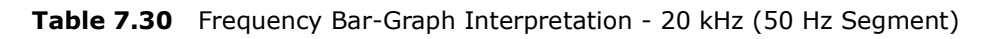

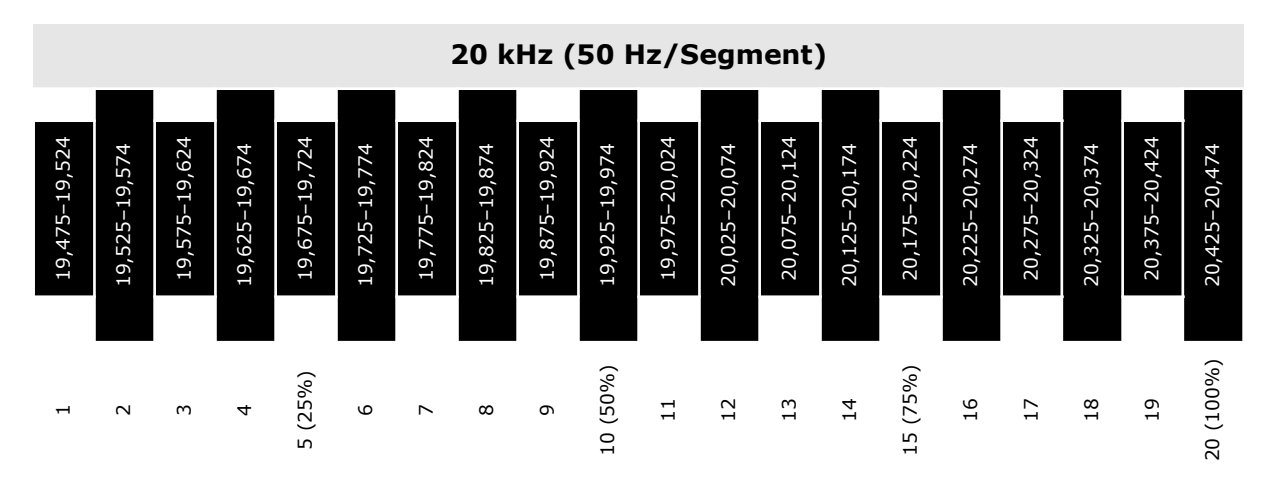

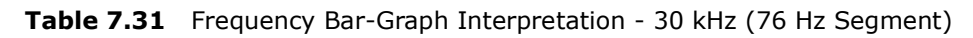

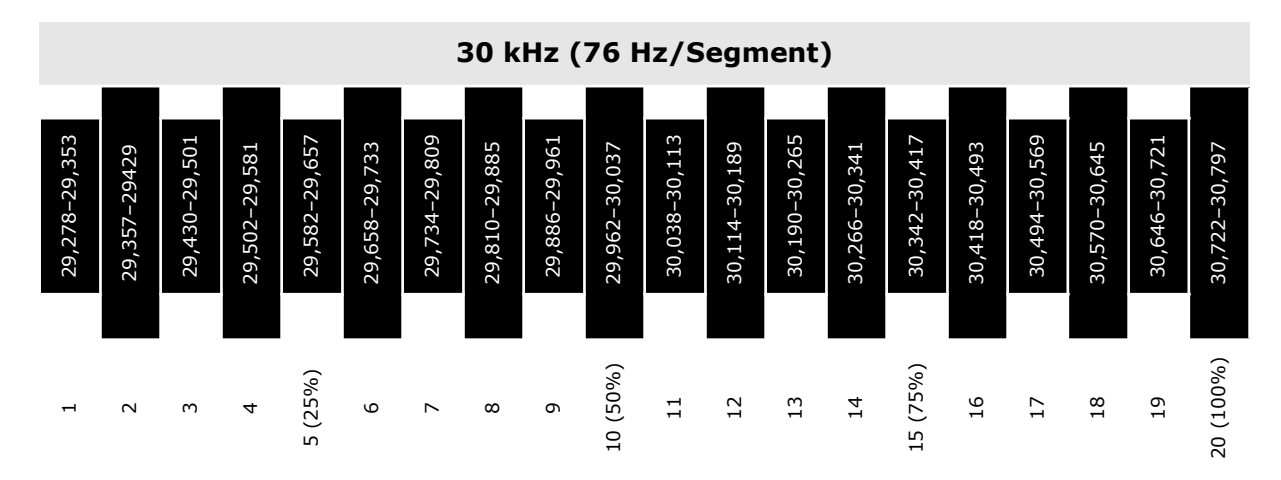

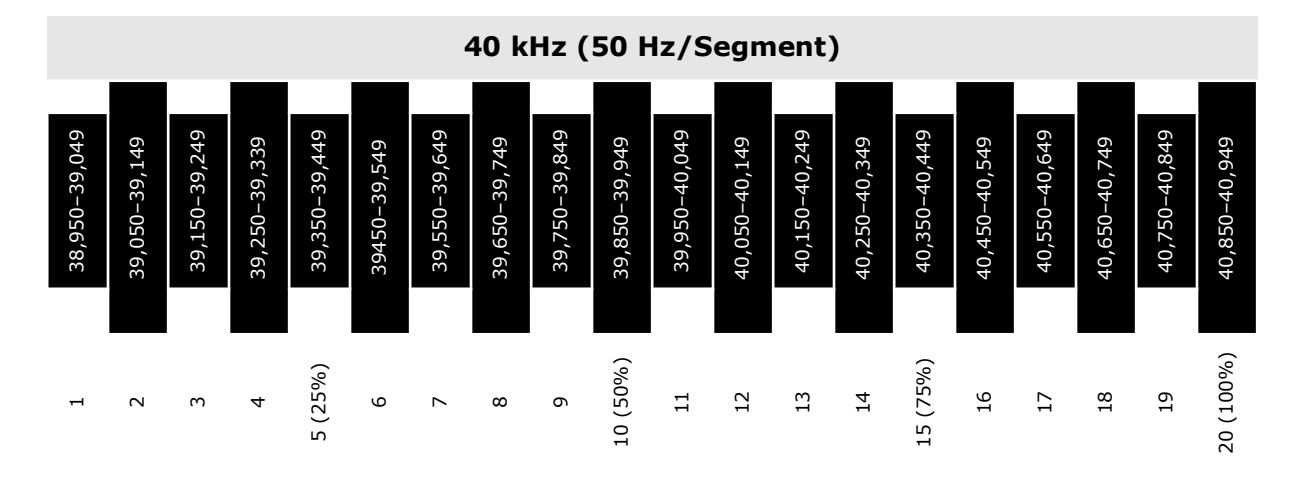

 Table 7.32
 Frequency Bar-Graph Interpretation - 40 kHz (100 Hz/Segment)

 Table 7.33
 Frequency Bar-Graph Interpretation Examples

| Description                                                                                                    | Reference |
|----------------------------------------------------------------------------------------------------|-----------|
| In this example the bar is located in the 11 <sup>th</sup> segment. If the power supply is a 20 kHz unit, the stack is running in the frequency range of 19,975 Hz to 20,024 Hz. |           |
| In this example the bar is located in the 7 <sup>th</sup> segment. If the power supply is a 20 kHz unit, the stack is running in the frequency range of 19,775 Hz to 19,824 Hz.  |           |

## 7.8 Ultrasonics Test Procedure

The Ultrasonics Test function measures ultrasonic power dissipated by the ultrasonic stack with no load. The ultrasonics test procedure involves an automatic matching of the frequency of the power supply to the frequency of the converter-booster-horn stack.

| WARNING | High Voltage Hazard                                                                                                    |
|---------|----------------------------------------------------------------------------------------------------|
|         | Ensure that no one is in contact with the horn when testing the power<br>supply.<br>Do not cycle the welding system if either the RF cable or converter is<br>disconnected. |
|         |                                                                                                    |
| WARNING | High Voltage Hazard                                                                                                    |

| WARNING | High Voltage Hazard                                                                                      |
|---------|----------------------------------------------------------------------------------------------------|
| 4       | Ensure the power supply is properly connected, as indicated in <u>5.3</u><br><u>Installation Steps</u> . |

#### 7.8.1 Using the Front Panel Controls

| NOTICE |                                                                                                    |
|--------|----------------------------------------------------------------------------------------------------|
| i      | To use the front panel controls, the DCX A Rack Mount Power Supply<br>unit must be in manual mode. |

| Table 7.34 | Power Supply | Ultrasonic | Test Procedure | (Front Panel) |
|------------|--------------|------------|----------------|---------------|
|------------|--------------|------------|----------------|---------------|

| Step | Action                                                                                                    | Reference |
|------|----------------------------------------------------------------------------------------------------|-----------|
| 1    | Press the test key for 1-2 seconds, then<br>release. The Sonics Active indicator<br>appears while the test key is pressed. If<br>the power supply alarm indicator does not<br>appear, the test procedure is finished. |           |

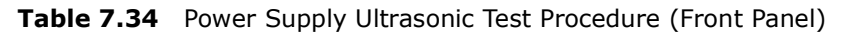

| Step | Action                                                                                                    | Reference |
|------|----------------------------------------------------------------------------------------------------|-----------|
| 2    | If the alarm indicator appears, press the<br>alarm reset key and repeat step 2 one<br>time only. If the alarm persists, refer to<br><u>8.4 Troubleshooting</u> .<br>See <u>Appendix A: Alarms</u> for additional<br>information. |           |

## 7.9 Using the I/O Connections

| Table 7.35 | Power Supply | Ultrasonic <sup>-</sup> | Test Procedure | (User I/O) |
|------------|--------------|-------------------------|----------------|------------|
|------------|--------------|-------------------------|----------------|------------|

| Step | Action                                                                                                    | Reference                                      |
|------|----------------------------------------------------------------------------------------------------|------------------------------------------------|
| 1    | Wire the necessary I/O signals as shown on Figure 7.4 Test Connections, or using a similar setup.                                                                                                    | Refer to Figure 7.4 Test<br>Connections below. |
| 2    | Send an External Test signal for 1-2<br>seconds. The Sonics Active output will<br>become active and the Sonics Active<br>indicator appears while the External Start<br>Signal is present. If the General Alarm<br>output/ alarm indicator does not become<br>active, the test procedure is finished. |                                                |
| 3    | If the General Alarm output/alarm<br>indicator becomes active, send an<br>External Reset signal and repeat step 2<br>one time only. If the alarm persists, refer<br>to <u>8.4 Troubleshooting</u> .                                                                                                  |                                                |

Figure 7.4 Test Connections

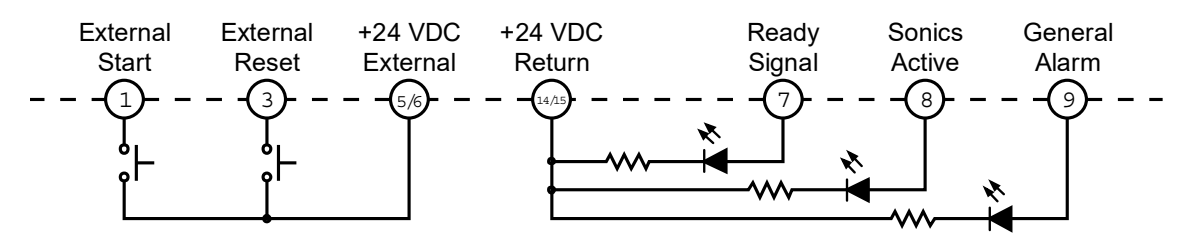
# **Chapter 8: Maintenance**

| 8.1 | General Maintenance Considerations                   | 134 |
|-----|------------------------------------------------------|-----|
| 8.2 | DCX A Rack Mount Power Supply Preventive Maintenance | 136 |
| 8.3 | Recommended Spare Stock                              | 142 |
| 8.4 | Troubleshooting                                      | 148 |
| 8.5 | Cold Start Procedure                                 | 152 |

## 8.1 General Maintenance Considerations

| WARNING | High Voltage Hazard                                                                                                    |
|---------|----------------------------------------------------------------------------------------------------|
|         | Power supplies produce high voltage. To avoid the possibility of an electrical shock, you should always power down your system prior to repairing any portion of it. |

| CAUTION | General Warning                                                                                  |
|---------|--------------------------------------------------------------------------------------------------|
|         | When performing maintenance on the welder, make sure that no other automated systems are active. |

| NOTICE |                                                                                                    |
|--------|----------------------------------------------------------------------------------------------------|
| i      | There are no customer replaceable components inside the power supply. Have all servicing done by a qualified Branson technician. |

| NOTICE |                                                                                             |
|--------|---------------------------------------------------------------------------------------------|
| i      | When returning printed circuit boards, make sure to enclose them in an anti-static package. |

| NOTICE    |                                                                                                    |
|-----------|----------------------------------------------------------------------------------------------------|
| <b>()</b> | Connectors may not be keyed and wires may not be color-coded.<br>Therefore, when disconnecting cables and wires, label them so you<br>can reconnect them properly. |

# **BRANSON**

#### NOTICE

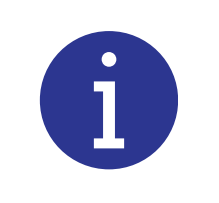

To prevent circuit damage from electrostatic discharge, always service the power supply on a static-dissipative surface, while wearing a properly grounded wrist strap.

| NOTICE |                                                                                        |
|--------|----------------------------------------------------------------------------------------|
| 6      | When the battery is worn out, dispose it under the ordinance of each local government. |

| CAUTION | Corrosive Material Hazard                                                                                                    |
|---------|----------------------------------------------------------------------------------------------------|
|         | First aid measures (in case of electrolyte leakage from the battery):                                                                                                    |
|         | <b>Eye Contact:</b> Flush the eyes with plenty of clean water for at least 15 minutes immediately, without rubbing. Get immediate medical treatment.                                                                           |
|         | If appropriate procedures are not taken, this may cause eye injury.                                                                                                    |
|         | <b>Skin Contact:</b> Wash the affected area under tepid running water using a mild soap. If appropriates procedures are not taken, this may cause sores on the skin. Get medical attention if irritation develops or persists. |
|         | <b>Inhalation:</b> Remove to fresh air immediately. Get medical treatment immediately.                                                                                                    |

### 8.2 DCX A Rack Mount Power Supply Preventive Maintenance

The following preventive measures help assure long term operation of your Branson DCX A Rack Mount Power Supply equipment.

#### 8.2.1 Periodically Clean the Equipment

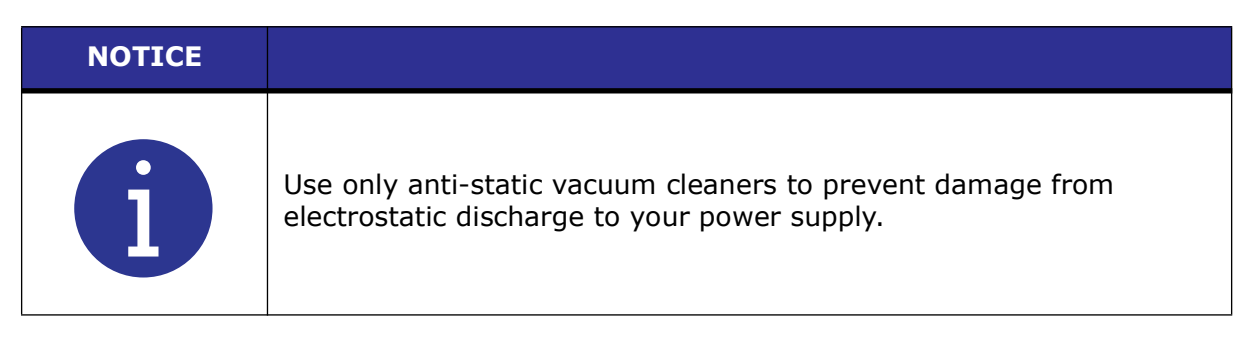

Air is continuously drawn into the power supply. Periodically disconnect the unit from power, remove the cover and vacuum out any accumulated dust and debris. Remove material adhering to:

- Power supply heat sink cooling fins
- Transformers
- Circuit boards
- Cooling intake vents
- Exhaust ports

External covers may be cleaned with a damp sponge or cloth using a solution of mild soap and water. Do not allow cleaning solution to enter the unit.

To prevent rust in areas of high humidity, exposed steel surfaces, may require a very light film of rust preventing oil, such as WD-40<sup>®</sup>\*.

\* WD-40 is a registered trademark of WD-40 Manufacturing Company.

# Branson

### 8.2.2 Recondition the Stack (Converter, Booster, and Horn)

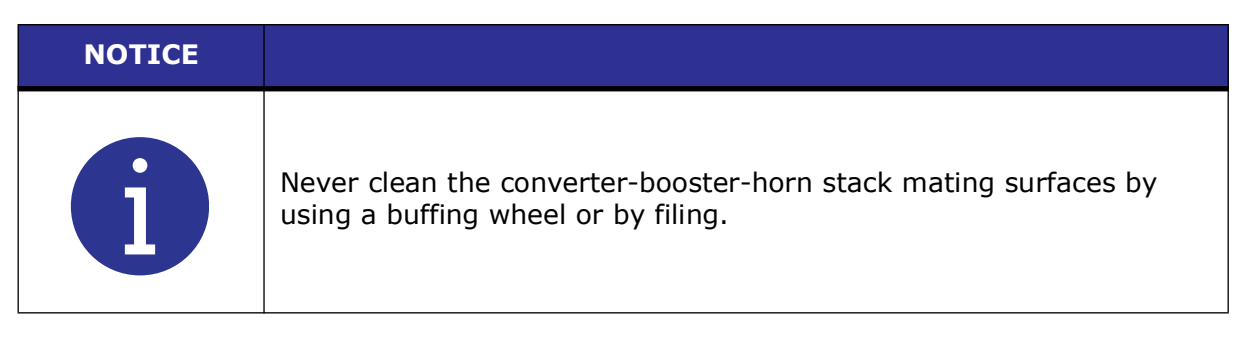

Welding system components work most efficiently when the converter-booster-horn stack mating surfaces are flat, in solid contact, and free from fretting corrosion. Poor contact between mating surfaces wastes power output, makes tuning difficult, increases noise and heat, and may cause damage to the converter.

For standard 20 kHz and 30 kHz products, a Branson Mylar polyester film washer should be installed between the horn and booster, and horn and converter. Replace the washer if torn or perforated. Stacks using Mylar plastic film washers should be inspected every three months.

Stacks used with silicone grease, as with certain 20 kHz, 30 kHz and all 40 kHz products, should be periodically reconditioned to eliminate fretting corrosion. A stack using silicone grease should be inspected every two weeks for corrosion. When experience is gained for specific stacks, the inspection interval can be adjusted to a longer or shorter period as required.

## Stack Reconditioning Procedure

To recondition stack mating surfaces, take the following steps:

 Table 8.1
 Stack Reconditioning Procedure

| Step | Action                                                                                                    |  |  |
|------|----------------------------------------------------------------------------------------------------|--|--|
| 1    | Disassemble the converter-booster-horn stack and wipe the mating surfaces with a clean cloth or paper towel.                                                                                                    |  |  |
| 2    | Examine all mating surfaces. If any mating surface shows corrosion or a hard, dark deposit, recondition it.                                                                                                    |  |  |
| 3    | If necessary, remove the threaded stud from the part.                                                                                                    |  |  |
| 4    | Tape a clean sheet of #400 (or finer) grit emery cloth to a clean, smooth, flat surface (such as a sheet of plate glass), as in <u>Figure 8.1</u><br><u>Reconditioning Stack Mating Surfaces</u> .                                                                                              |  |  |
| 5    | Place the interface surface on the emery cloth. Grasp the part at the lower<br>end, with your thumb over the spanner-wrench hole, and lap the part in a<br>straight line across the emery cloth. Do not apply downward pressure —<br>the weight of the part alone provides sufficient pressure. |  |  |
| 6    | Lap the part, two or three times, in the same direction against the emery cloth. (See Figure 8.1 Reconditioning Stack Mating Surfaces.)                                                                                                    |  |  |
| 7    | Rotate the part 120 degrees, placing your thumb over the spanner-<br>wrench hole, and repeat the lapping procedure in step 6.                                                                                                    |  |  |
| 8    | Rotate the part another 120 degrees to the next spanner-wrench hole, and repeat the lapping procedure in step 6.                                                                                                    |  |  |
| 9    | Re-examine the mating surface. If necessary, repeat steps 2-5 until you remove most of the contaminant. Remember, this should not require more than two to three complete rotations for an aluminum horn or booster; a titanium component may require more rotations.                           |  |  |
|      | Before re-inserting a threaded stud in an aluminum booster or horn:                                                                                                    |  |  |
|      | Using a file card or wire brush, clean any aluminum bits from the knurled end of the stud.                                                                                                    |  |  |
|      | Using a clean cloth or towel, clean the threaded hole.                                                                                                    |  |  |
| 10   | Examine the knurled end of the stud. If worn, replace the stud. Also, examine the stud and threaded hole for stripped threads.                                                                                                    |  |  |
|      | NOTICE<br>Threaded studs cannot be reused in titanium horns or boosters. Replace<br>all studs in these components.                                                                                                    |  |  |
| 11   | Assemble and install the stack.                                                                                                    |  |  |

# BRANSON

#### Figure 8.1 Reconditioning Stack Mating Surfaces

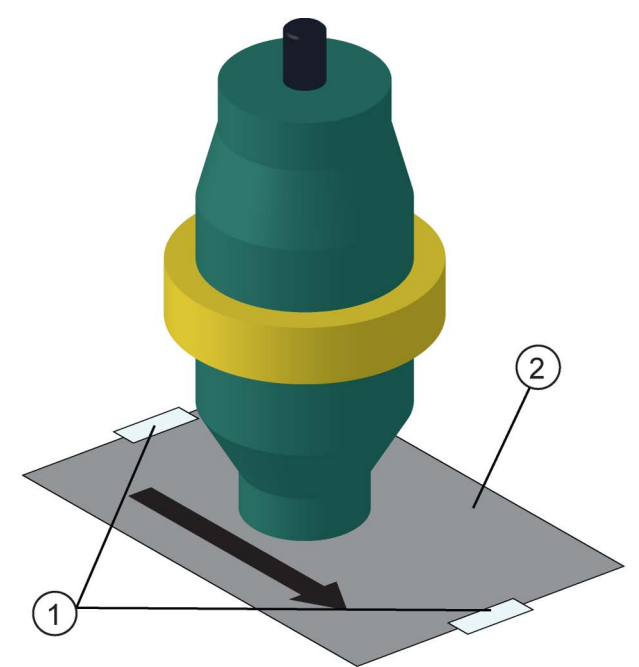

 Table 8.2
 Reconditioning Stack Mating Surfaces

| Item | Description      |
|------|------------------|
| 1    | Таре             |
| 2    | #400 Emery Cloth |

#### 8.2.3 Stack Torque Values

| Table 8.3 | Stack | Torque | Values |
|-----------|-------|--------|--------|
|           |       |        |        |

| Frequency | Torque             |
|-----------|--------------------|
| 20 kHz    | 220 in·lb (25 N·m) |
| 30 kHz    | 185 in·lb (21 N·m) |
| 40 kHz    | 95 in·lb (11 N·m)  |

## For a 20 kHz System

| Step | Action                                                                                                    |
|------|----------------------------------------------------------------------------------------------------|
| 1    | Clean the mating surfaces of the converter, booster, and horn. Remove any foreign material from the threaded holes.                                                          |
| 2    | Install the threaded stud into the top of the booster. Torque to 450 in·lb (50.84 N·m). If the stud is dry, apply 1 or 2 drops of a light lubricating oil before installing. |
| 3    | Install the threaded stud into the top of the horn. Torque to 450 in·lb (50.84 N·m). If the stud is dry, apply 1 or 2 drops of a light lubricating oil before installing.    |
| 4    | Install a single Mylar plastic film washer (matching the size of the washer to the stud) to each interface.                                                                  |
| 5    | Assemble the converter to the booster and the booster to the horn.                                                                                                    |
| 6    | Torque to 220 in·lb (24.85 N·m) at each interface.                                                                                                    |

## For a 30 kHz System

| Step | Action                                                                                                    |
|------|----------------------------------------------------------------------------------------------------|
| 1    | Clean the mating surfaces of the converter, booster, and horn. Remove any foreign material from the threaded holes.                                                          |
| 2    | Install the threaded stud into the top of the booster. Torque to 290 in·lb (32.76 N·m). If the stud is dry, apply 1 or 2 drops of a light lubricating oil before installing. |
| 3    | Install the threaded stud into the top of the horn. Torque to 290 in·lb (32.76 N·m). If the stud is dry, apply 1 or 2 drops of a light lubricating oil before installing.    |
| 4    | Install a single Mylar plastic film washer (matching the size of the washer to the stud) to each interface.                                                                  |
| 5    | Assemble the converter to the booster and the booster to the horn.                                                                                                    |
| 6    | Torque to 185 in·lb (21 N·m) at each interface.                                                                                                    |

**Table 8.5**Stack Reassembly for a 30 kHz System

### For a 40 kHz System

| Table 8.6 | Stack Reassembly for a 40 kHz System |
|-----------|--------------------------------------|
|-----------|--------------------------------------|

| Step | Action                                                                                                    |
|------|----------------------------------------------------------------------------------------------------|
| 1    | Clean the mating surfaces of the converter, booster, and horn. Remove any foreign material from the threaded holes.                                                             |
| 2    | Apply a drop of Loctite $\mathbb{R}^*$ 290 threadlocker (or equivalent) to the studs for the booster and horn.                                                                  |
| 3    | Install the threaded stud into the top of the booster. Torque to 70 in·lb (7.91 N·m). Remove excess Loctite 290 threadlocker from the booster face and let cure for 30 minutes. |
| 4    | Install the threaded stud into the top of the horn. Torque to 70 in·lb (7.91 N·m). Remove excess Loctite 290 threadlocker from the horn face and let cure for 30 minutes.       |
| 5    | Coat each interface surface with a thin film of silicon grease - but do not apply silicon grease to a threaded stud or tip.                                                     |
| 6    | Torque to 95 in·lb (10.73 N·m) at each interface.                                                                                                    |

\* Loctite is a registered trademark of Henkel Corporation, U.S.A.

### 8.2.4 Stud Torque Values

| Used on | Stud Size              | Torque                  | EDP #        |
|---------|------------------------|-------------------------|--------------|
| 20 kHz  | 1/2 in x 20 x 1-1/4 in | 450 in the 50.94 Nem    | 100-098-370  |
|         | 1/2 in x 20 x 1-1/2 in | 450 III'ID, 50.64 N'III | 100-098-123  |
| 30 kHz  | 3/8 in x 24 x 1 in     | 290 in·lb, 32.76 N·m    | 100-298-170R |
| 40 kHz* | M8 x 1.25              | 70 in·lb, 7.91 N·m      | 100-098-790  |

#### Table 8.7Stud Torque Values

\* Add a drop of Loctite 290 threadlocker to the stud. Torque and let cure for 30 minutes before using.

## 8.3 Recommended Spare Stock

This section provides lists of replacement parts, system cables, and suggested spares.

#### 8.3.1 System Cables

You can order the following cables:

| P/N         | Description                         |
|-------------|-------------------------------------|
| 100-240-383 | Cable, RF 8 ft (2.5 m)              |
| 100-240-384 | Cable, RF 15 ft (4.5 m)             |
| 100-240-385 | Cable, RF 25 ft (7.5 m)             |
| 100-240-387 | Cable, RF right angle 8 ft (2.5 m)  |
| 100-240-388 | Cable, RF right angle 15 ft (4.5 m) |
| 100-240-389 | Cable, RF right angle 25 ft (7.5 m) |
| 100-240-392 | Cable, User I/O 25 ft (7.5 m)       |
| 100-240-393 | Cable, User I/O 50 ft (15 m)        |
| 200-240-396 | Cable Ethernet Cat 5e 7 ft (2.1 m)  |

 Table 8.8
 DCX A Rack Mount Power Supply System Cables

### 8.3.2 Suggested Spares

| Description                      | EDP#                                                                                                    | 1-4 Units | 6-12 Units | 14+ Units |
|----------------------------------|----------------------------------------------------------------------------------------------------|-----------|------------|-----------|
| Converter                        | Refer to <u>Table</u><br>8.10 Converters<br>Compatible with<br>the DCX A Rack<br><u>Mount Power</u><br>Supply                        | 0         | 1          | 2         |
| Booster                          | Refer to <u>Table</u><br>8.11 DCX A<br>Rack Mount<br>Power Supply<br>Compatible<br>Boosters                                          | 0         | 1          | 2         |
| Horn                             | As Ordered                                                                                                    | 1         | 1          | 2         |
| Studs                            | Refer to <u>Table</u><br><u>8.12 Other</u><br><u>Items used with</u><br><u>the DCX A Rack</u><br><u>Mount Power</u><br><u>Supply</u> | 4         | 6          | 8         |
| Mylar Plastic Film Washer<br>Kit | Refer to <u>Table</u><br><u>8.12 Other</u><br><u>Items used with</u><br><u>the DCX A Rack</u><br><u>Mount Power</u><br><u>Supply</u> | 1         | 1          | 1         |

#### Table 8.9Suggested Spares

### 8.3.3 Converters Compatible with the DCX A Rack Mount Power Supply

| Where used      | Model                  | Connector                                | Part Number  |  |
|-----------------|------------------------|------------------------------------------|--------------|--|
|                 | CR-20S                 | SHV connector                            | 125-135-115R |  |
|                 | CR-20C                 | SHV connector with 3 ft<br>(0.9 m) cable | 159-135-210R |  |
| 20 kHz / 1250 W | CH-20S<br>(932 AH SPL) | SHV connector                            | 159-135-075R |  |
| 20 kHz / 4000 W | CH-20C                 | SHV connector with 3 ft<br>(0.9 m) cable | 159-135-211R |  |
|                 | CS-20S                 | SHV connector                            | 159-135-138R |  |
|                 | CS-20C                 | SHV connector with 3 ft<br>(0.9 m) cable | 159-135-209R |  |
|                 | CR-30S                 | SHV connectors                           | 101-135-081R |  |
|                 | CR-30C                 | SHV connector with 3 ft<br>(0.9 m) cable | 159-135-213R |  |
|                 | CH-30S                 | SHV connector                            | 101-135-071R |  |
| 30 kHz / 1500 W | CH-30C                 | SHV connector with 3 ft<br>(0.9 m) cable | 159-135-214R |  |
|                 | CS-30S                 | SHV connector                            | 159-135-110R |  |
|                 | CS-30C                 | SHV connector with 3 ft<br>(0.9 m) cable | 159-135-212R |  |
|                 | 4TP                    | SHV connector (platen mount)             | 101-135-068R |  |
| 40 kHz / 800 W  | CR-40S<br>(4TH)        | SHV connector                            | 101-135-067R |  |
|                 | CR-40C                 | SHV connector with 3 ft (0.9 m) cable    | 159-135-215R |  |

**Table 8.10** Converters Compatible with the DCX A Rack Mount Power Supply

#### 8.3.4 DCX A Rack Mount Power Supply Compatible Boosters

| Type of Booster              | Description              | Part Number |  |
|------------------------------|--------------------------|-------------|--|
|                              | Titanium, 1:0.6 (Purple) | 101-149-095 |  |
| Solid Mount                  | Titanium, 1:1 (Green)    | 101-149-096 |  |
| (1/2-20 horn stud)           | Titanium, 1:1.5 (Gold)   | 101-149-097 |  |
| 20 kHz                       | Titanium, 1:2 (Silver)   | 101-149-098 |  |
|                              | Titanium, 1:2.5 (Black)  | 101-149-099 |  |
|                              | Titanium, 1:0.6 (Purple) | 109-041-178 |  |
| Solid Mount                  | Titanium, 1:1 (Green)    | 109-041-177 |  |
| (M8 x 1.25 horn stud)        | Titanium, 1:1.5 (Gold)   | 109-041-176 |  |
| 40 kHz                       | Titanium, 1:2 (Silver)   | 109-041-175 |  |
|                              | Titanium, 1:2.5 (Black)  | 109-041-174 |  |
|                              | Aluminum, 1:0.6 (Purple) | 101-149-055 |  |
|                              | Aluminum, 1:1 (Green)    | 101-149-051 |  |
|                              | Aluminum, 1:1.5 (Gold)   | 101-149-052 |  |
| Standard Series              | Aluminum, 1:2 (Silver)   | 101-149-053 |  |
| (1/2-20 horn stud)           | Titanium, 1:0.6 (Purple) | 101-149-060 |  |
| 20 kHz                       | Titanium, 1:1 (Green)    | 101-149-056 |  |
|                              | Titanium, 1:1.5 (Gold)   | 101-149-057 |  |
|                              | Titanium, 1:2 (Silver)   | 101-149-058 |  |
|                              | Titanium, 1:2.5 (Black)  | 101-149-059 |  |
|                              | Titanium, 1:2.5 (Black)  | 101-149-103 |  |
| Standard Series              | Titanium, 1:2 (Silver)   | 101-149-104 |  |
| (3/8-24 NORN STUD)<br>30 kHz | Titanium, 1:1.5 (Gold)   | 101-149-105 |  |
|                              | Titanium, 1:1 (Green)    | 101-149-106 |  |

 Table 8.11
 DCX A Rack Mount Power Supply Compatible Boosters

| Type of Booster       | Description              | Part Number  |
|-----------------------|--------------------------|--------------|
|                       | Aluminum, 1:0.6 (Purple) | 101-149-087  |
|                       | Aluminum, 1:1 (Green)    | 101-149-079  |
|                       | Aluminum, 1:1.5 (Gold)   | 101-149-080  |
| Standard Series       | Aluminum, 1:2 (Silver)   | 101-149-081R |
| (M8 x 1.25 horn stud) | Aluminum, 1:2.5 (Black)  | 101-149-082  |
| 40 kHz                | Titanium, 1:1 (Green)    | 101-149-085  |
|                       | Titanium, 1:1.5 (Gold)   | 101-149-086  |
|                       | Titanium, 1:2 (Silver)   | 101-149-083  |
|                       | Titanium, 1:2.5 (Black)  | 101-149-084  |

| Table 8.11 | DCX A Rack | Mount Power     | Supply | Compatible | Boosters |
|------------|------------|-----------------|--------|------------|----------|
|            | Dennach    | i louite i owei | Suppry | compatible | Doosters |

## 8.3.5 Other Items used with the DCX A Rack Mount Power Supply

| Product              | Description                                         | Part No.     |
|----------------------|-----------------------------------------------------|--------------|
| Silicone grease      | For use with 40 kHz systems                         | 101-053-002  |
| Mylar Plastic Film   | Kit, 10 each (1/2 in. and 3/8 in.)                  | 100-063-357  |
| Washers              | Kit, 150 each (1/2 in.)                             | 100-063-471  |
| (for 20 kHz systems) | Kit, 150 each (3/8 in.)                             | 100-063-472  |
| Mylar Plastic Film   | Kit, 10 each (3/8 in.)                              | 100-063-632  |
| (for 30 kHz systems) | Kit, 150 each (3/8 in)                              | 100-063-712  |
|                      | 20 kHz<br>(spanner wrench and 10 pc washer kit)     | 101-063-208R |
| Tool Kit             | 30 kHz<br>(spanner wrench and 10 pc washer kit)     | 101-063-636R |
|                      | 40 kHz<br>(spanner wrench and silicone grease)      | 101-063-176R |
|                      | 20 kHz                                              | 101-118-039  |
| Spanner wrench       | 30 kHz                                              | 201-118-033  |
|                      | 40 kHz                                              | 201-118-024  |
|                      | 1/2-20 x 1-1/4 (titanium horns)                     | 100-098-370  |
|                      | 1/2-20 x 1-1/2<br>(aluminum horns, 20 kHz boosters) | 100-098-123  |
| Studs                | 3/8-24 x 1<br>(30 kHz titanium horns and boosters)  | 100-298-170R |
|                      | M8X1.25 X 20<br>(40 kHz horns and boosters)         | 100-098-790  |

**Table 8.12** Other Items used with the DCX A Rack Mount Power Supply

## 8.4 Troubleshooting

If you have a problem operating the DCX A Rack Mount Power Supply, take the following steps:

Table 8.13 Troubleshooting

| Step | Action                                                                                                    |  |
|------|----------------------------------------------------------------------------------------------------|--|
| 1    | Make sure the converter-booster-horn stack is properly assembled and installed.                                                   |  |
| 2    | For instructions on reconditioning stack component surfaces, refer to 8.2.2 Recondition the Stack (Converter, Booster, and Horn). |  |
| 3    | If you need additional help, call your local Branson representative, refer to $1.3$ How to Contact Branson.                       |  |

| NOTICE |                                                                                                    |
|--------|----------------------------------------------------------------------------------------------------|
| i      | DCX A Rack Mount Power Supply should be serviced only by qualified<br>technicians using Branson-approved test and repair equipment,<br>repair procedures, and replacement parts. Unauthorized attempts at<br>repair or modification of the power supply will void the warranty. |

### 8.4.1 Common Electrical Problems

| Problem                   | Check                                          | Solution                      |
|---------------------------|------------------------------------------------|-------------------------------|
| When touching a component | Ensure the Ground cable is connected properly. | N/A                           |
| slight electrical shock.  | Inspect the line cables.                       | If failed, repair or replace. |

| Table 8.14 | Troubleshooting | Common | Electrical | Problems |
|------------|-----------------|--------|------------|----------|
|------------|-----------------|--------|------------|----------|

### 8.4.2 Ultrasonic Power Problems

| Table 8.15 | Troubleshooting | Ultrasonic | Power | Problems |
|------------|-----------------|------------|-------|----------|
|------------|-----------------|------------|-------|----------|

| Problem                                                             | Check                                                                  | Solution                                                                    |
|---------------------------------------------------------------------|------------------------------------------------------------------------|-----------------------------------------------------------------------------|
| Ultrasonic power delivered                                          | Check connector cables, replace if failed.                             | Replace defective cables.                                                   |
| bar graph.                                                          | Test power supply.                                                     | See <u>7.8 Ultrasonics</u><br><u>Test Procedure</u> .                       |
|                                                                     | Failed or missing stack.                                               | Replace.                                                                    |
| No ultrasonic power<br>generated when Test key<br>pressed; no Alarm | RF cable unplugged or failed;<br>replace if failed.                    | Plug in or replace.                                                         |
| indicator.                                                          | Test power supply ( <u>7.8</u><br><u>Ultrasonics Test Procedure</u> ). | If defective, send unit for repair.                                         |
| Unable to adjust amplitude<br>using the front panel<br>keypad.      | Register setting configured to<br>"External Amplitude Control"         | Reset if required, See<br>7.5 Configuring the<br>Power Supply<br>Registers. |
|                                                                     | I/O cabling                                                            | Repair or replace.                                                          |
| Unable to remote control.                                           | Customer's switching device                                            | Test/inspect/repair/<br>replace.                                            |

### 8.4.3 Weld Cycle Problems

| Problem                                       | Check                                                                             | Solution                                                                                    |  |
|-----------------------------------------------|-----------------------------------------------------------------------------------|---------------------------------------------------------------------------------------------|--|
|                                               | Unsuitable horn or booster selection.                                             |                                                                                             |  |
|                                               | Plastic part material varies.                                                     |                                                                                             |  |
| Full ultrasonic power                         | Mold release lubricant in weld area.                                              | Contact Branson Applications<br>Lab                                                         |  |
| not delivered.                                | Unsuitable joint design.                                                          |                                                                                             |  |
|                                               | Unsuitable or misaligned part fixture.                                            |                                                                                             |  |
|                                               | Amplitude setting                                                                 | Adjust if required.                                                                         |  |
| No ultrasonic power passed to horn.           | Power supply overheating.                                                         | If defective, send unit for repair.                                                         |  |
|                                               | Check converter-booster-<br>horn stack interface for<br>fretting corrosion.       | See <u>8.2.2 Recondition the</u><br><u>Stack (Converter, Booster,</u><br><u>and Horn)</u> . |  |
| illuminates when you<br>press the Test key or | Check for loose or failed horn converter or booster.                              | Tighten or replace as needed                                                                |  |
| during the weld cycle.                        | Check for loose or failed horn or booster stud.                                   |                                                                                             |  |
|                                               | Failed RF cable                                                                   | Replace if failed.                                                                          |  |
| Excessively warm<br>horn, booster, and        | Check converter-booster-<br>horn stack mating surfaces<br>for fretting corrosion. | See <u>8.2.2 Recondition the</u><br>Stack (Converter, Booster,<br>and Horn).                |  |
| overloads.                                    | Be certain proper cooling has been provided.                                      | If defective, send unit for repair.                                                         |  |

#### Table 8.16 Troubleshooting Weld Cycle Problems

## 8.5 Cold Start Procedure

The power supply internal memory stores the system default settings and the registers that you set. It also provides temporary storage to support the power supply internal functions. A cold start clears and restores all the power supply settings back to the original factory defaults. It is not necessary to perform a cold start during normal operation and servicing, but you might find a cold start helpful when:

- You suspect the system is not operating properly.
- You want to make a new setup.
- Some system memory registers, such as Software version, will not be cleared by this Cold Start procedure.

#### 8.5.1 Performing a Cold Start

| NOTICE |                                                                                                    |
|--------|----------------------------------------------------------------------------------------------------|
| i      | Using the Cold Start procedure will erase the current Amplitude<br>Setting, the IP address and some of the Registers that you set. Be<br>sure you have a record of your setup if you want to retain it or use<br>the system backup feature from the DCX A Rack Mount Power Supply<br>Web Page Interface. |

#### Table 8.17 Steps to Perform a Cold Start

| Step | Action                                                           |  |
|------|------------------------------------------------------------------|--|
| 1    | Turn off the power supply.                                       |  |
| 2    | Connect together pins 4 and 10 on the 26-pin User I/O Connector. |  |
| 3    | Turn on the power supply.                                        |  |
| 4    | After the power up sequence ends, turn off the power supply      |  |
| 5    | Disconnect pins 4 and 10 of the 26-pin on User I/O Connector.    |  |

# **BRANSON**

# **Appendix A: Alarms**

| A.1  | Overload Alarms (Group 0)              | 154          |
|------|----------------------------------------|--------------|
| A.2  | Cutoff Alarms (Group 1)                | 156          |
| A.3  | Setup Alarms (Group 2)                 | L <b>57</b>  |
| A.4  | Cycle Modified Alarms (Group 3)        | L <b>5</b> 8 |
| A.5  | Warning Alarms (Group 4)               | L <b>5</b> 9 |
| A.6  | Limit Alarms (Group 5)                 | L <b>60</b>  |
| A.7  | Equipment Failure Alarms (Group 6)     | L <b>61</b>  |
| A.8  | No Cycle Alarms (Group 7)              | L <b>63</b>  |
| A.9  | Communication Failure Alarms (Group 8) | L <b>64</b>  |
| A.10 | Hardware Alarms (Group A)              | L <b>65</b>  |
| A.11 | Non-Cycle Overload Alarms (Group B)    | L66          |

## A.1 Overload Alarms (Group 0)

This group includes all overload alarms that can occur during a weld cycle. This overload group will abort the weld cycle after stopping the sonics.

 Table A.1
 Overload Alarms (Group 0)

| LCD<br>Alarm<br>Code | Alarm                                | Description                                                                                                    |
|----------------------|--------------------------------------|----------------------------------------------------------------------------------------------------|
| E0:01                | Weld Overload - Phase                | This alarm is generated in case of weld<br>phase is out of weld phase limit for weld<br>phase limit time period.                                                                                         |
| E0:02                | Weld Overload - Current              | This alarm is generated in case of weld<br>current reaches to peak RF current limit of<br>the system.                                                                                                    |
| E0:03                | Weld Overload - Frequency            | This alarm is generated in case of weld frequency is out of weld frequency low and high limit window.                                                                                                    |
| E0:04                | Weld Overload - Power                | This alarm is generated in case of weld<br>power reaches to peak RF power limit of<br>the system.                                                                                                    |
| E0:05                | Weld Overload - Voltage              | This alarm is generated in case of voltage during weld reaches to peak RF voltage limit of the system.                                                                                                   |
| E0:06                | Weld Overload - Temperature          | This alarm is generated in case of<br>temperature inside the system (at the heat<br>sink) reaches to 85°C (±5°C).<br>NOTICE<br>Alarm cannot be cleared until the<br>temperature returns below threshold. |
| E0:11                | Energy Brake Overload - Phase        | This alarm is generated in case of phase is<br>out of weld phase limit for weld phase limit<br>time period during energy breaking.                                                                       |
| E0:12                | Energy Brake Overload -<br>Current   | This alarm is generated in case of weld<br>current reaches to peak RF current limit of<br>the system during energy breaking.                                                                             |
| E0:13                | Energy Brake Overload -<br>Frequency | This alarm is generated in case of weld<br>frequency is out of weld frequency low and<br>high limit window during energy breaking.                                                                       |
| E0:14                | Energy Brake Overload -<br>Power     | This alarm is generated in case of weld<br>power reaches to peak RF power limit of<br>the system during energy breaking.                                                                                 |
| E0:15                | Energy Brake Overload -<br>Voltage   | This alarm is generated in case of voltage<br>during weld reaches to peak RF voltage<br>limit of the system during energy breaking.                                                                      |

| Table A.1 | <b>Overload Alarms</b> | (Group | 0) |
|-----------|------------------------|--------|----|
|-----------|------------------------|--------|----|

| LCD<br>Alarm<br>Code | Alarm                                  | Description                                                                                                    |
|----------------------|----------------------------------------|----------------------------------------------------------------------------------------------------|
| E0:16                | Energy Brake Overload -<br>Temperature | This alarm is generated in case of<br>temperature inside the system (at the heat<br>sink) reaches to 85°C (±5°C) during<br>energy breaking. |

## A.2 Cutoff Alarms (Group 1)

This groups includes all cutoff alarms. Cutoff alarms are defined as a limit on a parameter, that when exceeded, will stop ultrasonics. The remaining portion of a weld cycle will continue.

- LCD Alarm Description Alarm Code Energy cutoff alarm is generated if the E1:02 **Energy Cutoff** energy value during sonics on exceeded to the set cutoff value during a weld. Power cutoff alarm is generated if the peak power value during sonics on exceeded to E1:03 Power Cutoff the set cutoff value. User can configure one of the user analog input as a Custom Input1 and also set a cutoff value from that input. System will E1:04 Custom Input1 Cutoff generate custom Input1 Cutoff alarm if the user input voltage exceeds from the cutoff value set by user. User can set a time cutoff for weld and the Time Cutoff E1:05 alarm will be generated if the sonic on (Maximum Time-out) time during weld exceeds to the set value. User can set frequency low cutoff (negative offset to be applied from weld start frequency) for weld and the alarm E1:06 Frequency Low Cutoff will be generated if the frequency during weld goes below to the weld start frequency minus set value. User can set frequency high cutoff (positive offset to be applied from weld start frequency) for weld and the alarm E1:07 Frequency High Cutoff will be generated if the frequency during weld goes above to the weld start frequency plus set value. User can configure one of the user analog input as a Custom Input2 and also set a cutoff value from that input. System will E1:08 Custom Input2 Cutoff generate Custom Input2 cutoff alarm if the user input voltage exceeds from the cutoff value set by user.
- Table A.2
   Cutoff Alarms (Group 1)

## A.3 Setup Alarms (Group 2)

This group includes all alarms that can occur during setup.

| LCD<br>Alarm<br>Code | Alarm          | Description                            |
|----------------------|----------------|----------------------------------------|
| E2:03                | Invalid Preset | Recalling invalid preset. Preset > 32. |

## A.4 Cycle Modified Alarms (Group 3)

Cycle modified alarms cause the cycle to be modified from the intended parameters. This can be caused by the user or equipment conditions changing. This group of alarms will always abort the cycle.

| LCD<br>Alarm<br>Code | Alarm                               | Description                                                                                                    |
|----------------------|-------------------------------------|----------------------------------------------------------------------------------------------------|
| E3:01                | Trigger Lost During Weld Or<br>Hold | This alarm is generated during a weld cycle<br>in case actuator is present and trigger<br>input is lost before completing the weld<br>(in case of time, energy, peak power and<br>ground detect mode). |
| E3:02                | Cycle Aborted Via User I/O          | This alarm is generated if user aborts the cycle using cycle abort user input.                                                                                                    |

 Table A.4
 Cycle Modified Alarms (Group 3)

## A.5 Warning Alarms (Group 4)

Warnings occur when a condition is happening that may have been unexpected. This group of alarms does not abort the cycle. This group includes overloads during afterburst because they do not abort the cycle.

**Table A.5**Warning Alarms (Group 4)

| LCD<br>Alarm<br>Code                       | Alarm                              | Description                                                                                                    |
|--------------------------------------------|------------------------------------|----------------------------------------------------------------------------------------------------|
| E4:04                                      | Amplitude Step Not Reached         | This alarm is generated if Amplitude<br>Stepping is ON but weld cycle finishes<br>before stepping take places.                |
| E4:05                                      | Sonics Disabled Via User I/O       | This alarm indicates the user has enabled<br>an input pin as "Sonics Disable" and has<br>run a cycle with this input active.  |
| E4:11                                      | Afterburst Overload - Phase        | This alarm is generated in case of<br>afterburst phase is out of Weld Phase limit<br>for Weld Phase limit time period.        |
| E4:12                                      | Afterburst Overload - Current      | This Alarm is generated in case of weld<br>current reaches to peak RF current limit of<br>the system during afterburst.       |
| E4:13                                      | Afterburst Overload -<br>Frequency | This alarm is generated in case of Weld<br>Frequency is out of Weld Frequency Low<br>and High limit window during afterburst. |
| E4:14                                      | Afterburst Overload - Power        | This alarm is generated in case of weld<br>power reaches to peak RF power limit of<br>the system during afterburst.           |
| E4:15                                      | Afterburst Overload - Voltage      | This alarm is generated in case of weld<br>voltage reaches to peak RF voltage limit of<br>the system during afterburst.       |
| E4:16 Afterburst Overload -<br>Temperature | Afterburst Overland                | The internal heat sink temperature is greater than allowed.                                                                   |
|                                            | Temperature                        | NOTICE<br>Alarm cannot be cleared until the<br>temperature returns below threshold.                                           |

## A.6 Limit Alarms (Group 5)

Limits will be reported at the end of the weld, but, unlike cutoffs, will not stop the sonics or abort the cycle.

| LCD<br>Alarm<br>Code | Alarm                | Description                                                                                                    |
|----------------------|----------------------|----------------------------------------------------------------------------------------------------|
| E5:03                | Power - Minus Limit  | This alarm is generated at the end of the cycle in case of Weld peak power is lower than the Power Minus limit. |
| E5:04                | Power - Plus Limit   | This alarm is generated at the end of the cycle in case of Weld peak power is bigger than the Power Plus limit. |
| E5:05                | Time - Minus Limit   | This alarm is generated at the end of the cycle in case of Weld time is lower than the Time Minus limit.        |
| E5:06                | Time - Plus Limit    | This alarm is generated at the end of the cycle in case of Weld time is bigger than the time Plus limit.        |
| E5:07                | Energy - Minus Limit | This alarm is generated at the end of the cycle in case of Weld energy is lower than the energy Minus limit.    |
| E5:08                | Energy - Plus Limit  | This alarm is generated at the end of the cycle in case of Weld energy is bigger than the energy Plus limit.    |

 Table A.6
 Limit Alarms (Group 5)

## A.7 Equipment Failure Alarms (Group 6)

Equipment alarms are caused by user equipment malfunction. These alarms occur before a cycle starts and therefore, will prevent a cycle from starting until the malfunction is corrected.

| NOTICE    |                                                                  |
|-----------|------------------------------------------------------------------|
| <b>()</b> | Alarm message will not reset until the malfunction is corrected. |

| Table A.7 | Equipment | Failure | Alarms | (Group   | 6) |
|-----------|-----------|---------|--------|----------|----|
|           |           |         |        | <b>`</b> |    |

| LCD<br>Alarm<br>Code | Alarm                              | Description                                                                                                    |
|----------------------|------------------------------------|----------------------------------------------------------------------------------------------------|
| E6:01                | Start Input Still Active           | This alarm is generated if External Start/<br>Cycle Start/Trigger signal is active for<br>more than 4 seconds after finishing the<br>weld or while system is waiting to come<br>into ready state. |
| E6:02                | Trigger Active While ULS<br>Active | This alarm is generated any time if Trigger and ULS both becomes active.                                                                                                    |
| E6:03                | Trigger Active In Ready            | This alarm is generated if Trigger signal becomes active while system is in ready state and actuator is present.                                                                                  |
| E6:04                | ULS Not Active In Ready            | This alarm is generated if actuator is present and ULS is not active while system is already in ready state.                                                                                      |
| E6:05                | Ground Detect Active In Ready      | This alarm is generated if ground detect signal becomes active while system is in ready state.                                                                                                    |
| E6:07                | Cable Failure - User I/O           | The cable detect user I/O feature has been<br>enabled and detected that the assigned<br>pin does not have the voltage applied.                                                                    |
| E6:09                | Start Input Lost                   | This alarm is generated when source of cycle start is removed before Trigger comes.                                                                                                    |
| E6:10                | Cycle Abort In Ready               | This alarm is generated if Cycle Abort<br>signal becomes active while system is in<br>ready state.                                                                                                |
| E6:11                | ULS Time Out                       | This alarm is generated if Actuator is present and ULS does not become active with a time-out at the end of the cycle.                                                                            |

# BRANSON

| LCD<br>Alarm<br>Code | Alarm                  | Description                                                                                                    |
|----------------------|------------------------|----------------------------------------------------------------------------------------------------|
| E6:12                | ULS Active During Weld | This alarm is generated if System is<br>waiting for TRS and ULS becomes active.<br>After TRS is active and system jumps to<br>next state of cycle this alarm is generated<br>when ULS becomes active during cycle<br>along with "TRS active while ULS Active"<br>alarm. |

#### Table A.7 Equipment Failure Alarms (Group 6)

## A.8 No Cycle Alarms (Group 7)

No cycle alarms are caused by possible mechanical setup errors or user errors. These are usually time out errors because an expected input did not occur in time. They will prevent a cycle from continuing. So although a cycle may have started, the cycle will be aborted.

 Table A.8
 No Cycle Alarms (Group 7)

| LCD<br>Alarm<br>Code | Alarm                                         | Description                                                                                                    |
|----------------------|-----------------------------------------------|----------------------------------------------------------------------------------------------------|
| E7:01                | ULS Time-Out (Start Of Cycle)                 | A cycle start has been received but the<br>upper limit switch has not gone inactive<br>within the time-out specified by the<br>system.                         |
| E7:02                | Trigger Time-Out                              | A cycle has been started, but the trigger<br>input has not gone active within the time-<br>out specified by the system.                                        |
| E7:03                | External Sonics Delay Time-<br>Out (User I/O) | The system is waiting for an external user defined input (if configured), but has not received the input within the time-out specified by the system.          |
| E7:04                | Interlock Not In Place<br>(User I/O)          | The system is waiting for a valid status<br>from a user defined Interlock input<br>(if configured), but the input is not active<br>at the time of Cycle start. |
| E7:05                | RF Switch Feedback Failure                    | A feedback signal from the RF switch not was not received within the time specified by the user.                                                               |
| E7:06                | Part Not In Place (User I/O)                  | The system is waiting for an external user defined input, but the input is not active at the Cycle Start.                                                      |
| E7:07                | Stack Number Not Valid For RF<br>Switching    | An invalid horn number is being requested<br>from the preset. Any values outside the<br>range of 16 horn numbers will cause an<br>alarm.                       |

## A.9 Communication Failure Alarms (Group 8)

This group handles any communication issue that occur between processors. This is generally the result of noisy environments or other conditions that interrupt communications. Physical cable failures will be included in the Hardware Failure group. Because data cannot be transmitted between internal hardware, the cycle will be aborted.

| NOTICE |                                                                  |
|--------|------------------------------------------------------------------|
| i      | Alarm message will not reset until the malfunction is corrected. |

| LCD<br>Alarm<br>Code | Alarm                           | Description                                                                               |
|----------------------|---------------------------------|-------------------------------------------------------------------------------------------|
| E8:01                | Modbus Communication<br>Failure | Internal communication failure.                                                           |
| E8:02                | LCD Communication Failure       | Communication between the LCD user interface and the internal weld controller has failed. |

| Table A.9 Communicatior | Failure | Alarms | (Group | 8) | ) |
|-------------------------|---------|--------|--------|----|---|
|-------------------------|---------|--------|--------|----|---|

## A.10 Hardware Alarms (Group A)

This group of alarms will deal with internal equipment failures. This will generally be equipment that is supplied by Branson as part in the internal workings of the power supply. Cycles cannot be started if there is a Hardware alarm. If a cycle is in process when the alarm is detected then the cycle is aborted.

| NOTICE |                                                                  |
|--------|------------------------------------------------------------------|
| i      | Alarm message will not reset until the malfunction is corrected. |

| Table A.10 | Hardware Alarms | (Group | A) |
|------------|-----------------|--------|----|
|------------|-----------------|--------|----|

| LCD<br>Alarm<br>Code | Alarm                             | Description                                                                      |
|----------------------|-----------------------------------|----------------------------------------------------------------------------------|
| EA:01                | LCD NOVRAM Failure                | LCD NOVRAM is not working.                                                       |
| EA:02                | FRAM or NOVRAM Failure            | FRAM or NOVRAM is not working.                                                   |
| EA:03                | SD RAM Failure                    | SD RAM is now working.                                                           |
| EA:04                | Connection Failure - WC to<br>LCD | The physical connection between the WC board and LCD board is missing or broken. |
| EA:05                | Connection Failure - WC to DCP    | The physical connection between the WC board and DCP board is missing or broken. |
| EA:06                | AC Line Voltage Lost              | The AC line voltage to the system is lost but the 24 V supply is still present.  |
|                      |                                   | ES bit activated, check ZSW1 Low Byte.                                           |

## A.11 Non-Cycle Overload Alarms (Group B)

This group deals with overloads that occur outside of a weld cycle. By definition a weld is not in process so the weld cycle counter is not affected and the weld is not aborted.

| LCD<br>Alarm<br>Code | Alarm                       | Description                                                                                                    |
|----------------------|-----------------------------|----------------------------------------------------------------------------------------------------|
| Eb:01                | Seek Overload - Phase       | This alarm is generated in case of phase<br>during Seek reaches to peak RF phase limit<br>of the system.                                                                                                    |
| Eb:02                | Seek Overload - Current     | This alarm is generated in case of current during Seek reaches to peak RF current limit of the system.                                                                                                    |
| Eb:03                | Seek Overload - Frequency   | This alarm is generated in case of<br>Frequency during seek is out of Seek<br>Frequency Low and High limit window.                                                                                                   |
| Eb:04                | Seek Overload - Power       | This alarm is generated in case of Power<br>during seek reaches to peak RF Power limit<br>of the system.                                                                                                    |
| Eb:05                | Seek Overload - Voltage     | This alarm is generated in case of Voltage during seek reaches to peak RF voltage limit of the system.                                                                                                    |
| Eb:06                | Seek Overload - Temperature | This alarm is generated in case of<br>temperature inside the system (at the heat<br>sink) reaches to 85°C (±5°C) during Seek.<br>NOTICE<br>Alarm cannot be cleared until the<br>temperature returns below threshold. |
| Eb:11                | Test Overload - Phase       | This alarm is generated in case of phase<br>during Test reaches to peak RF phase limit<br>of the system.                                                                                                    |
| Eb:12                | Test Overload - Current     | This alarm is generated in case of current<br>during Test reaches to peak RF current<br>limit of the system.                                                                                                    |
| Eb:13                | Test Overload - Frequency   | This alarm is generated in case of<br>Frequency during seek is out of Test<br>Frequency Low and High limit window.                                                                                                   |
| Eb:14                | Test Overload - Power       | This alarm is generated in case of Power during Test reaches to peak RF Power limit of the system.                                                                                                    |
| Eb:15                | Test Overload - Voltage     | This Alarm is generated in case of Voltage<br>during Test reaches to peak RF voltage<br>limit of the system.                                                                                                    |

 Table A.11
 Non-Cycle Overload Alarms (Group B)

| LCD<br>Alarm<br>Code | Alarm                       | Description                                                                                                    |
|----------------------|-----------------------------|----------------------------------------------------------------------------------------------------|
| Eb:16                | Test Overload - Temperature | This alarm is generated in case of temperature inside the system (at the heat sink) reaches to 85°C (±5°C) during Test. |
|                      |                             | NOTICE<br>Alarm cannot be cleared until the<br>temperature returns below threshold.                                     |

| Table A.11 | Non-Cycle Overload Alarms | (Group B) |
|------------|---------------------------|-----------|
|------------|---------------------------|-----------|

# BRANSON
### **Appendix B: Timing Diagrams**

| B.1 Timing Diagrams | L <b>70</b> |
|---------------------|-------------|
|---------------------|-------------|

### **B.1** Timing Diagrams

#### B.1.1 RF Switching I/O Direct With Feedback With And Without Alarm

Figure B.1 RF Switching I/O Direct With Feedback With And Without Alarm

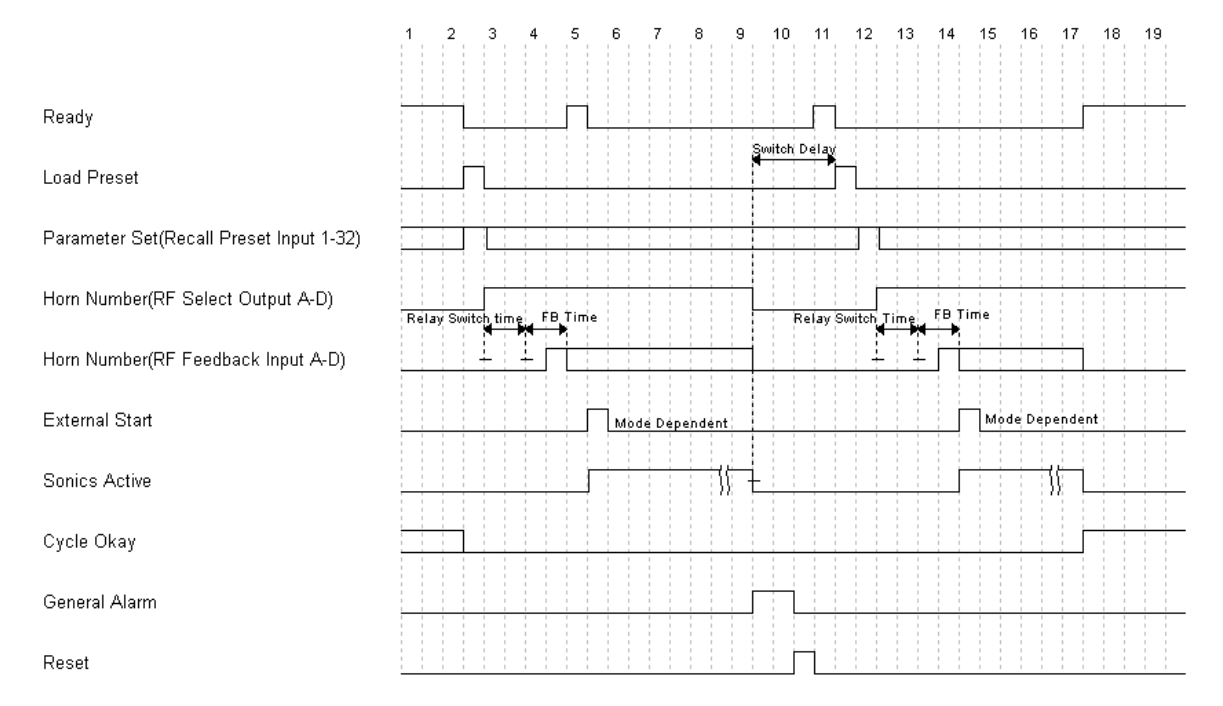

#### B.1.2 RF Switching I/O Direct With Feedback With And Without Alarm And Load On Start

Figure B.2 RF Switching I/O Direct With Feedback With And Without Alarm And Load On Start

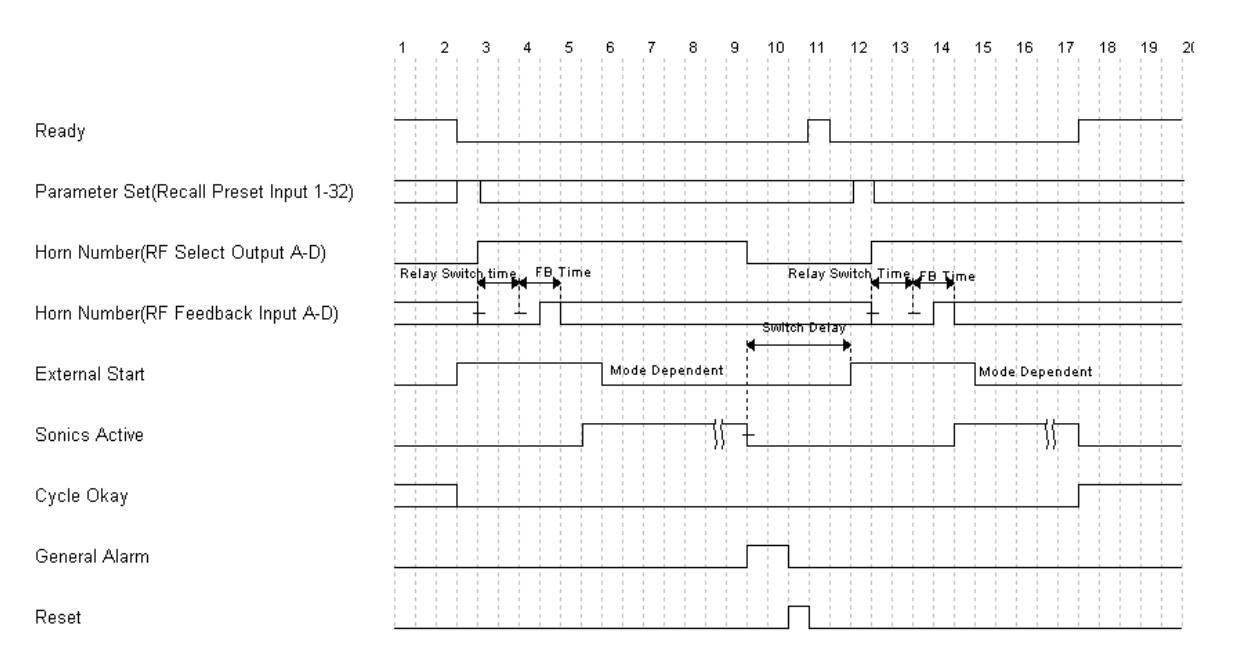

# B.1.3 RF Switching I/O With Off With And Without Alarm And Load On Start

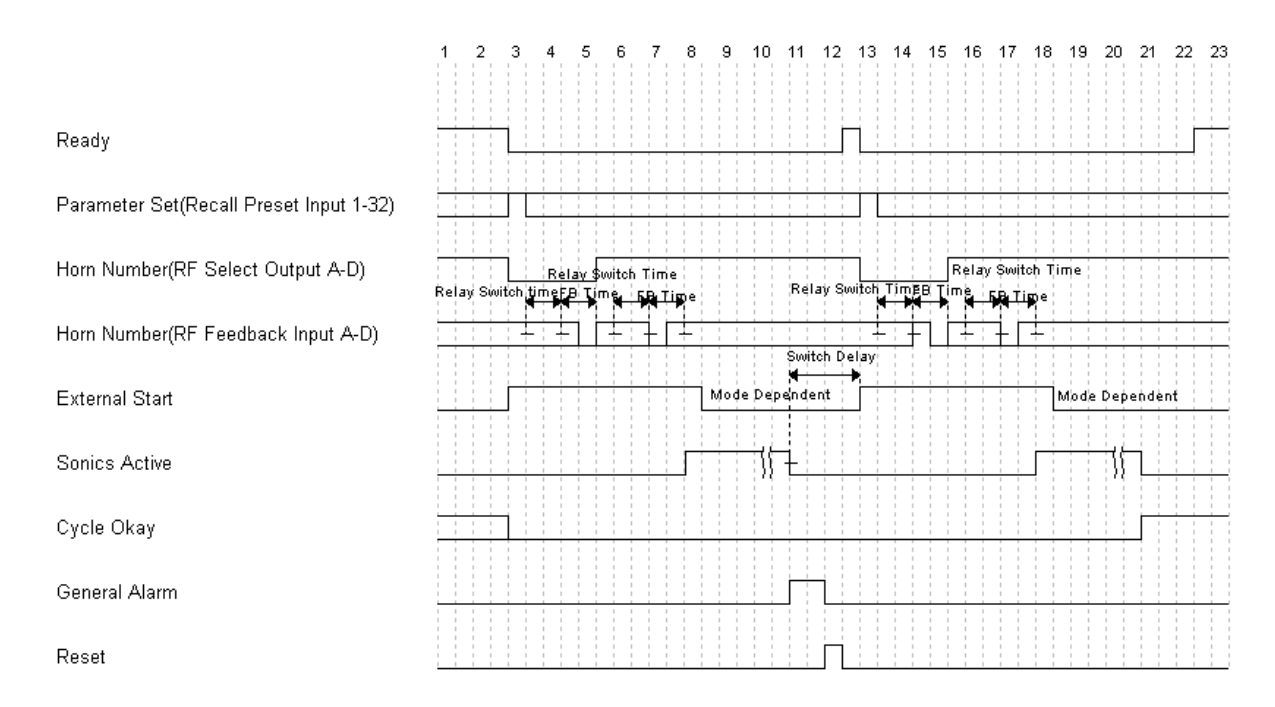

**Figure B.3** RF Switching I/O With Off With And Without Alarm And Load On Start

#### B.1.4 RF Switching I/O With Off With Feedback With And Without Alarm

Figure B.4 RF Switching I/O With Off With Feedback With And Without Alarm

|                                             | 1 2 3 4 3                           | 0 / 0 9 10 11 12 | 13 14 13 10 17 10 13 20 21                             | 22 23 24 23 20 21 |
|---------------------------------------------|-------------------------------------|------------------|--------------------------------------------------------|-------------------|
| Ready Output                                |                                     | Π                | Sunitabl Dallau                                        |                   |
| Load Preset Input                           | 7                                   |                  |                                                        |                   |
| Parameter Set(Preset Recall Input 1-32)     |                                     |                  |                                                        |                   |
| Horn Number(RF Select Output A-D)           | Relay<br>Relay Switch Time, FB Time | /Switch Time     | Relay Switch Time<br>Relay Switch Time FB Time FB Time |                   |
| Horn Number Feedback(RF Feedback Input A-D) |                                     |                  |                                                        |                   |
| External Start Input                        |                                     | Mode Dependent   |                                                        | Mode Dependent    |
| Sonics Active Output                        |                                     |                  | -i                                                     |                   |
| Cycle Okay Output                           |                                     |                  |                                                        |                   |
| General Alarm Output                        |                                     |                  |                                                        |                   |
| Reset Output                                |                                     |                  |                                                        |                   |

.. ..

#### **B.1.5** Timing Diagram For All Other Modes With Actuator

#### 1 2 3 4 5 6 7 8 9 10 Actuator Present Part In Place/Interlock in Place Ready Cycle Start In ULS TRS Start Signal Release Load New Preset Preset Num Preset Confirmation Hold Time Sonics ON Cycle Start Out O/L Alarm Limit Alarms

#### Figure B.5 Timing Diagram For All Other Modes With Actuator

#### **B.1.6** Timing Diagram For Cycle Abort With Actuator

|                                  | 1 | 2 | 3 | 4 | 5 | 6 | 7 | 8 | 9 | 10 |
|----------------------------------|---|---|---|---|---|---|---|---|---|----|
|                                  |   |   |   |   |   |   |   |   |   |    |
| Actuator Present                 |   |   |   |   |   |   |   |   |   |    |
| Part In Place/Interlock in Place |   |   |   |   |   |   |   |   |   |    |
| Readv                            |   | 1 |   |   |   |   |   |   |   |    |
|                                  |   |   |   |   |   |   |   |   | _ |    |
| Cycle Start In                   |   |   |   |   |   |   |   |   |   |    |
| ULS                              |   |   | 1 |   |   |   |   |   |   |    |
| TRS                              |   |   |   |   |   |   |   |   |   |    |
| Ohert Circuit Balance            |   |   |   |   |   |   |   |   | _ |    |
| Start Signal Release             |   |   |   |   |   |   |   |   |   |    |
| Load New Preset                  |   |   | 1 |   |   |   |   |   |   |    |
| Preset Num                       |   |   | 1 |   |   |   |   |   |   |    |
| Preset Confirmation              |   |   |   |   |   |   |   |   | - |    |
|                                  |   |   |   |   |   |   |   |   |   |    |
| Sonics ON                        |   |   |   |   |   |   |   |   |   |    |
| Cycle Start Out                  |   |   |   |   |   |   |   |   |   |    |
| Cycle Abort                      |   |   |   |   |   |   |   |   |   |    |
|                                  |   |   |   |   |   |   |   |   |   |    |
| VVeld Cycle Complete             |   |   |   |   |   |   |   |   |   |    |

#### Figure B.6 Timing Diagram For Cycle Abort With Actuator

#### **B.1.7** Timing Diagram For Ground Detect With Actuator

| Part In Place/Interlock in Place | 1 | 2 | 3 | 4 | 5 | 6 |          | 7  |   | 8 |   | 9 |                                                                                             | 10                    |
|----------------------------------|---|---|---|---|---|---|----------|----|---|---|---|---|---------------------------------------------------------------------------------------------|-----------------------|
| Ready                            |   |   |   |   |   |   |          |    |   |   |   |   | 1<br>1<br>1<br>1<br>1                                                                       |                       |
| Cycle Start In                   |   |   |   |   |   |   |          |    |   |   |   |   |                                                                                             |                       |
| ULS                              |   |   |   |   |   |   |          | -  |   |   |   |   | -<br>-<br>-<br>-<br>-<br>-<br>-<br>-<br>-                                                   |                       |
| TRS                              |   |   |   |   |   |   |          |    |   | 1 |   |   |                                                                                             |                       |
| Start Signal Release             |   |   |   |   |   |   |          |    |   |   |   |   |                                                                                             |                       |
| Load New Preset                  |   |   |   |   |   |   |          |    |   |   |   |   |                                                                                             |                       |
| Preset Num                       |   |   |   |   |   |   |          |    |   |   |   |   |                                                                                             |                       |
| Preset Confirmation              |   |   |   |   |   |   | Scrub Ti | me | 1 |   |   |   |                                                                                             |                       |
| Sonics ON                        |   |   |   |   |   |   |          |    |   |   |   |   | *<br>1<br>1<br>1<br>1<br>1                                                                  |                       |
| Cycle Start Out                  |   |   |   |   |   |   |          |    | ÷ |   |   |   | 1<br>1<br>1<br>1<br>1                                                                       |                       |
| Ground Detect                    |   |   |   |   |   |   |          |    |   |   |   |   |                                                                                             | 1<br>1<br>1<br>1<br>1 |
| Limit Alarms                     |   |   |   |   |   |   |          |    |   |   |   |   | -<br>-<br>-<br>-<br>-<br>-<br>-<br>-<br>-<br>-<br>-<br>-<br>-<br>-<br>-<br>-<br>-<br>-<br>- |                       |
| Weld Cycle Complete              |   |   |   |   |   |   |          |    |   |   | [ |   |                                                                                             |                       |
|                                  |   |   |   |   |   |   |          |    |   |   |   |   |                                                                                             |                       |

#### Figure B.7 Timing Diagram For Ground Detect With Actuator

# **Appendix C: Manual's Revisions**

| C.1 | Manual's Revisions | 176 |
|-----|--------------------|-----|
|     |                    |     |

### C.1 Manual's Revisions

Refer to the table below for the appropriate manual revision depending on your Power Supply's manufacturing date.

| Table C.1 | Manual's Revisions |
|-----------|--------------------|
|-----------|--------------------|

| Manual's Povisions | Power Supply's Manufacturing Date |                |  |  |  |  |  |  |
|--------------------|-----------------------------------|----------------|--|--|--|--|--|--|
|                    | From                              | То             |  |  |  |  |  |  |
| 00                 | May 2022                          | September 2024 |  |  |  |  |  |  |
| 01                 | October 2024 To date              |                |  |  |  |  |  |  |

| Figure C.1 Manufacturing date on the Information label |
|--------------------------------------------------------|
|--------------------------------------------------------|

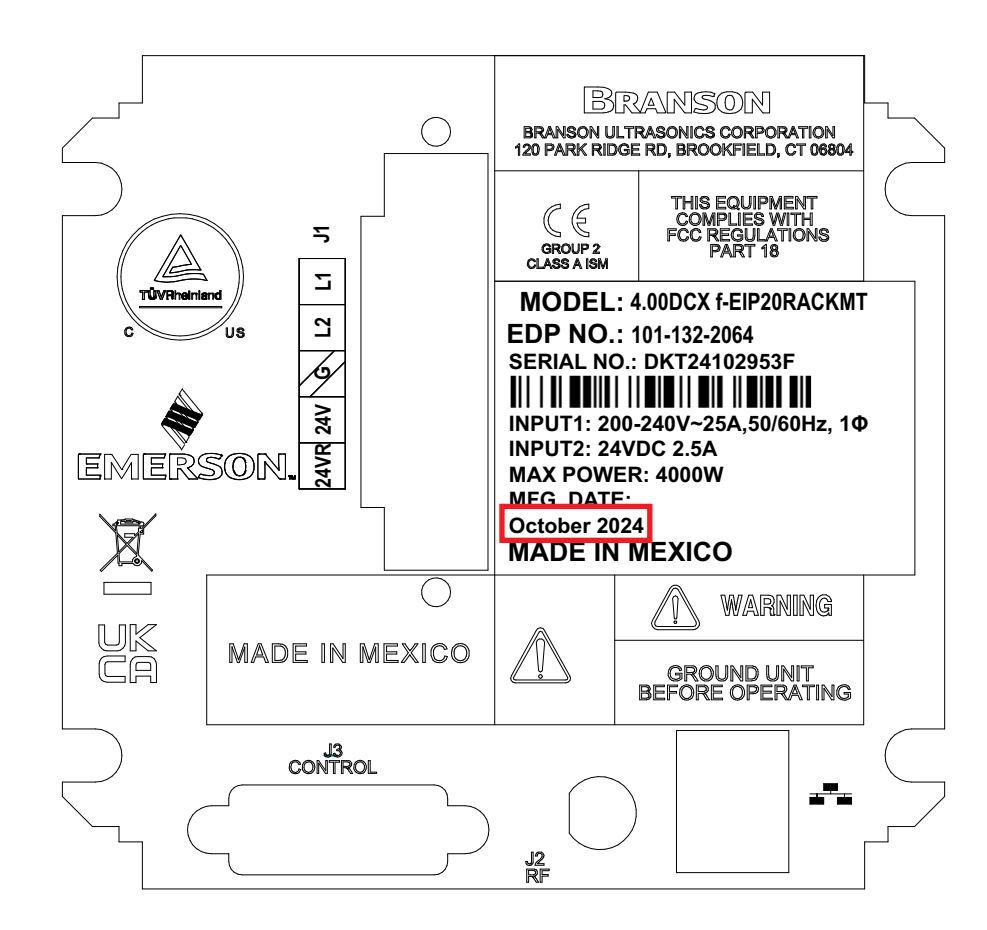

Branson

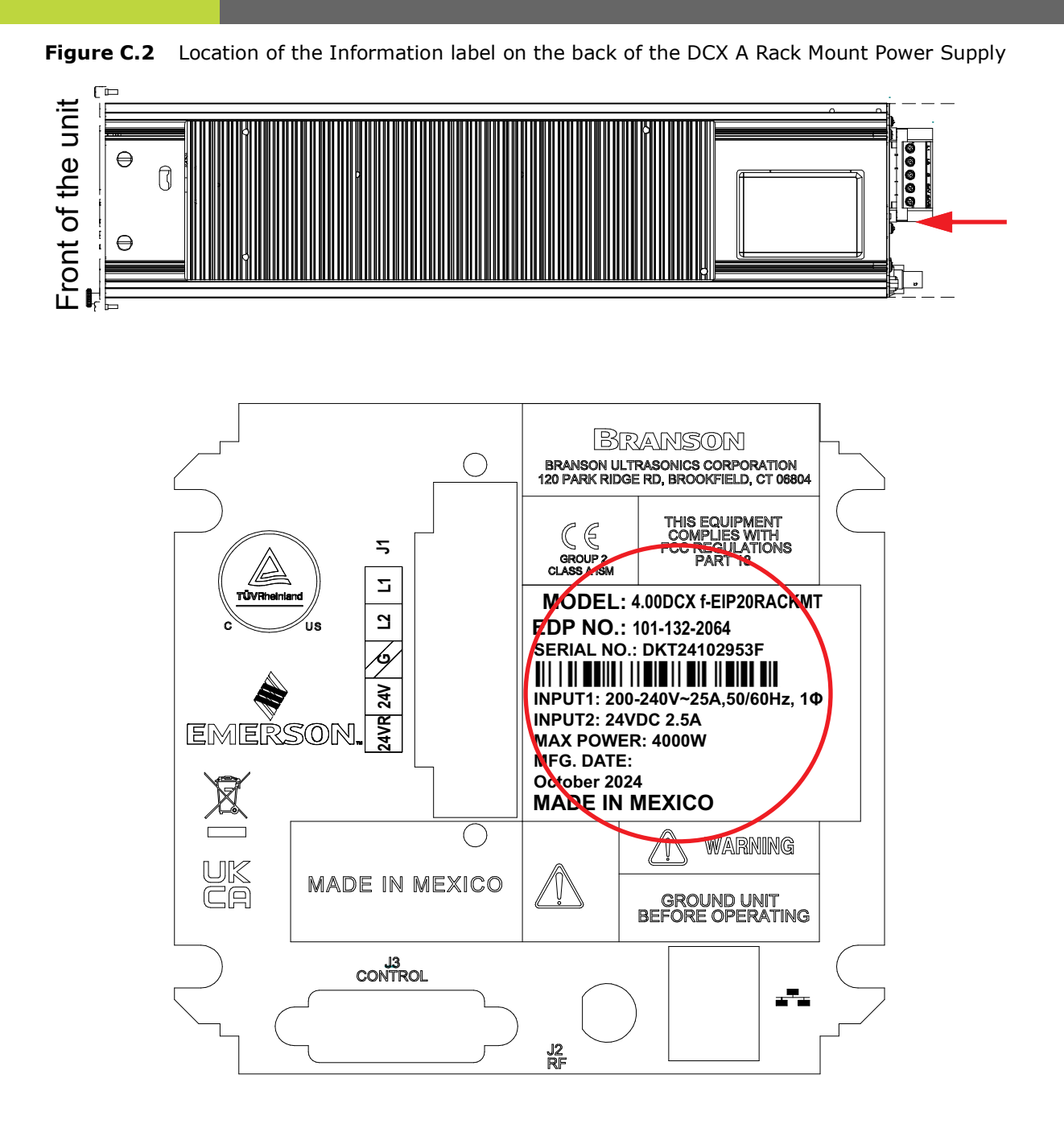

### Branson

### Index

#### **Numerics**

24 V Indicator 21

#### A

Acoustic Stack 68 Actuator 19, 27 Afterburst 67 Alarm 27 Alarm Icon 24 Alarm Reset Key 20 Alarms 116, 151 Amplitude 27, 114 Amplitude Control 27 Analog Input Functions 61 Analog Output Functions 62 Authorized Service Center (North America) 8 Authorized Service Centers (Asia) 9 Authorized Service Centers (Europe) 11 Authorized Service Centers (South America) 8 autotune with memory (AT/M) 15 Autotuning 17

#### В

Booster 19, 27 Boosters 143

#### С

Cables 33 Circle Icon 24 Clamping Force 27 Cold Start 27, 150 **Communication Failure Alarms 162** Compatibility 16 Configuration Key 21 **Connections 25** Contact 8 Continuous 90 Continuous Mode 91 Continuous Mode Icon 22 Controls and Indicators 20 Converter 19, 27 Converter Cooling 73 Converters 142 Converters and Boosters 77 Counters 27 Cutoff Alarms 154 Cutoffs 67 Cycle Modified Alarms 156

#### D

Degating 27 Delivery and Handling 29 Digital Amplitude Setting 17 Digital Input Functions 57 Digital Output Functions 59 Drop Test 30

#### Е

**Electrical Connections 50 Electrical Input Power Ratings 47 Electrical Problems 147 Electrical Specifications 36** Emissions 7 End of Weld Store 67 Energy 90 Energy Brake 67 **Energy Director 27** Energy Mode 95 Energy Mode Icon 22 **Environmental Requirements 47** Environmental Specifications 30, 36 Equipment Failure Alarms 159 Ethernet Port 21, 25, 50 External Amplitude Control 27, 115 **External Frequency Control 27** 

#### F

Features 17 Fixture 27 Flash 27 Forming 27 Frequency 27 Frequency Offset 17, 28, 67 Fretting Corrosion 27 Front Panel 20

#### G

Gain 28 General Maintenance 132 General Precautions 6 Glossary 27 Ground Detect 90 Ground Detect Icon 23 Ground Detect Mode 99

#### Н

Hardware Alarms 163 Horn 19, 28 Horn Amplitude 28 Horn Signature 17, 28 Humidity 30

#### Ι

I/O Connections 129

Input Power Connection 65 Insertion 28 Installation 42 Installation and Setup 41 Installation Requirements 43 Installation Steps 48 Interface 28 Introduction 13 Inventory 33

#### J

Joint 28 Joule Icon 23

#### L

LCD 17, 20 LCD Bar-Graph 125 Limit Alarms 158 Limits 67 Line Input Connector 25, 50 Line Regulation 17 line regulation 15 Load Regulation 17 load regulation 15 Location 43

#### Μ

Maintenance 131 Membrane Keys 17 Mode 67 Models Covered 14 Mount the Power Supply 49

#### Ν

No Cycle Alarms 161 Non-Cycle Overload Alarms 164 Number Sign Icon 23 Numeric Display 22

#### 0

Operation 89 Output Power (RF Cable) Connection 64 Overload Alarms 152

#### Ρ

Parameter 28 Parameter Range 28 Passcodes 17 Peak Power 90 Peak Power Icon 23 Peak Power Mode 97 Percentage Icon 23 Physical Description 38 Pneumatic Requirements 47 Power Supply 17, 28

Power Supply Setup 67 Power Up 67 Power/Frequency Bar-Graph 24 Power-On Indicator 21 Preventive Maintenance 134 Primary Parameters 90

#### R

Ramp Starting 17 Receiving 31 Recondition the Stack 135 Registers 117, 119 Regulatory Compliance 7 Returning Equipment 34 RF Connector 25, 50

#### S

Safety and Support 1 Safety Requirements 2 Scope of Delivery 31 Seek 18, 28 seek timed 15 Seek Ramp 67 Setup Alarms 155 Shipping and Handling 30 Shock / Vibration (transit) 30 Sonics Active Indicator 23 Spare Stock 140 Staking 28 Start Ramp 67 Start-up Diagnostics 18 Storage / Shipping Temperature 30 Suggested Spares 141 Swaging 28 Symbols 2 System Cables 140 System Protection 18

#### Т

Technical Specifications 35 Test Procedure 127 Testing the Installation 75 Thermoplastic 28 Thermoset 28 Time 90 Time Icon 23 Time Mode 93 Time Mode 93 Time Mode Icon 22 Timed Seek 18, 67 timed seek 15 Timing Diagrams 167 Token 28 Troubleshooting 146 True Wattmeter 18

#### U

Ultrasonic Power 28 Ultrasonic Power Problems 148 Ultrasonic Welding 28 Ultrasonics Test Key 21 Unpacking 32 Up/Down Keys 20 User I/O Cable Pin Assignments 53 User I/O Connections 51 User I/O Connector 25, 50 User ID 17, 28

#### W

Warning Alarms 157 Warnings 2 Web Page Interface 18 web page interface 15 Weld Amplitude 67 Weld Cycle Problems 149 Weld System 28 Welding System 17 Window Limit High 110 Window Limit Low 112 Window Limits 109